# PostgreSQL监控实战 基于Pigsty解决实际监控问题

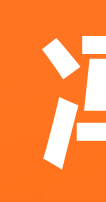

PostgreSQL DBA 2021/01/07

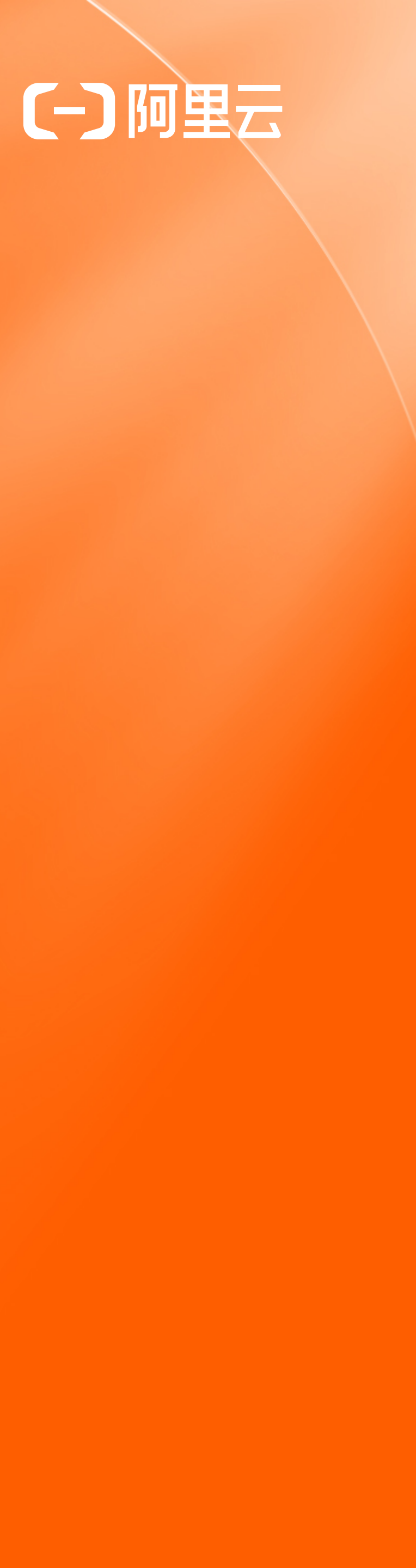

# 冯若航

# PostgreSQL监控实战 基于Pigsty解决实际监控问题

冯若航

PostgreSQL 专家 / Pigsty 作者 2021/01/07

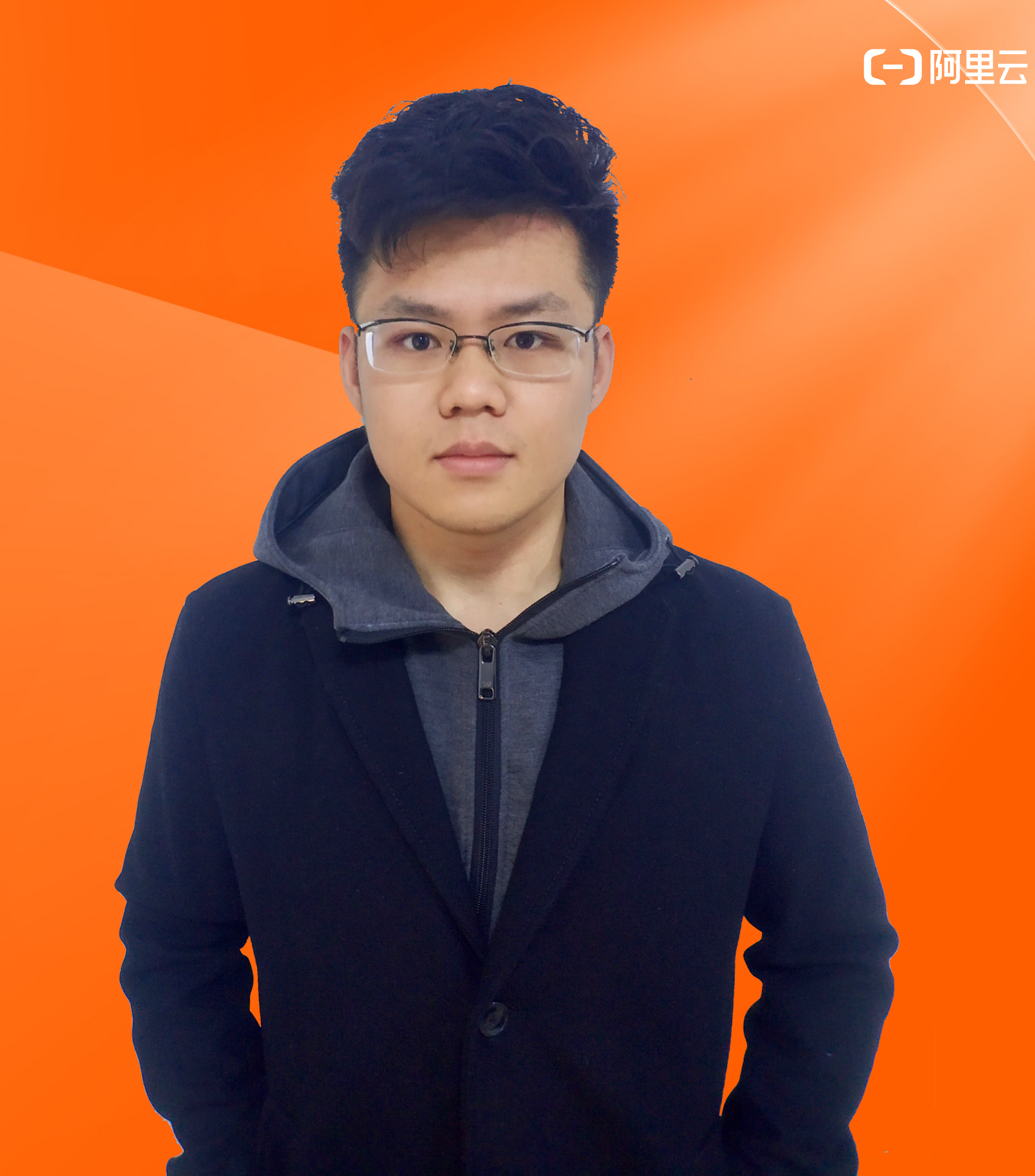

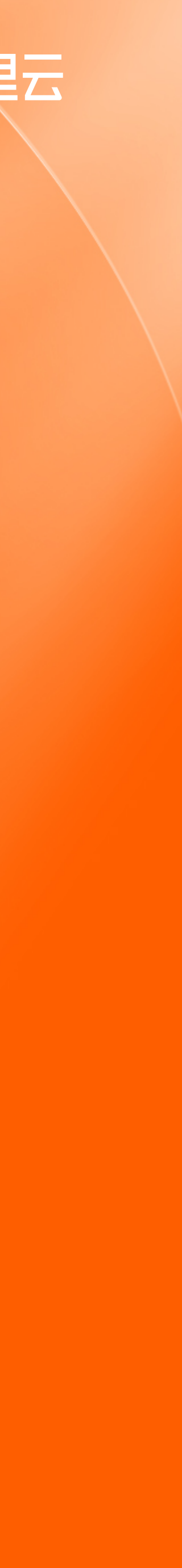

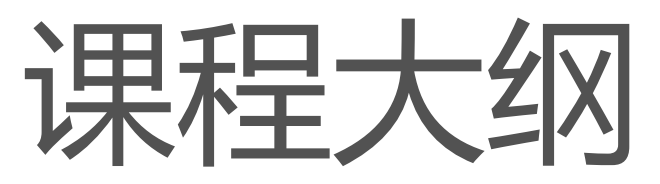

- 快速上手:利用监控系统观察数据库状态
- 解决方案:如何部署属于自己的监控系统
- 解决问题:如何用监控系统解决实际问题

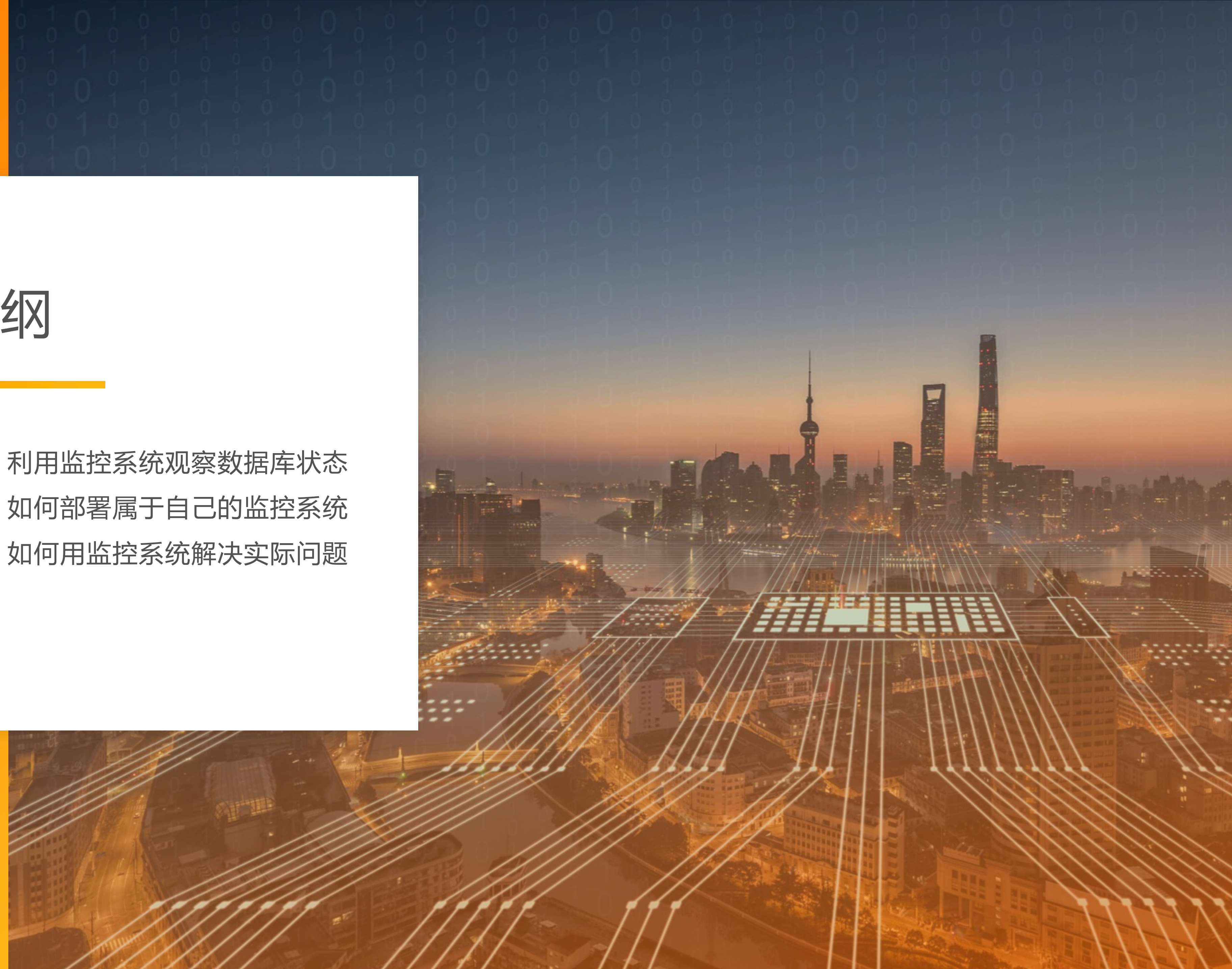

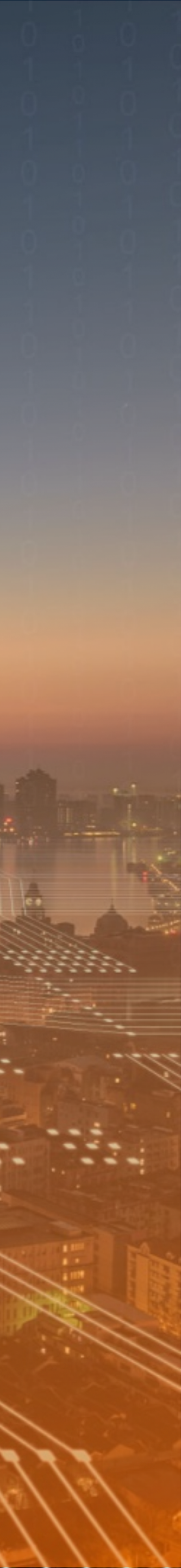

# 01 快速上手

利用监控系统观察数据库状态

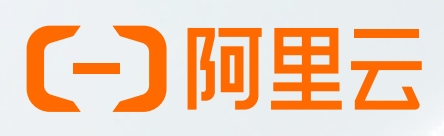

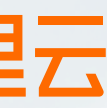

# 实验1:利用监控系统观测查询负载

已有一主两从的数据库集群 pg-test ,为集群添加50的读写TPS ,1000的只读TPS ,从监控系统观察负载。

从库1K只读TPS 主库50写入TPS

while true; do pgbench -nv -P1 -c4 --select-only --rate=1000 -T10 postgres://test:test@pg-test:5434/test; done while true; do pgbench -nv -P1 -c2 --rate=50 -T10 postgres://test:test@pg-test:5433/test; done

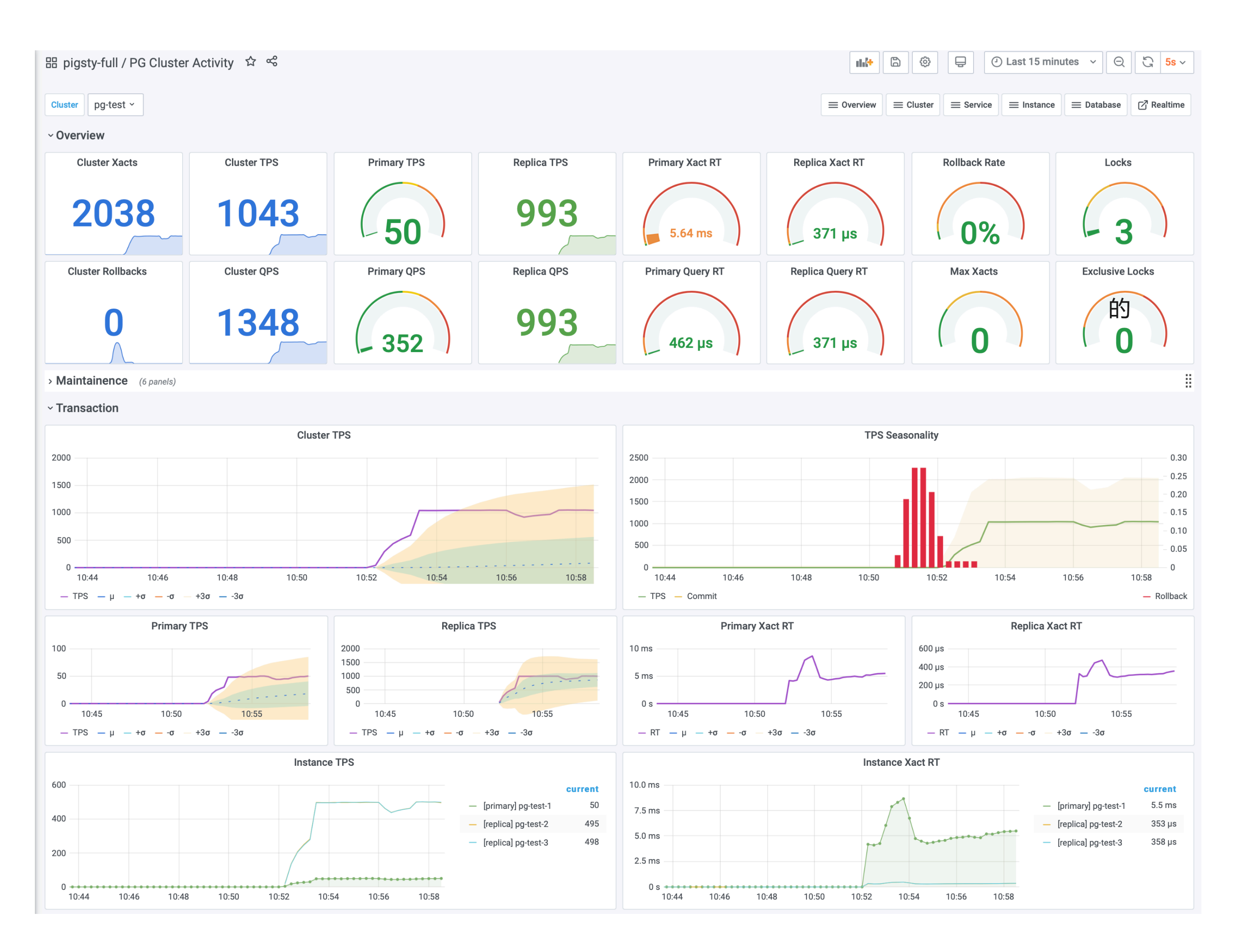

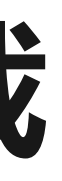

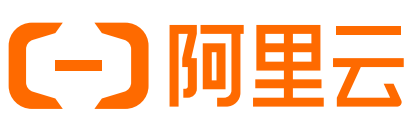

### 用监控系统的图表数据 印证我们主动施加的负载

集群总TPS ≈ 1050 主库TPS ≈ 50 从库TPS  $\approx 1000$ 每个从库实例TPS ≈ 500

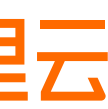

# 使用十倍的连接数施加同样负载,观察系统状态

while true; do pgbench -nv -P1 -c40 --select-only --rate=1000 -T10 postgres://test:test@pg-test:5434/test; done while true; do pgbench -nv -P1 -c20 --rate=50 -T10 postgres://test:test@pg-test:5433/test; done 原来我们使用了2条读写连接,4条只读连接,现在翻十倍变为20条和40条。观察连接池在这一过程中起到的作用。

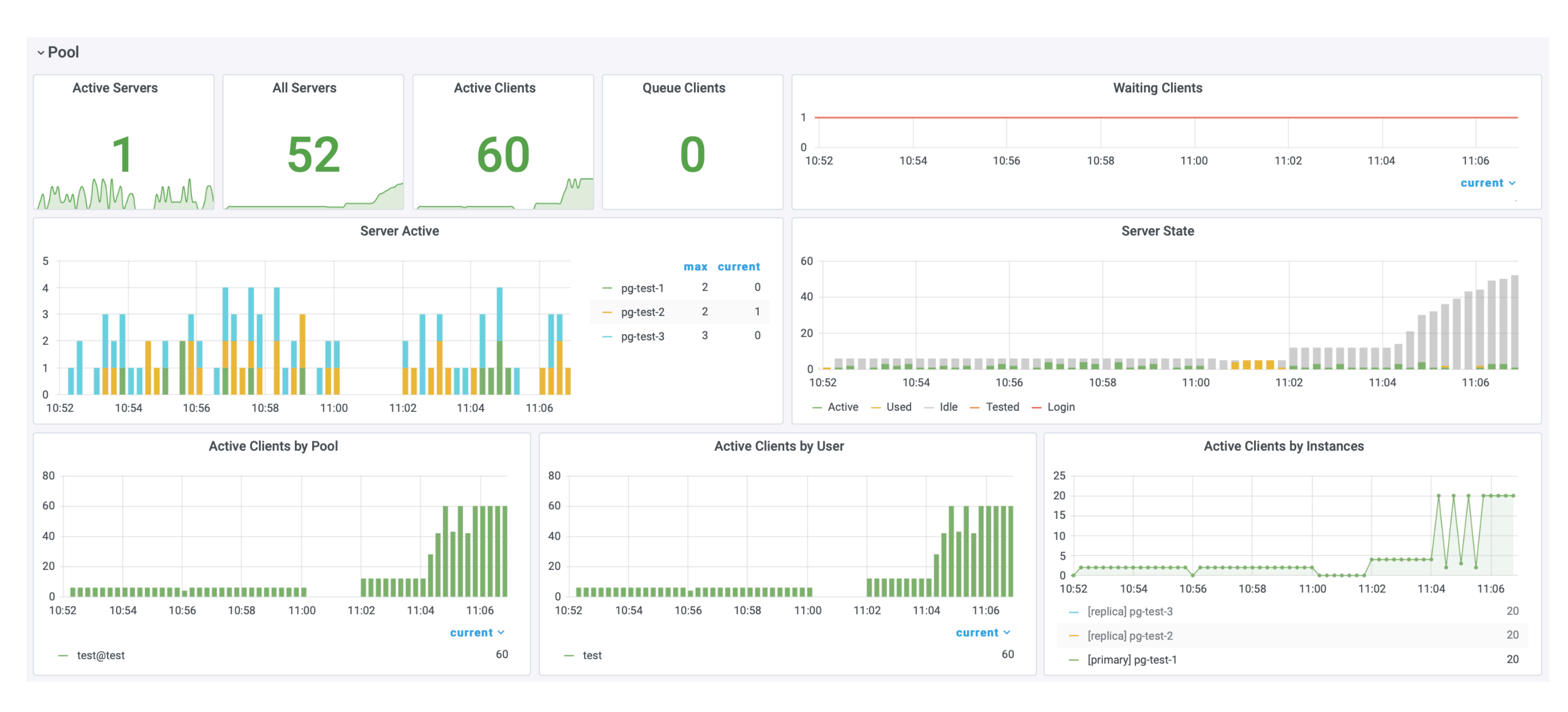

主库活跃客户端连接数 = 20 从库活跃客户端连接数 = 40 每个从库活跃客户端连接数 = 20 集群活跃服务端连接数 < 5

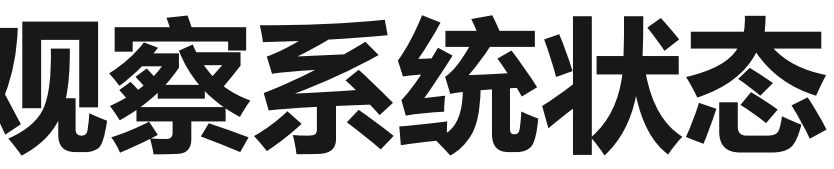

### [-] 阿里云

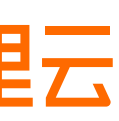

# 使用尽可能大的负载,观察系统在过载下的表现

while true; do pgbench -nv -P1 -c40 --select-only -T10 postgres://test:test@pg-test:5434/test; done
while true; do pgbench -nv -P1 -c20 -T10 postgres://test:test@pg-test:5433/test; done

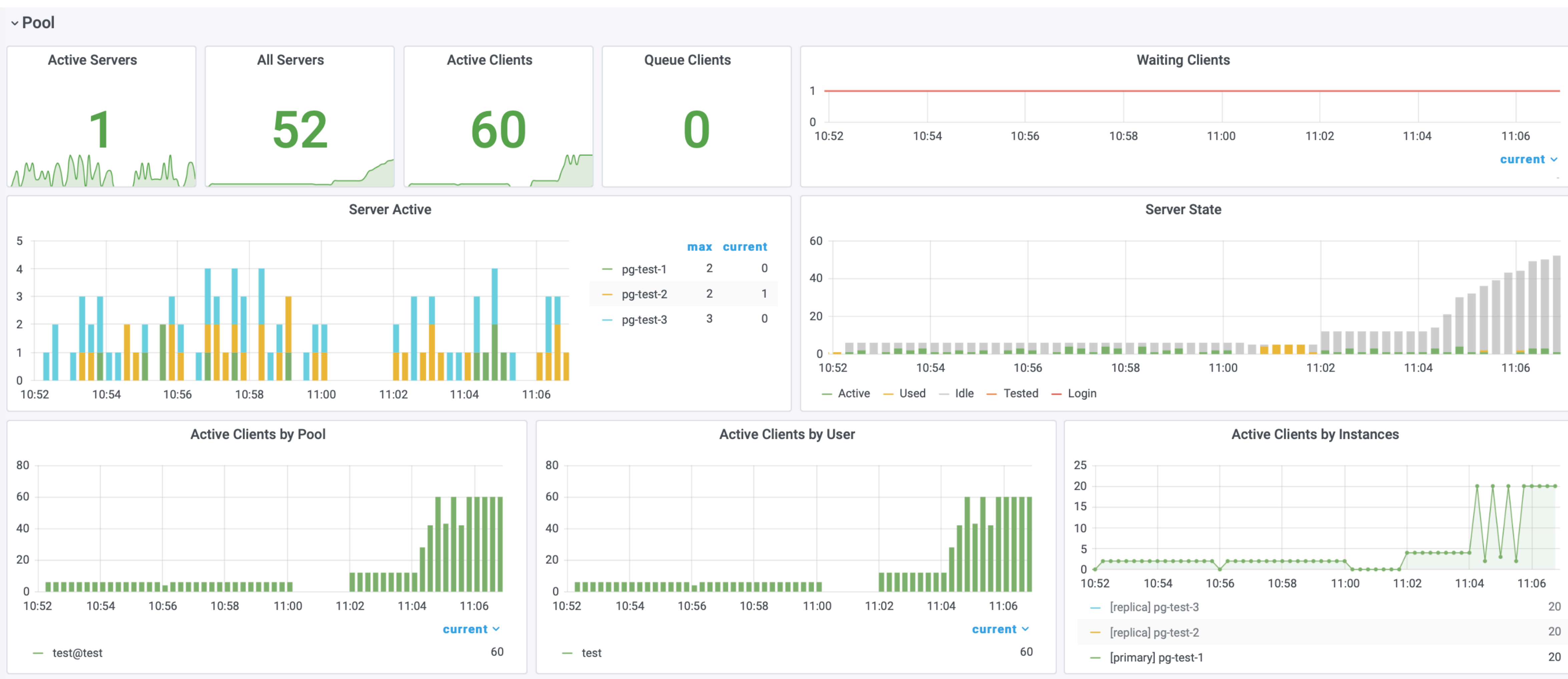

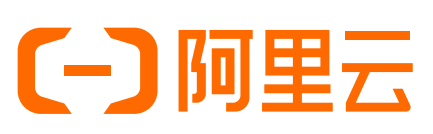

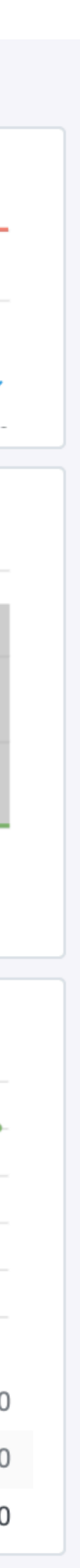

# 实验2 重启主库,观察集群领导权交接

### ssh -t node-1 sudo reboot

| Ellipigsty / PG Clu                                    | uster ☆ ≪                                                                                               |                                                                                       |                                                 |                              |                                         |                                                             |                              |              |
|--------------------------------------------------------|----------------------------------------------------------------------------------------------------|---------------------------------------------------------------------------------------|-------------------------------------------------|------------------------------|-----------------------------------------|-------------------------------------------------------------|------------------------------|--------------|
| Cluster<br>Cluster                                     | Cluster V<br>Pg-test Cluster ID Version                                                                 |                                                                                       | Instance ↑<br>pg-test-1<br>pg-test-2            |                              | IP<br><u>10.10.10.11</u><br>10.10.10.12 |                                                             | Rol<br>repl<br>prin          |              |
| 6914842450<br>Membe                                    | Cluster ID         Version           6914842450121373000         13.1           Members         Main LB |                                                                                       |                                                 | <u>pg-1</u>                  | test-3                                  | <u>10.10</u>                                                | ) <u>.10.13</u>              | repl         |
| ClusterCluster IDData DirPortVersionWAL LevelExtension | 6914<br>pg_stat_sta                                                                                     | pg-test<br>842450121373000<br>/pg/data<br>5432<br>13.1<br>logical<br>atements, auto_o | explain                                         | Node<br>3<br>cluster<br>11.8 | Instance<br>3                           | Service<br>2                                                | DB<br>1<br>g-test-1<br>95.29 | Core<br>5    |
| TPS<br>1089<br>Lag Time<br>1.06 ms                     | QPS<br><b>1355</b><br>Primary RT<br><b>782 μs</b>                                                       | Commits<br>1898<br>Replica RT<br>602 μs                                               | Rollbacks<br>0<br>Time Offset<br><b>10.3 ms</b> | Saturat<br>30.               | tion<br>6%                              | 125.00%<br>100.00%<br>75.00%<br>50.00%<br>25.00%<br>0%<br>1 | 1:11:30 11:12                | :00 11:12:30 |
| Lag Size<br><b>O B</b>                                 | Active Servers<br>1                                                                                     | Queue Clients<br><b>O</b>                                                             | Age<br>0.00%                                    | Alert                        |                                         |                                                             |                              |              |
| FS Space<br><b>16.4%</b>                               | Disk IO                                                                                                 | Mem Usage<br><b>10.6%</b>                                                             | CPU Usage <b>26.9%</b>                          |                              | ~~~~~~~~~~~~~~~~~~~~~~~~~~~~~~~~~~~~~~  |                                                             | 11:12                        | 11:13        |

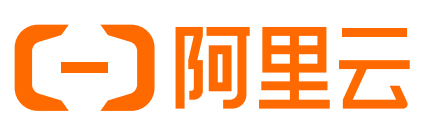

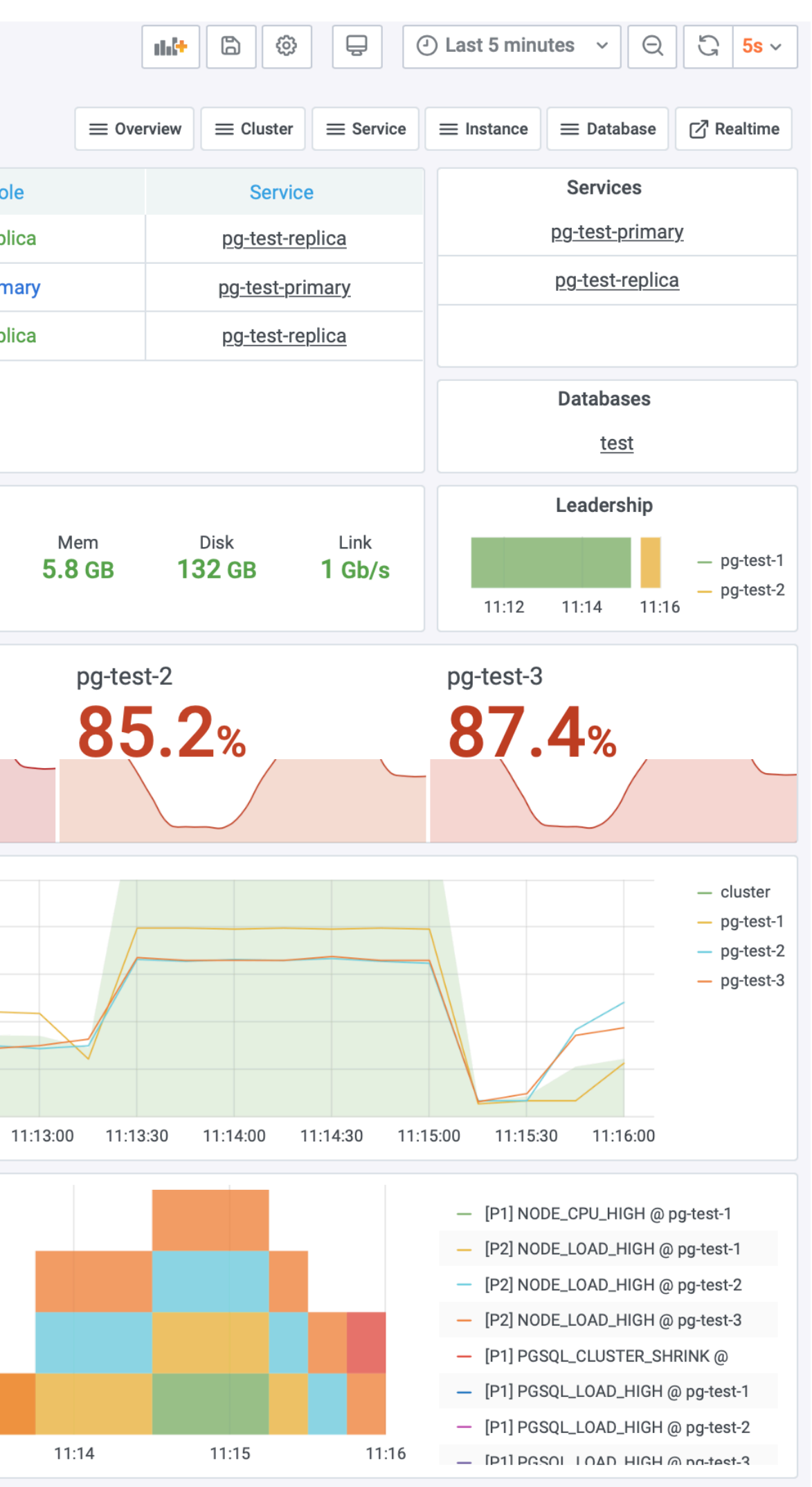

| 主库宕机                 |
|----------------------|
| 土库彼移出集群<br>从库被提升为新主库 |
| 其他主库从新主库开始重建复制       |
| 旧土厍里后元戍<br>旧主库降级为从库  |
| 新从库重新加入集群            |

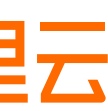

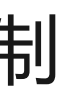

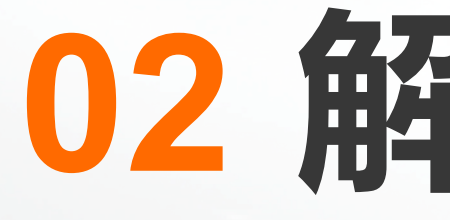

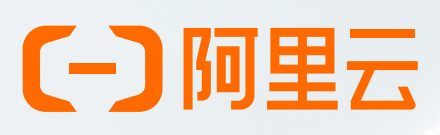

# 02 解決方案 Pigsty

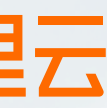

# PIGSTY /'pig\_stai/ **Postgres In Graphic STYle**

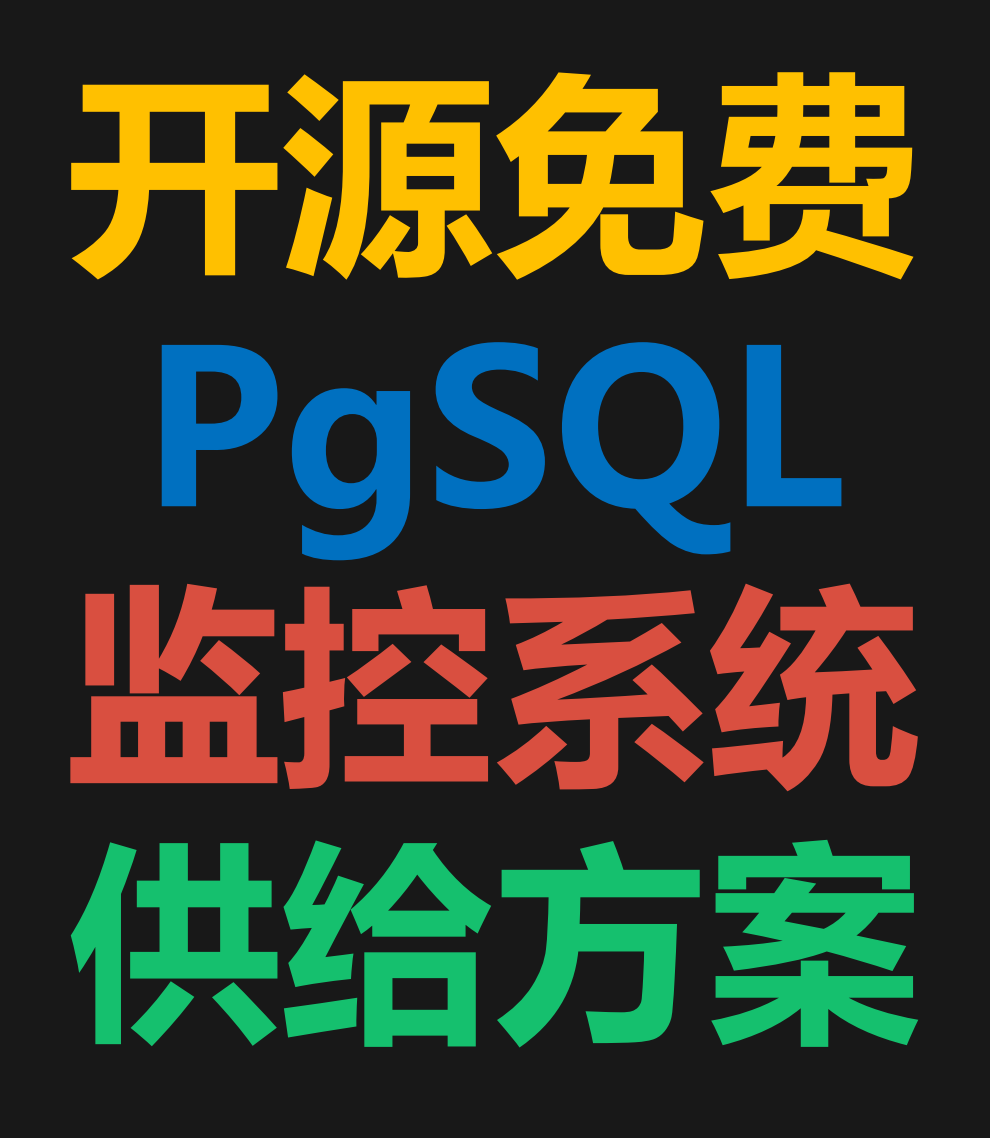

# https://pigsty.cc

### [-] 阿里云

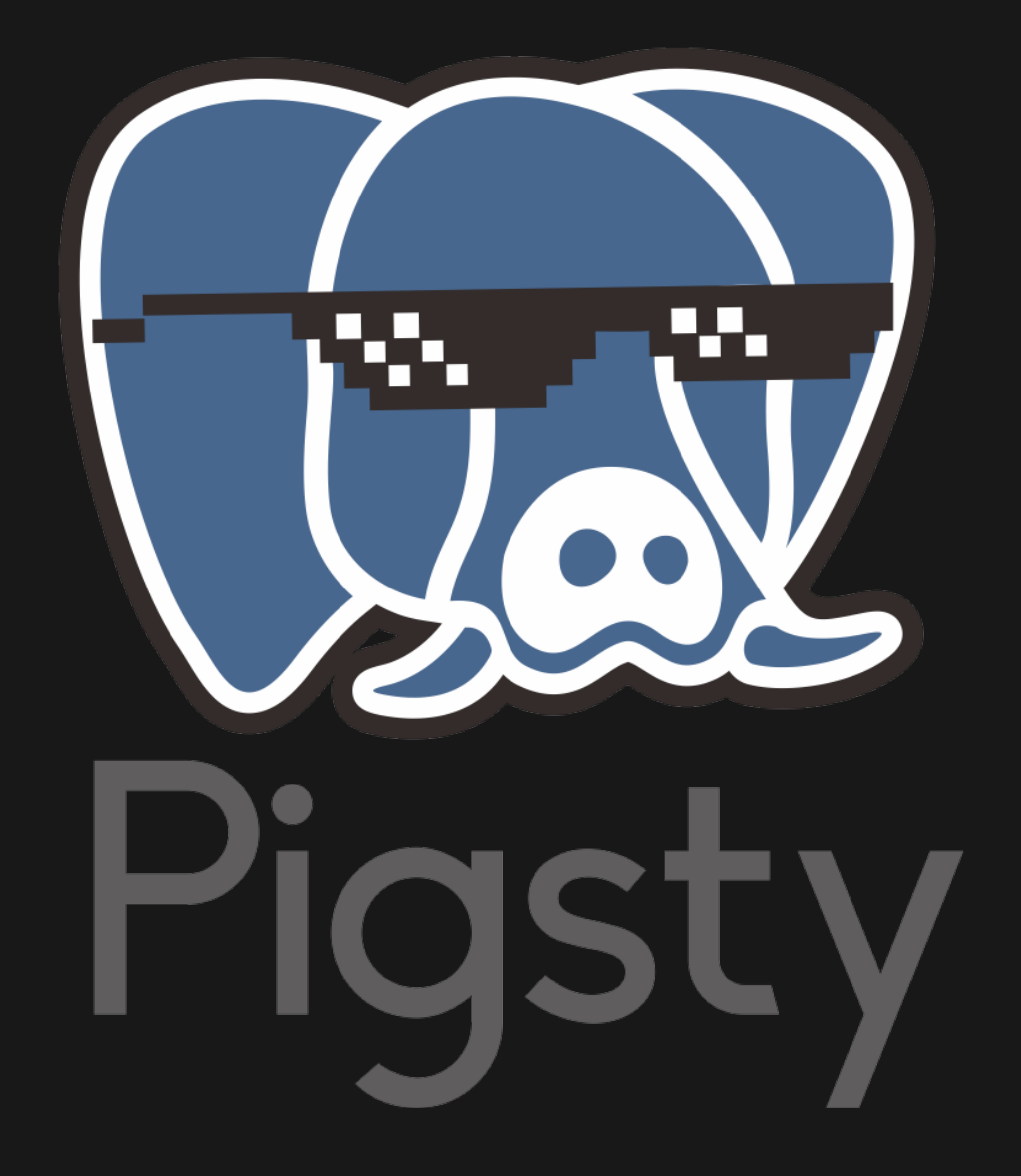

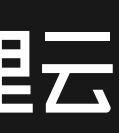

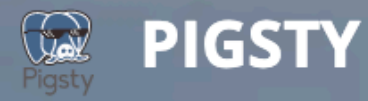

4

# Pigsty: 图形化PostgreSQL

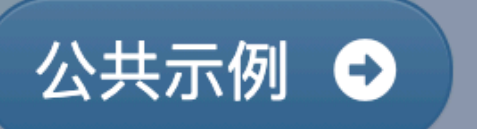

世界上最好的PostgreSQL监控系统

关于 **Q** 站内搜索... 博客 中文 🔻 文档

源码仓库 🗘 参考文档 🕑

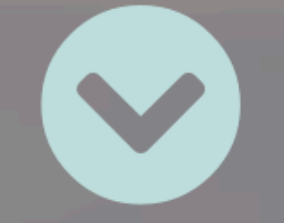

# https://pigsty.cc

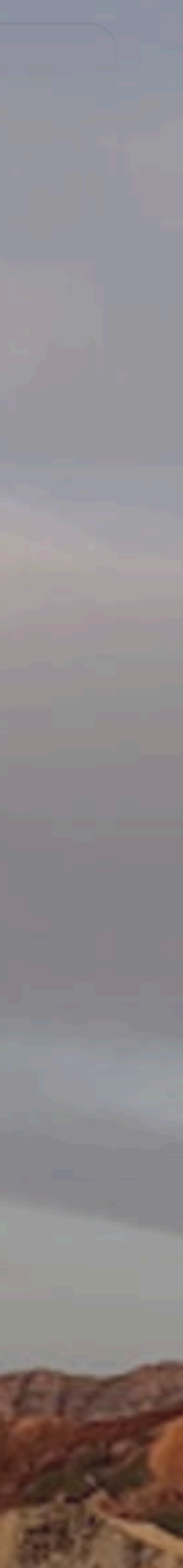

~ Summary

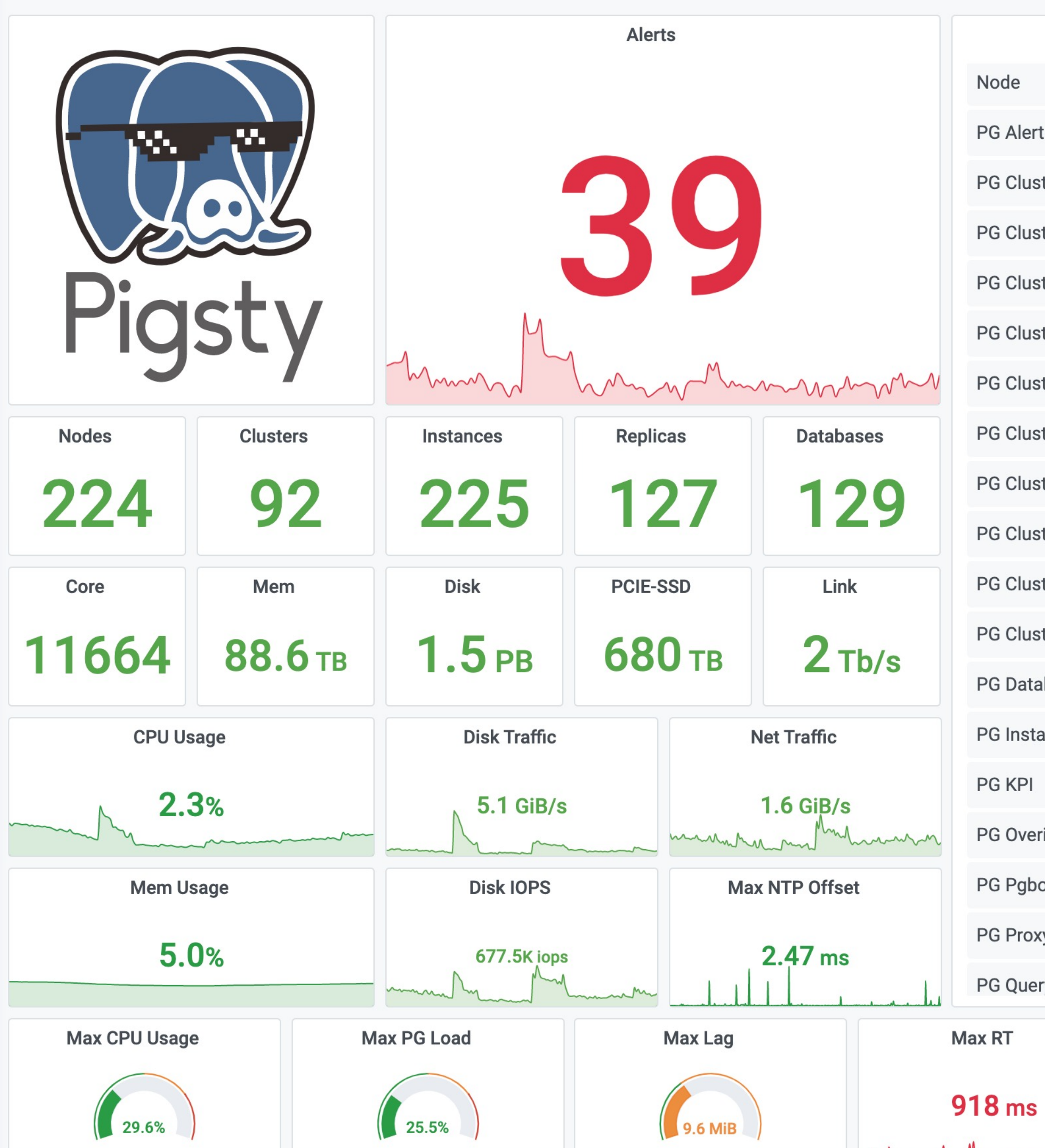

Piqsty

| <b>III</b> | \$     | 9        | Last 12 hour | s v  | Q     |
|------------|--------|----------|--------------|------|-------|
| ≡Overview  | ≡Shard | ≡Cluster | ≡Service     | ≡Ins | tance |

|                   | Max Active Server | Max Queue C | lients | Max Disk Usage    | Ma            | x Ag |
|-------------------|-------------------|-------------|--------|-------------------|---------------|------|
| ery               |                   | <u>pg</u>   | 3      | MAA               |               |      |
| оху               |                   | <u>pg</u>   | 2      | pg                | 10            |      |
| bouncer           |                   | <u>pg</u> , | 2      | <del>- 1 -1</del> | 10.           |      |
| erivew            | *                 | <u>pg</u>   | 6      | <u>pg-1 -3</u>    | 10.           |      |
| 1                 |                   | <u>pg</u>   | 2      | <u>pg2</u>        | 10.           | _    |
| tance             |                   | <u>pg</u>   | 2      | <u>pg0</u>        | <u>10.</u>    |      |
| tabase            |                   | <u>pg</u>   | 2      | <u>pg2</u>        | <u>10.</u>    |      |
| ister Stat        |                   | <u>pg</u>   | 2      | <u>pg1</u>        | <u>10.</u>    |      |
| ister Session     | T7                | <u>pg</u>   | 2      | <u>pg- 0</u>      | <u>10.</u>    |      |
|                   |                   | <u>pg</u> , | 2      | <u>pg1</u>        | <u>10.</u>    | -    |
| ictor Donligation | ~                 | <u>pg</u> , | 2      | <u>pg0</u>        | <u>10.</u>    | -    |
| ister Ouerv       | ~                 | <u>pg</u>   | 7      | <u>pg1</u>        | <u>10.</u>    |      |
| ister Persist     | \$                | <u>pg</u>   | 2      | <u>pg0</u>        | <u>10.</u>    |      |
| ıster Node        |                   | <u>pg-</u>  | 9      | <u>pg- ·1</u>     | <u>10.</u>    |      |
| ıster Database    |                   | <u>pg</u>   | 2      | <u>pg0</u>        | <u>10.</u>    |      |
| ıster All         | ☆                 | <u>pg-</u>  | 3      | <u>pg2</u>        | <u>10.</u>    |      |
| ster Activity     |                   | <u>pg</u>   | 2      | <u>pg1</u>        | <u>10.</u>    |      |
| ıster             |                   | <u>pg-</u>  | 2      | <u>pg0</u>        | <u>10.</u>    |      |
| ert               |                   | <u>pg-</u>  | 2      | <u>pg∹t-1</u>     | <u>10.</u>    |      |
|                   |                   | <u>pg</u>   | 3      | <u>pgt-0</u>      | <u>10.189</u> |      |
| Dashboard         | s                 | Cluster     | Size   | Instance ↑        | IP            |      |
|                   |                   |             |        |                   |               |      |

Max Age

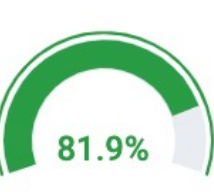

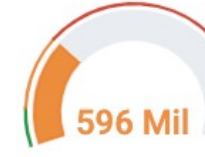

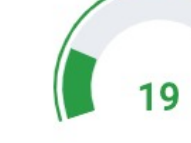

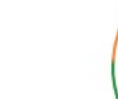

0

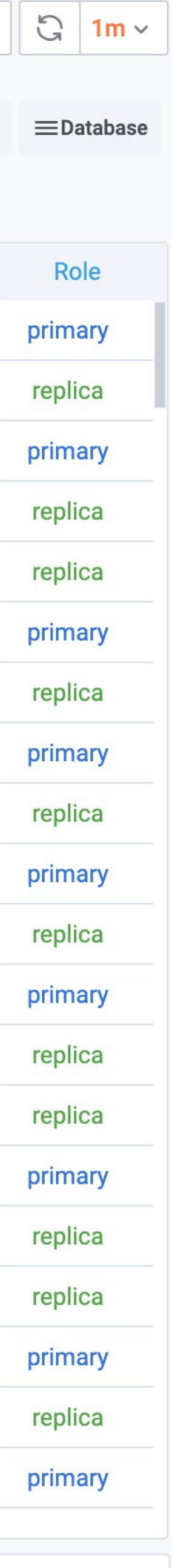

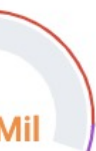

| 504 3.7 TB                                                                                                    | 63.06 TB 10.                                                                                                    | eplicas                                                                                                    | 10.100 2 40<br>Leadership                                                                                                    | replica<br>Databases                                                                                                    | CPU                                                                                                    | LOAD                                                                                                    |                                                                                                    | DISK                                                                                                    | QPS                                                                                                    |
|----------------------------------------------------------------------------------------------------|----------------------------------------------------------------------------------------------------|----------------------------------------------------------------------------------------------------|----------------------------------------------------------------------------------------------------|----------------------------------------------------------------------------------------------------|----------------------------------------------------------------------------------------------------|----------------------------------------------------------------------------------------------------|----------------------------------------------------------------------------------------------------|----------------------------------------------------------------------------------------------------|----------------------------------------------------------------------------------------------------|
| 69                                                                                                    | 1                                                                                                    | 7 2                                                                                                    | _                                                                                                    | - pg-p <b>etite</b> tt-0                                                                                                    | level range scorr                                                                                                    | a v level range<br>king value<=2.0                                                                                                    | score ~ name ~ le                                                                                                    | vvel range score level<br>old 50.0-value<=60.0 -5.00 king                                                                                                    | range score level<br>value<=3000.0 0 king                                                                                                    |
| TPS Load 44358                                                                                                    | Lag                                                                                                    | Queue                                                                                                    | Cluster Topo                                                                                                    |                                                                                                    | SLOWQ                                                                                                    | UERY                                                                                                    | instance io data                                                                                                    | SLOW                                                                                                    | / LIST calls                                                                                                    |
| CPU Usage Disk Usage                                                                                                    | Xid Usage Con                                                                                                    | nn Usage                                                                                                    |                                                                                                    |                                                                                                    |                                                                                                    |                                                                                                    | 10.11                                                                                                    | 4578683<br>2523960<br>3572282                                                                                                    | 81 15060339<br>391 4655823<br>5 10173001                                                                                                    |
| 3.0%                                                                                                    | (142 Mil)                                                                                                    | 16                                                                                                    | pg-patientt-0<br>10.1 → async → pg-patientt-5<br>10.1 → 49                                                                                                    | async Pg: pg: pg: pg: pg: pg: pg: pg: pg: pg: p                                                                                                    |                                                                                                    |                                                                                                    | 10.11<br>10.11<br>10.11                                                                                                    | a <u>1155337</u><br>a <u>4215256</u><br>a 4578683                                                                                                    | 098 2041854<br>254 15108193<br>81 17139595                                                                                                    |
| 10.00%                                                                                                    | - Cluster La                                                                                                    | current<br>oad 0 3%                                                                                                    | async pg-profilent -8                                                                                                    | async pg: pr tt-2<br>10                                                                                                    | 10                                                                                                    | 00                                                                                                    | 10.11                                                                                                    | 2 2105067<br>2 1108322<br>3 7862707                                                                                                    | 737 1255378<br>200 6579390<br>25 57744799                                                                                                    |
| 6.00%                                                                                                    | - Cluster Lo<br>- Cluster Lo<br>- Cluster Lo<br>- Cluster Lo                                                                                                    | aad 1 3%<br>oad 5 3%<br>oad 15 2%                                                                                                    | Pg.pr.mir.tt.7                                                                                                    | assor Perpendicut-3                                                                                                    | BIGTA                                                                                                    | BLE                                                                                                    | dbname schname                                                                                                    | BIGTAB                                                                                                    | LELIST<br>table_size ~ index_size<br>111.08 GB 383.14 GB                                                                                                    |
| A DON THE MENTAL                                                                                                    | - pg-pr<br>- pg-pr<br>- pg-pr                                                                                                    | -tt-1 4%<br>-tt-2 4%<br>-tt-3 4%                                                                                                    |                                                                                                    |                                                                                                    |                                                                                                    |                                                                                                    | e ye<br>e ye<br>e ye                                                                                                    | L tokens<br>info                                                                                                    | 85.15 GB 127.72 GB<br>62.15 GB 58.40 GB<br>51.48 GB 5.62 GB                                                                                                    |
| 2.00%                                                                                                    | — pg-pr<br>— pg-pr                                                                                                    | -tt-4 4%<br>-tt-5 4%<br>-tt-6 4%                                                                                                    |                                                                                                    | async pg-partie 4:6<br>10.                                                                                                    | 9                                                                                                    | 4                                                                                                    | e yr<br>e yr                                                                                                    | odes<br>sstokens                                                                                                    | 51.20 GB         36.93 GB           40.30 GB         30.06 GB           14.93 GB         11.36 GB                                                                                                    |
| 0% 11/09 16:00 11/10 00:00 11/10 06:00 11/10 16<br>17/10 96:00 11/10 10:00 11/10 16:00 11/10 16<br>16 Prigsty / PG Table Overview 17 %                                                                                                    | - pg-pr<br>:00 11/11 00:00 11/11 08:00 - pg-pr                                                                                                    | -tt-7 0%<br>-tt-8 0%                                                                                                    |                                                                                                    | lik*                                                                                                    | SCANT                                                                                                    | ABLE                                                                                                    |                                                                                                    | Cluser Sc                                                                                                    | 10.40 GB 15.16 GB                                                                                                    |
| Instance pg-isd-tt-1 v Datname isd v                                                                                                    |                                                                                                    |                                                                                                    |                                                                                                    | ≡0verview ≡Shard                                                                                                    | 1 15.1%<br>10 18.0%                                                                                                    | 10.00% which when you have been and the second                                                                                                    | 4 100%<br>95%<br>90%                                                                                                    | ana ana amin'ny faritana amin'ny farita                                                                                                    |                                                                                                    |
| Relation SI<br>isd_hourly_2016 SS                                                                                                    | ze↓<br>1.8 GB                                                                                                    | Tuples<br>125.4 Mil                                                                                                    |                                                                                                    | Relation Size                                                                                                    | 11 10.7%<br>12 16.5%                                                                                                    | 0% 17:00 18:00                                                                                                    | 85%<br>16<br>19:00 20:00                                                                                                    | s30 17:00 17:30 1<br>dle – iowait – irg – nice – softirg –                                                                                                    | 18:00 18:30 19:00 19:30<br>steal — system — user                                                                                                    |
| isd_hourly_2014         45           isd_hourly_2015         47                                                                                                    | .2 GB<br>.3 GB                                                                                                    | 123.0 Mil<br>116.3 Mil                                                                                                    | isa_nouny_2010                                                                                                    | 80_10UNY_1450                                                                                                    | 13 13.9%<br>14 13.5%<br>15 16.1%                                                                                                    | Load<br>5.00<br>4.00                                                                                                    | 500 G<br>400 G                                                                                                    | 8                                                                                                    | Memory                                                                                                    |
| isd_hourly_2012         44           isd_hourly_2020         43                                                                                                    | 5.2 GB<br>1.8 GB                                                                                                    | 116.6 Mil<br>108.6 Mil                                                                                                    | isd_hourly_2014                                                                                                    | isd_hourly_2010                                                                                                    | 16         18.7½           17         10.5½                                                                                                    | 3.00<br>2.00<br>1.00                                                                                                    | 300 G<br>200 G<br>100 G                                                                                                    | 8                                                                                                    |                                                                                                    |
| isd_hourly_1950         44           isd_hourly_2010         41           isd_hourly_1960         35                                                                                                    | .6 GB                                                                                                    | 108.7 Mil<br>96.5 Mil                                                                                                    |                                                                                                    |                                                                                                    | 18 31.9%<br>19 10.8%                                                                                                    | 17:00 18:00<br>- Load1 - Load5 - Load15<br>Memory Active/Apon                                                                                                    | 19:00 20:00 - 1                                                                                                    | 6:30 17:00 17:30<br>Free – Cache – Buffer – PageTable – S                                                                                                    | 18:00 18:30 19:00 19:30<br>lab – Shmem                                                                                                    |
| isd_hourly_2009 38                                                                                                    | 1.2 GB                                                                                                    | 98.9 Mil                                                                                                    | isd_hourly_2015                                                                                                    | isd_houriy_1960                                                                                                    | 20 28.7%<br>21 12.9%                                                                                                    | 40 GB<br>30 GB<br>20 GB                                                                                                    | 150.0                                                                                                    | 0%                                                                                                    | - CPU 2                                                                                                    |
|                                                                                                    | <ul> <li>isd_hourly_</li> <li>isd_hourly_</li> <li>isd_hourly_</li> <li>isd_hourly_</li> </ul>                                                                                                    | current ▼         percentag           2016         50.8 GB           .2014         49.2 GB           .2015         47.3 GB                                                                                                    | 5%<br>5%<br>4%                                                                                                    | sd_hourly_2009                                                                                                    | 22 14.91<br>23 12.91<br>24 20.75                                                                                                    | 10 GB<br>0 B<br>17:00 18:00<br>- Inactive-File - Inactive-Anonymo                                                                                                    | 19:00 20:00 50.0<br>pus Active-File                                                                                                    | a hadda allda allandi                                                                                                    | — СРО 0<br>— СРО 1<br>— СРО 1<br>— СРО 1                                                                                                    |
|                                                                                                    | <ul> <li>isd_hourly_</li> <li>isd_hourly_</li> <li>isd_hourly_</li> <li>isd_hourly_</li> <li>isd_hourly_</li> </ul>                                                                                                    | 2012 45.2 GB<br>2020 43.8 GB<br>1950 43.3 GB<br>2010 41.6 GB                                                                                                    | 4% isd_hourly_2012<br>4% 4%                                                                                                    |                                                                                                    | 25 8.5%<br>26 15.9%                                                                                                    | - Active-Anonymous Schedu                                                                                                    | le 60                                                                                                    | 16:30 17:00 17:30 18:00 18:                                                                                                    | 30 19:00 19:30 20:00 20:30 - CPU 2<br>Process State / Thread                                                                                                    |
|                                                                                                    | <ul> <li>isd_hourly_</li> <li>isd_hourly_</li> <li>isd_hourly_</li> <li>isd_hourly_</li> <li>isd_hourly_</li> </ul>                                                                                                    | _1960 39.7 GB<br>_2009 38.2 GB<br>_2007 33.2 GB<br>_2005 28.8 GB                                                                                                    | 4% 4% 4% 184 184 184 184 184 184 184 184 184 184                                                                                                    | sa_nourly_2007                                                                                                    | 27 11.4%<br>28 15.3%                                                                                                    | 250000<br>200000 1944/14/1- Mayney Mayne-yn                                                                                                    | 40<br>30                                                                                                    |                                                                                                    |                                                                                                    |
|                                                                                                    | and heavely                                                                                                    | _2006 28.4 GB                                                                                                    | 3%                                                                                                    | isd_hourly_2005                                                                                                    | 27                                                                                                    | 100000                                                                                                    | 20                                                                                                    |                                                                                                    |                                                                                                    |
|                                                                                                    | isd_hourly_<br>isd_hourly_<br>isd_hourly_                                                                                                    | 2004 26.8 GB<br>2003 24.0 GB<br>2002 23.0 GB                                                                                                    | 3%<br>2%                                                                                                    |                                                                                                    | 3 12.1%<br>30 16.7%                                                                                                    | 0 17:00 18:00                                                                                                    | 0<br>19:00 20:00 16:30                                                                                                    | 0 17:00 17:30 18:0                                                                                                    | 0 18:30 19:00 19:30                                                                                                    |
| 🔶 pigsty Services Nodes Key/Value ACL                                                                                                    | isd_houry_     isd_houry_     isd_houry_     isd_houry_     isd_houry_     isd_houry_     isd_hourds                                                                                                    | 22004 26.8 GB<br>22003 24.0 GB<br>2003 23.0 GB<br>Help ~ Settings                                                                                                    | postgres<br>Instances Intentions Tags                                                                                                    |                                                                                                    | 3 12.1%<br>30 16.7%<br>28 Pigsty / PG Pgbouncer ☆ ≪<br>Instance pgbench2+t:2~                                                                                                    | 0 17:00 18:00                                                                                                    | 0<br>19:00 20:00 16:30                                                                                                    | 0 17.00 17.30 18.0                                                                                                    | 0 18:30 19:00 19:30<br>◎ ♥ € ○ 2020-10-21 15:48:47 to 2020-10-21 20<br>■Overview ≣Shard ≡Cluster ≡Service ≣Inc                                                                                                    |
| pigsty Services Nodes Key/Value ACL  Nodes 4 total  Alt (Any Status) Critical Checks & Warning                                                                                                    | Intentions                                                                                                    | 2004 2.6.6.68<br>2003 24.0.68<br>2902 23.0.68<br>Help × Settings                                                                                                    | postgres                                                                                                    | Sauth                                                                                                    | 3 12.1%<br>30 16.7%<br>88 Pigsty / PG Pgbouncer ☆ ≪<br>Instance<br>pg-bench2.tt2↓<br>v Summary                                                                                                    | 0<br>0<br>17:00<br>18:00                                                                                                    | 19:00 20:00 0 16:30<br>Role<br>replica                                                                                                    | 0 17:00 17:30 18:0<br>state ©<br>instance +<br>pg-bench2tt:1                                                                                                    | 0         18.30         19.00         19.30           Image: Constraint of the state of the state                                                      |
| pigsty Services Nodes Key/Value ACL      Nodes 4 total      Al (Any Status) Critical Checks A Warning      Healthy Nodes                                                                                                    |                                                                                                    | 2004 2.6.8.68<br>2003 24.0.08<br>3002 23.0.68<br>Help ∽ Settings<br>Search Q.                                                                                                    | 3%       3%       3%       9%       Instances       Instances       Instance       Instan                                                                                                    | Security           antia-1         \$10.10.10.5432         \$utmany, op-mens           app-test-1         \$10.10.10.11.5422         \$primury, op-mens                                                                                                    | 3 12.1%<br>30 16.7%<br>88 Pigsty / PG Pgbouncer ☆ ≪<br>Summary<br>Instance<br>pg-bench2+tt-2-<br>Cluster<br>pg-bench2+tt-2-<br>Cluster<br>pg-bench2+tt-2-                                                                                                    | 0<br>0<br>17:00<br>18:00<br>19<br>10.189.201.74<br>Node<br>4.pa                                                                                                    | Role<br>replica<br>Status<br>Replica : Up<br>PGB Exporter                                                                                                    | Instance +<br>ppbench2tt.2         p           ppbench2tt.3         p           ppbench2tt.4         p                                                                                                    | Image: state state |
| Pigsty     Services     Nodes     Key/Value     ALL       Modess 4 total     Image: Image: Im                                                                                                    | - Instantions  Intentions  Checks Passing Checks  Intentions  Checks Passing Checks  Checks                                                                                                    | 2004 2.6.8.68<br>2003 2.4.0.68<br>3003 2.9.0.68<br>Help V Settings<br>Help V Settings<br>111 pg-test-3 0.11<br>10.10.10.13 0.11                                                                                                    | 3%<br>2%<br>2%<br>1%<br>1%<br>1%<br>1%<br>1%<br>1%<br>1%<br>1%<br>1%<br>1                                                                                                    | meta-1         © 103.03.05.10.5432         © primary, pp-mera           pp-test-1         © 103.03.05.10.5432         © primary, pp-test.           pp-test-2         © 103.03.03.5632         © preston, pp-test.           pp-test-3         © 103.03.03.5432         © preston, pp-test.                                                                                                    | 3 12.1%<br>30 16.7%<br>88 Pigsty / PG Pgbouncer ☆ ≪<br>Summary<br>Instance<br>pg-bench2++2~<br>Cluster<br>pg-bench2++2<br>Cluster<br>pg-bench2++2<br>Cluster                                                                                                    | 0<br>0<br>17.00<br>18.00<br>17.00<br>18.00<br>18.00<br>19.00<br>19.                                                                                                    | 19:00     20:00     16:30       Role     replica       Status     Replica : Up       PGB Exporter     Up       t     Pcol Size       stoprespi     64                                                                                                    | 0         17.00         17.30         18.0           instance +         #**         ©           po_bench2tb1         po_bench2tb2         po_bench2tb2           po_bench2tb3         po_bench2tb3         po_bench2tb3           po_bench2tb3         po_bench2tb3         po_bench2tb3           po_bench2tb3         po_bench2tb3         c           2         32         2                                                                                                    | 0         18:30         19:30         19:30           Image: Constraint of the second second s                                                     |
| Pigsty Services Nodes Key/Value ACL      Modes 4 total      Att (Any Status) Critical Checks & Warning      Healthy Nodes      imate-1 10.10.10.10      pigsty Services Nodes Key/Value ACL      Services 14 total                                                                                                    | - Instantions  Intentions  Checks Passing Checks  Intentions  Intentions  | 2004 2.6.6 GB<br>2003 24.0 GB<br>2002 25.0 GB<br>Help × Settings<br>111 pg-test-3<br>10.10.10.13<br>Help × Settings                                                                                                    | 37.<br>28.<br>29.<br>29.<br>29.<br>20.<br>20.<br>20.<br>20.<br>20.<br>20.<br>20.<br>20                                                                                                    | > meta-1         © 1010.101.01.01.01.01.01.01.01.01.01.01.0                                                                                                    | 3 12.1%<br>30 16.2%<br>16.2%<br>16.                                                                                                    | 0<br>0<br>17:00<br>18:00<br>19<br>10:189.201.74<br>Node<br>4.p<br>Pgbouncer<br>Up<br>Realname<br>Targe<br>putong bench<br>/var/run/po                                                                                                    | 19:00     20:00     0       19:00     20:00     16:30       Role     replica       Status     Replica : Up       PGB Exporter     Up       Up     PGB Exporter       Up     64                                                                                                    | 0         17.00         17.30         18.0           Instance *         Instance *         Instance *         Instance *           Po-bench2tt-1         Po-bench2tt-2         Instance *         Instance *           Po-bench2tt-1         Po-bench2tt-2         Instance *         Instance *           Po-bench2tt-1         Po-bench2tt-2         Instance *         Instance *           Po-bench2tt-1         Instance *         Instance *         Instance *           Po-bench2tt-1         Instance *         Instance *         Instance *           Po-bench2tt-1         Instance *         Instance *         Instance *           Po-bench2tt-1         Instance *         Instance *         Instance *           Po-bench2tt-1         Instance *         Instance *         Instance *           Po-bench2tt-1         Instance *         Instance *         Instance *           Po-bench2tt-1         Instance *         Instance *         Instance *           Po-bench2tt-1         Instance *         Instance *         Instance *           Po-bench2tt-1         Instance *         Instance *         Instance *           Po-bench2tt-1         Instance *         Instance *         Instance *           Po-bench2tt-1         Inst                                                                                                    | 0     18:30     19:00     19:30       0     18:30     19:00     19:30       0     0     0     2020-10:21       0     0     0     2020-10:21       0     0     0     2020-10:21       10     0     0     2020-10:21       10.1     0     0     0       10.2     4     replica     0       10.3     7     replica     0       10.3     7     replica     0                                                                                                    |
| Pigsty Services Nodes Key/Value ACL      NodeS 4 total      All (Any Status) Critical Checks & Warning      Healthy Nodes      Meta-1     1010.10.10      pigsty Services Nodes Key/Value ACL      Services 14 total      Search      © consul                                                                                                    | Intentions                                                                                                    | 2004 2.6.8.68<br>2003 2.4.0.68<br>9002 23.0.68<br>Help ✓ Settings<br>Help ✓ Settings<br>Help ✓ Settings                                                                                                    | 3%<br>3%<br>3%<br>3%<br>3%<br>3%<br>3%<br>3%<br>3%<br>3%                                                                                                    | Immetan 1         \$101103101054322         \$perimery; poy-mena           Immetan 1         \$101103101054322         \$perimery; poy-mena           Immetan 2         \$101031031154422         \$perimery; poy-mena           Immetan 3         \$01031031154422         \$perimery; poy-mena           Immetan 3         \$poy-text-2         \$101031031154422         \$perimery; poy-mena           Immetan 3         \$poy-text-3         \$101031031354322         \$perimery; poy-mena           Immetan 3         \$poy-text-3         \$101031031354322         \$perimery; poy-mena                                                                                                    | 3 12.1%<br>30 16.7%<br>16.7%<br>28 Pigsty / PG Pgbouncer ☆ ≪<br>Instance pg-bench2:tt:2~<br>~ Summary<br>Instance<br>pg-bench2:tt:2~<br>Cluster<br>pg-bench2:tt:2~<br>Node<br>Up<br>Database<br>putang-bansh                                                                                                    | 0<br>0<br>17.00<br>18.00<br>17.00<br>18.00<br>18.00<br>19.00<br>19.                                                                                                    | 19:00     20:00     0       Role     replica       Status     Replica: Up       PGB Exporter     Up       t     Pool Size       stgreeql     64                                                                                                    | 0     17.00     17.30     18.0       instance +     #**     ©       pp.bench2t1.1     pp.bench2t1.2       pp.bench2t1.3     pp.bench2t1.4       pp.bench2t1.4        S2                                                                                                    | Image: second second |
| pigsty Services Nodes Key/Value ACL    Modees 4 total   All (Any Status)   Critical Checks   Healthy Nodes   Instance   pigsty Services   Nodes   Key/Value   All (Any Status)   Critical Checks   Marring   Healthy Nodes   Instance   Consul   Instance   Consul   Instance   Anstances                                                                                                    | Intentions                                                                                                    | 2004 2.6.8.68<br>2003 24.0.68<br>2002 29.0.68<br>Help × Settings<br>10.10.10.13<br>Help × Settings                                                                                                    | 37.<br>28.<br>29.<br>19.<br>19.<br>19.<br>19.<br>19.<br>19.<br>19.<br>1                                                                                                    | March           • meta-1         \$10.03.03.03.05.632         \$poleners, poleners           • polener 1         \$10.03.03.03.05.632         \$porture;, polener           • polener 2         \$10.03.03.03.05.632         \$porture;, polener           • polener 3         \$10.03.03.03.05.632         \$porture; polener           • polener 3         \$10.03.03.03.05.632         \$porture; polener           • polener 3         \$10.03.03.05.032.522         \$porture; polener           • polener 3         \$10.03.03.05.632         \$porture; polener           • polener 3         \$10.03.03.05.632         \$porture; polener           • polener 4         \$10.03.03.05.632         \$porture; polener                                                                                                    | 3 12.1%<br>30 16.2%<br>16.2%<br>16.                                                                                                    | 0<br>0<br>17.00<br>18.00<br>17.00<br>18.00<br>18.00<br>19.00<br>19.                                                                                                    | 19:00 20:00 0.14.30<br>Role replica<br>Status<br>Replica : Up<br>PGB Exporter<br>Up<br>t POOI Size<br>stagresol 0.4                                                                                                    | 17.00     17.30     18.0       Instance +     Pobenb2tts1     Pobenb2tts1       Pobenb2tts2     Pobenb2tts3     Pobenb2tts4       Pobenb2tts4     Pobenb2tts4     Pobenb2tts4       Reserve     C       32     Sage       Alerts     3                                                                                                    | 0     18:30     19:30     19:30       0     18:30     19:30     19:30       0     18:30     19:30     19:30       10     1     15:48:47 to 2020-10-21 ct     10:30       10     10:30     10:30     10:30       10     10:30     10:30     10:30       10.1     2     replica     10:30       10.1     2     replica     10:30       10.2     2     replica     10:30       39     False     10:30       19     Active Clients       19     Active Clients       19     Active Clients                                                                                                    |
| igsty       Services       Nodes       Act         Nodes       4 total         All (Any Status)       Critical Checks       Warning         Healthy Nodes         istance       Imeta-1       Imeta-1         istance       Imeta-1       Imeta-1         istance       Imeta-1       Imeta-1         istance       Imeta-1       Imeta-1         istance       Imeta-1       Imeta-1         istance       Imatance       Imatance         Imatance       Imatance       Imatance         Imatance       Imatance       Imatance         Imatance       Imatance       Imatance         Imatance       Imatance       Imatance         Imatance       Imatance       Imatance         Imatance       Imatance       Imatance         Imatance       Imatance       Imatance         Imatance       Imatance       Imatance         Imatance       Imatance       Imatance         Imatance       Imatance       Imatance         Imatance       Imatance       Imatance                                                                                                    |                                                                                                    | 2004 2.6.8.68<br>2003 24.0.08<br>9902 29.0.68<br>Help × Settings<br>111 pg-test-3<br>10.10.10.13<br>Help × Settings                                                                                                    | 33.<br>34.<br>35.<br>36.<br>36.<br>36.<br>36.<br>36.<br>36.<br>36.<br>36                                                                                                    | Search           Search           Se                                                                                                    | 3 12.1%<br>30 16.7%<br>88 Pigsty / PG Pgbouncer ☆ ≪<br>Instance pg-bench24t2~<br>- Summary<br>Instance<br>pg-bench24t2~<br>Cluster<br>pg-bench24t2~<br>Node<br>Up<br>Database<br>Buttonp-banch                                                                                                    | IP<br>10.189.201.74<br>10.189.201.74<br>4.p<br>Pgbouncer<br>Up<br>Realname<br>TPS<br>QPS<br>52870<br>PG Load                                                                                                    | 19:00         20:00         10:30           Role         replica         10:30           Status         Replica : Up         Up           PGB Exporter         Up         10:30           tt         Pool Size         10:30           stopesql         64         4005           - Load         44.195         - Load           - Load         44.195         - Load           - Load         44.195         - Status           - Load         44.195         - Status           - Load         44.195         - Status           - Load         44.195         - Status           - Load         44.195         - Status                                                                                                    | 17.00     17.20     18.0       Instance +     Psychemb2th21       Psychemb2th21     Psychemb2th23       Psychemb2th23     Psychemb2th24       Psychemb2th24     Psychemb2th24       Psychemb2th24     Ps                                                                                                    | 0     18:30     19:30     19:30       0     19:30     19:30     19:30       0     0     0     19:30     19:30       0     0     0     0     19:30       0     0     0     0     19:30       0     0     0     0     20:10:21       10     0     0     0     0       10     10:1     2     replica     0       10:1     2     replica     0       10:1     3     replica     0                                                                                                    |
| Image: Service       Node       Key/Value       All         Image: Service       Cotical Checks       Warning         Image: Service       Cotical Checks       Warning         Image: Service       Cotical Checks       Warning         Image: Service       Cotical Checks       Warning         Image: Service       Image: Service       Marning         Image: Service       Node       Key/Value       All         ServiceS 14 total       Service       Service       All         Image: Service       Node       Key/Value       All         Image: Service       Node       Key/Value       All         Image: Service       Node       Key/Value       All         Image: Service       Node       Key/Value       All         Image: Service       Node       Key/Value       All         Image: Service       Node       Key/Value       All         Image: Service       Node       Key/Value       All         Image: Service       Node       Key/Value       All         Image: Service       Node       Key/Value       All         Image: Service       Node       Node       Key/Value       All         Image: Servi                                                                                                    | Intentions  Intentions  Intentintentions  Intentions  Intentions  Intentions  Intentions  Intenti | 2004 2.6.8 GB<br>2003 24.0 GB<br>2002 29.0 GB<br>Help × Settings<br>10.10.10.13 © 11<br>10.10.0.13 © 11<br>Help × Settings                                                                                                    | 37.<br>28.<br>29.<br>29.<br>29.<br>29.<br>29.<br>29.<br>29.<br>29                                                                                                    |                                                                                                    | 3<br>3<br>3<br>3<br>5<br>5<br>5<br>5<br>5<br>5<br>5<br>5<br>5<br>5<br>5<br>5<br>5                                                                                                    | 0         17.00         18.00           17.00         18.00           10.189.201.74         Node           4.p         19           Pgbouncer         Up           Pgbouncer         Up           Pgbouncer         10.189.201.74           Pgbouncer         Up           For any of the second of the second of                                                                                                    | 19:00         20:00         0         16:30           Role         replica         5         16:30           Status         Replica : Up         PGB Exporter         Up           Up         PGB Exporter         Up         10:30           t         Pool Size         538 μs         10:30           tsignesol         64         64         100%           0         Image: Size status status statu                                                                                                    | 17.00     17.30     18.0       Instance +     pg.kench2t1.1     pg.kench2t1.2       pg.kench2t1.3     pg.kench2t1.4       Pg.kench2t1.4     0       S2     0       Alerts     1       1     1       1     0                                                                                                    | 0       18:00       19:00       19:30         0       19:00       19:00       19:30         0       0       0       0       19:30         0       0       0       0       19:30       19:30         0       0       0       0       20:10:21       15:48:47 to 2020-10:21       20:49         10       0       0       0       0       0       0         10.1       2       replica       0       0       0         10.2       2       replica       0       0       0       0       0         10.2       2       replica       0       0       0       0       0       0       0       0       0       0       0       0       0       0       0       0       0       0       0       0       0       0       0       0       0       0       0       0       0       0       0       0       0       0       0       0       0       0       0       0       0       0       0       0       0       0       0       0       0       0       0       0       0       0 <td< td=""></td<>                                                                                                    |
| instances genorates     instances genorates     instances genorates     instances genorates     instances genorates     instances genorates     instances genorates                                                                                                    |                                                                                                    | 2004 2.6.6 GB<br>2003 2.4.0 GB<br>2002 2.9.6 GB<br>Help ∨ Settings<br>111 pg-test-3<br>10:10:10.3 @11<br>10:10:10.3 @11<br>Help ∨ Settings                                                                                                    | 37.     37.       37.     37.       37.     37.       37.     37.       37.     37.       37.     37.       37.     37.       37.     37.       37.     37.       37.     37.       37.     37.       37.     37.       37.     37.       37.     37.       37.     37.       37.     37.       37.     37.       37.     37.       37.     37.       37.     37.       37.     37.       37.     37.       37.     37.       37.     37.       37.     37.       37.     37.       37.     37.       37.     37.       37.     37.       37.     37.       37.     37.       37.     37.       37.     37.       37.     37.       37.     37.       37.     37.       37.     37.       37.     37.       37.     37.       37.     37.       37.     37.       37.     37.                                                                                                          | Ness         0           Ness         0           Ness         0           Ness         0           Ness         0           Ness         0           Ness         0           Ness         0           Ness         0                                                                                                    | 3 12.1%<br>30 16.7%<br>16.7%<br>17.7%<br>17.7%<br>17.                                                                                                    | 0         17.00         18.00           IP         10.189.201.74           Node         4.p           IP         10.189.201.74           Realrame         Targe           putong bench         /var/un/po           FS         0           52870         0           FB         0           18.00         18.00           18.00         19.00           19.00         19.00           18.00         19.00           18.00         19.00           19.00         19.00           18.00         19.00           18.00         19.00           18.00         19.00                                                                                                    | Role<br>replica           Status<br>Replica : Up           PGB Exporter<br>Up           Up           Ket RT           538 Jus           1000           Contract           0           1000           1000           1000           1000           1000           1000           1000           1000           1000           1000           1000           1000           1000           1000           1000           1000           1000           1000           1000           1000           1000           1000           1000           1000           1000           1000           1000           1000           1000           1000           1000           1000           1000           1000           1000           1000           1000           1000           1000           1000 <td>0     17.00     17.20     18.0       Instance +     pp.bench2th_1     pp.bench2th_2     pp.bench2th_3       pp.bench2th_3     pp.bench2th_3     pp.bench2th_3       pp.bench2th_3     pp.bench2th_3     pp.bench2th_3       pp.bench2th_3     pp.bench2th_3     pp.bench2th_3       pp.bench2th_3     pp.bench2th_3     pp.bench2th_3       pp.bench2th_3     pp.bench2th_4     pp.bench2th_3       Pp.bench2th_3     pp.bench2th_4     pp.bench2th_4       Netron     32     0       Image: Pp.bench2th_3     pp.bench2th_4       Pp.bench2th_3     pp.bench2th_4       Image: Pp.bench2th_3     pp.bench2th_4       Image: Pp.bench2th_3     pp.bench2th_4       Image: Pp.bench2th_3     pp.bench2th_4       Image: Pp.bench2th_3     pp.bench2th_4       Image: Pp.bench2th_3     pp.bench2th_4       Image: Pp.bench2th_3     pp.bench2th_4       Image: Pp.bench2th_3     pp.bench2th_4       Image: Pp.bench2th_3     pp.bench2th_4       Image: Pp.bench2th_3     pp.bench2th_4       Image: Pp.bench2th_3     pp.bench2th_4       Image: Pp.bench2th_3     pp.bench2th_4       Image: Pp.bench3th_3     pp.bench3th_4       Image: Pp.bench3th_3     pp.bench3th_4       Image: Pp.bench3th_4       <td< td=""><td>0     18:30     19:00     19:30       Image: Constraint of the service of the service of t</td></td<></td>                                                                                                    | 0     17.00     17.20     18.0       Instance +     pp.bench2th_1     pp.bench2th_2     pp.bench2th_3       pp.bench2th_3     pp.bench2th_3     pp.bench2th_3       pp.bench2th_3     pp.bench2th_3     pp.bench2th_3       pp.bench2th_3     pp.bench2th_3     pp.bench2th_3       pp.bench2th_3     pp.bench2th_3     pp.bench2th_3       pp.bench2th_3     pp.bench2th_4     pp.bench2th_3       Pp.bench2th_3     pp.bench2th_4     pp.bench2th_4       Netron     32     0       Image: Pp.bench2th_3     pp.bench2th_4       Pp.bench2th_3     pp.bench2th_4       Image: Pp.bench2th_3     pp.bench2th_4       Image: Pp.bench2th_3     pp.bench2th_4       Image: Pp.bench2th_3     pp.bench2th_4       Image: Pp.bench2th_3     pp.bench2th_4       Image: Pp.bench2th_3     pp.bench2th_4       Image: Pp.bench2th_3     pp.bench2th_4       Image: Pp.bench2th_3     pp.bench2th_4       Image: Pp.bench2th_3     pp.bench2th_4       Image: Pp.bench2th_3     pp.bench2th_4       Image: Pp.bench2th_3     pp.bench2th_4       Image: Pp.bench2th_3     pp.bench2th_4       Image: Pp.bench3th_3     pp.bench3th_4       Image: Pp.bench3th_3     pp.bench3th_4       Image: Pp.bench3th_4 <td< td=""><td>0     18:30     19:00     19:30       Image: Constraint of the service of the service of t</td></td<> | 0     18:30     19:00     19:30       Image: Constraint of the service of the service of t                                           |
| instances reporters, node-supporter, nol-supporter, nol-suppo                                                                                                    |                                                                                                    | 2004 2.6.8 GB<br>2003 24.0 GB<br>3002 29.0 GB<br>Help × Settings<br>Help × Settings<br>Help × Settings                                                                                                    | 33.<br>23.<br>24.<br>25.<br>25.<br>26.<br>26.<br>26.<br>26.<br>26.<br>26.<br>26.<br>26                                                                                                    | News         0           News         0                                                                                                    | 3<br>3<br>3<br>3<br>3<br>3<br>3<br>3<br>3<br>3<br>3<br>3<br>3<br>3                                                                                                    | 0       17.00       18.00         17.00       18.00         10.189.201.74       Node         4.p       10.189.201.74         Realname       Targe         ptiong bench       Var/run/po         7PS       0         52870       0         FO Load       0         0       18.00         18.00       19.00         190       19.00         190       19.00         190       19.00         190       19.00         190       19.00         190       19.00         190       19.00                                                                                                    | 19:00         20:00         0         10:00           Role         replica         Status         Replica         10:00           Status         Replica         Up         PGB Exporter         Up           PGB Exporter         Up         64         64           Status         Status         Status         Status           PGB Exporter         Up         64         538 μs           Const 3         44:098         - const 3         44:098           - const 3         44:098         - const 3         44:098           - const 3         44:098         - const 3         44:098           - const 3         44:098         - const 3         44:098           - const 3         44:098         - const 3         44:098           - const 3         44:098         - const 3         44:098           - const 3         44:098         - const 3         44:098           - const 3         44:098         - const 3         44:098           - const 3         44:098         - const 3         44:098           - const 3         44:098         - const 3         44:098           - const 44:098         - const 44:098         - const 44:098 <t< td=""><td>17.00       17.30       18.0         Instance +          Bp3bench2t1.1          pp3bench2t1.2          pp3bench2t1.3          pp3bench2t1.4          0       32         Alerts       1         100          100          100          100          100          100          100          100          100          100          100          100          100          100          100          100          100          100          100          100          100          100          100          100          100          100          100          100</td><td>0       18:00       19:00       19:30         Image: Construction of the service of the service of the</td></t<>                                                                                                    | 17.00       17.30       18.0         Instance +          Bp3bench2t1.1          pp3bench2t1.2          pp3bench2t1.3          pp3bench2t1.4          0       32         Alerts       1         100          100          100          100          100          100          100          100          100          100          100          100          100          100          100          100          100          100          100          100          100          100          100          100          100          100          100          100                                                                                                     | 0       18:00       19:00       19:30         Image: Construction of the service of the service of the                                                             |
| instance   instance   insta                                                                                                    |                                                                                                    | 2004 2.6.6 GB<br>2003 24.0 GB<br>2002 29.0 GB<br>Help × Settings<br>111 99-test-3 011<br>112 90.10.13 011<br>Help × Settings                                                                                                    | 3%         2%         2%         2%         10         10         10         10         10         10         10         10         10         10         11         11         12         12         13         14         15         15         16         16         16         16         17         16         17         17         17         18         18         18         18         18         18         18         18         18         18         18         18         18         18         18         18         18         18         18         18         18         18         18         18                                                                                                    |                                                                                                    | 3 12.1%<br>30 16.2%<br>16.2%<br>17.2%<br>17.2%<br>17.                                                                                                    | 0         17.00         18.00           0         17.00         18.00           10.189.201.74         Node         4.p           4.p         19.00         19.00           Pgbouncer         Up         19.00           Pgbouncer         Up         10.189.201.74           Pgbouncer         Up         10.189.201.74           Pgbouncer         Up         10.189.201.74           Pgbouncer         Up         10.189.201.74           Pgbouncer         Up         10.00           10.189.201.74         0.95         10.00           10.189.201.74         0.95         19.00           10.189.201.74         0.95         19.00           10.189.201.74         19.00         19.20           Active Servers         0.95         19.00           40.95         19.00         19.20                                                                                                    | IP-00         20.00         0         19.00           Role         replica         19.00         19.00           Role         replica         19.00         19.00           Status         Replica : Up         POB Exporter         Up           Up         POB Exporter         Up         19.00           tigresql         04         0         0           0         Image: Status in the status in the status in th                                                                                                    | 17.00     17.20     18.0       Instance +     ppbench2tt.1     ppbench2tt.2       ppbench2tt.3     ppbench2tt.3       ppbench2tt.4     0       32     0       10     32       10     10       10     10       10     10       10     10       10     10       10     10       10     0       10     0       10     0                                                                                                    | 0     18:30     19:00     19:30       Image: Constraint of the service of the service of t                                           |
| instances exprotes Rey/Value ACC     Alstances exprotes Acc     Services 14 total     instances exprotes Acc     Services 14 total     instances exprotes     instances exprotes     instances exprotes     instances exprotes     instances exprotes     instances exprotes     instances exprotes     instances exprotes     instances exprotes     instances exprotes     instances exprotes     instances exportes     instances exportes     instances exportes     instances exportes     instances exportes     instances exportes     instances exportes     instances exportes     instances exportes     instances exportes     instances exportes     instances exportes     instances exportes     instances exportes           instance exportes <td>Intentions         Intentions           Checks         Passing Checks           Intentions         Intentions</td> <td>2004 2.6.8 GB<br/>2003 24.0 GB<br/>3002 29.0 CB<br/>Help V Settings<br/>Help V Settings<br/>Help V Settings</td> <td>31         22         23         24         25         25         25         26         26         26         26         26         26         26         26         26         26         26         26         26         26         26         26         26         26         26         26         26         26         26         26         26         26         26         26         26         26         26         26         26         26         26         26         26         26         26         26         26         26         26         26         26         27         26         26</td> <td>Nees       0         Nees       0         <td< td=""><td>3 12.1%<br/>30 16.7%<br/>16.7%<br/>16.</td><td>0         17.00         18.00           17.00         18.00           10.189.201.74         Node           4.p         Node           4.p         Node           yp         10.189.201.74           Realvame         Targe           ptiong-bench         /var/rur/po           FG Load         52870           PG Load         19.00           18.00         19.00           18.00         19.00           18.00         19.00           18.00         19.00           18.00         19.00           18.00         19.00           18.00         19.00           18.00         19.00           18.00         19.00           18.00         19.00           18.00         19.00           18.00         19.00           19.00         19.00           19.00         19.00           19.00         19.00           19.00         19.00           19.00         19.00           19.00         19.00           19.00         19.00           19.00         19.00           19.00         19.00</td><td>IP-00         20.00         0         10.00           IP-00         20.00         0         10.00           Replica         Status         Replica         10.00           Status         Replica         Up         10.00           PGB Exporter<br/>Up         0         0         0         0           tigresql         64         0         0         0         0           0         Image: Status         Replica         Up         0         0         0         0         0         0         0         0         0         0         0         0         0         0         0         0         0         0         0         0         0         0         0         0         0         0         0         0         0         0         0         0         0         0         0         0         0         0         0         0         0         0         0         0         0         0         0         0         0         0         0         0         0         0         0         0         0         0         0         0         0         0         0         0         0&lt;</td><td>17.00     17.20     18.0       Instance +        Bg-bench2tL1        pg-bench2tL3        pg-bench2tL3        pg-bench2tL4        0     32       Alerts     1       10        10        10        10        10        10        10        10        10        10        10        10        10        10        10        10        10        10        10        10        10        10        10        10        10        10        10        10        10        10        10        10        10        10        10        10     <t< td=""><td>0       18:00       19:00       19:00         Image: Control of the state of the state of</td></t<></td></td<></td> | Intentions         Intentions           Checks         Passing Checks           Intentions         Intentions                                                                                                    | 2004 2.6.8 GB<br>2003 24.0 GB<br>3002 29.0 CB<br>Help V Settings<br>Help V Settings<br>Help V Settings                                                                                                    | 31         22         23         24         25         25         25         26         26         26         26         26         26         26         26         26         26         26         26         26         26         26         26         26         26         26         26         26         26         26         26         26         26         26         26         26         26         26         26         26         26         26         26         26         26         26         26         26         26         26         26         26         27         26         26                                                                                                    | Nees       0         Nees       0         Nees       0 <td< td=""><td>3 12.1%<br/>30 16.7%<br/>16.7%<br/>16.</td><td>0         17.00         18.00           17.00         18.00           10.189.201.74         Node           4.p         Node           4.p         Node           yp         10.189.201.74           Realvame         Targe           ptiong-bench         /var/rur/po           FG Load         52870           PG Load         19.00           18.00         19.00           18.00         19.00           18.00         19.00           18.00         19.00           18.00         19.00           18.00         19.00           18.00         19.00           18.00         19.00           18.00         19.00           18.00         19.00           18.00         19.00           18.00         19.00           19.00         19.00           19.00         19.00           19.00         19.00           19.00         19.00           19.00         19.00           19.00         19.00           19.00         19.00           19.00         19.00           19.00         19.00</td><td>IP-00         20.00         0         10.00           IP-00         20.00         0         10.00           Replica         Status         Replica         10.00           Status         Replica         Up         10.00           PGB Exporter<br/>Up         0         0         0         0           tigresql         64         0         0         0         0           0         Image: Status         Replica         Up         0         0         0         0         0         0         0         0         0         0         0         0         0         0         0         0         0         0         0         0         0         0         0         0         0         0         0         0         0         0         0         0         0         0         0         0         0         0         0         0         0         0         0         0         0         0         0         0         0         0         0         0         0         0         0         0         0         0         0         0         0         0         0         0         0&lt;</td><td>17.00     17.20     18.0       Instance +        Bg-bench2tL1        pg-bench2tL3        pg-bench2tL3        pg-bench2tL4        0     32       Alerts     1       10        10        10        10        10        10        10        10        10        10        10        10        10        10        10        10        10        10        10        10        10        10        10        10        10        10        10        10        10        10        10        10        10        10        10        10     <t< td=""><td>0       18:00       19:00       19:00         Image: Control of the state of the state of</td></t<></td></td<> | 3 12.1%<br>30 16.7%<br>16.7%<br>16.                                                                                                    | 0         17.00         18.00           17.00         18.00           10.189.201.74         Node           4.p         Node           4.p         Node           yp         10.189.201.74           Realvame         Targe           ptiong-bench         /var/rur/po           FG Load         52870           PG Load         19.00           18.00         19.00           18.00         19.00           18.00         19.00           18.00         19.00           18.00         19.00           18.00         19.00           18.00         19.00           18.00         19.00           18.00         19.00           18.00         19.00           18.00         19.00           18.00         19.00           19.00         19.00           19.00         19.00           19.00         19.00           19.00         19.00           19.00         19.00           19.00         19.00           19.00         19.00           19.00         19.00           19.00         19.00                                                                                                    | IP-00         20.00         0         10.00           IP-00         20.00         0         10.00           Replica         Status         Replica         10.00           Status         Replica         Up         10.00           PGB Exporter<br>Up         0         0         0         0           tigresql         64         0         0         0         0           0         Image: Status         Replica         Up         0         0         0         0         0         0         0         0         0         0         0         0         0         0         0         0         0         0         0         0         0         0         0         0         0         0         0         0         0         0         0         0         0         0         0         0         0         0         0         0         0         0         0         0         0         0         0         0         0         0         0         0         0         0         0         0         0         0         0         0         0         0         0         0         0<                                                                                                    | 17.00     17.20     18.0       Instance +        Bg-bench2tL1        pg-bench2tL3        pg-bench2tL3        pg-bench2tL4        0     32       Alerts     1       10        10        10        10        10        10        10        10        10        10        10        10        10        10        10        10        10        10        10        10        10        10        10        10        10        10        10        10        10        10        10        10        10        10        10        10 <t< td=""><td>0       18:00       19:00       19:00         Image: Control of the state of the state of</td></t<>                                                                                                    | 0       18:00       19:00       19:00         Image: Control of the state of the state of                                                              |
| Image: A status       Regiver Regiver                                                                                                    | Intentions         CPUU Usage           011         010101/2         0           011         010101/2         0         0           011         010101/2         0         0         0           011         010101/2         0         0         0         0           011         01010101/2         0         0         0         0         0         0         0         0         0         0         0         0         0         0         0         0         0         0         0         0         0         0         0         0         0         0         0         0         0         0         0         0         0         0         0         0         0         0         0         0         0         0         0         0         0         0         0         0         0         0         0         0         0         0         0         0         0         0         0         0         0         0         0         0         0         0         0         0         0         0         0         0         0         0         0         0         0                                                                                                    | 2004 2.6.8 GB<br>2003 24.0 GB<br>2002 29.0 GB<br>Help × Settings<br>11 Po-test-3 0-11<br>10.10.10.13 0-11<br>Help × Settings<br>Help × Settings<br>10.10.10.13 0-11<br>10.10.10.13 0-11<br>10.10.10 0-11<br>10.10.10 0-11<br>10.10.10 0-11<br>10.10.10 0-11<br>10.10.10 0-11<br>10.10 0-11<br>10.1 | 33.         23.         23.         23.         23.         23.         23.         23.         23.         23.         23.         23.         23.         23.         23.         23.         23.         23.         23.         24.         25.         26.         27.         28.         29.         20.         20.         20.         20.         20.         20.         20.         20.         20.         20.         20.         20.         20.         20.         20.         20.         20.         20.         20.         20.         20.         20.         20.         20.         20.         20.         20.         20.         2                                                                                                    |                                                                                                    | 3       12.1%         30       16.7%         88       Pigsty / PG Pgbouncer &          9g-bench24t2         - Summary         Instance         pg-bench24t2         - Summary         Instance         pg-bench24t2         - Cluster         pg-bench24t2         - Cluster         pg-bench24t2         - Cluster         pg-bench24t2         - Cluster         pg-bench24t2         - Cluster         pg-bench24t         - Cluster         pg-bench24t         - Pool         80         60       16.00         1600       16.30         1600       16.30         1700       17.3         - Pool       -         80       Pigsty / PG Cluster Replication $dr         180       Pigsty / PG Cluster Replication dr         100.02       -         101.02       Lader         pg-bench2-tt       -         Leader       -         pg-bench2-tt       -         Members       -    $                                                                                                    | 0         17.00         18.00           17.00         18.00           10.189.201.74         Node           4.p         190           Pgbouncer         Up           Realname         Targe           putongbench         Xar/run/po           FG         0           18.00         19.00           19.00         19.30           FG         0           18.00         19.00           19.00         19.30           19.00         19.30           19.00         19.30           19.00         19.30           19.00         19.30           19.00         19.30           19.00         19.30           19.00         19.30           19.00         19.30           19.00         19.30           19.00         19.30           19.00         19.30           19.00         19.30           19.00         19.30           19.00         19.30           19.00         19.30           19.00         19.30           19.00         19.30           19.00         19.30 <t< td=""><td>IP-00         20.00         0         10.00           Role         replica         5           Status         Replica : Up         Up           PGB Exporter         Up         Up           t         PGB Exporter         Up           t         PGB Exporter         Up           t         PGB Exporter         Up           t         PGB Exporter         Up           t         Pool Size         64           0         Image: Size = Size = Si</td><td>17.00     17.30     18.0       Instance +     pobench2th1     pobench2th2       pobench2th2     pobench2th2       pobench2th3     pobench2th3       pobench2th4     1       Pobench2th3     1       pobench2th3     1       pobench2th4     1       Pobench2th3     1       pobench2th3     1       Pobench2th4     1       Pobench2th3     1       Pobench2th3     1       Pobench3th3     1       Pobench3th3     1</td><td>0       19.00       19.00       19.30         IP       19.00       19.30       19.30         IP       Role       Envire       Envire</td></t<> | IP-00         20.00         0         10.00           Role         replica         5           Status         Replica : Up         Up           PGB Exporter         Up         Up           t         PGB Exporter         Up           t         PGB Exporter         Up           t         PGB Exporter         Up           t         PGB Exporter         Up           t         Pool Size         64           0         Image: Size = Size = Si                                                                                                    | 17.00     17.30     18.0       Instance +     pobench2th1     pobench2th2       pobench2th2     pobench2th2       pobench2th3     pobench2th3       pobench2th4     1       Pobench2th3     1       pobench2th3     1       pobench2th4     1       Pobench2th3     1       pobench2th3     1       Pobench2th4     1       Pobench2th3     1       Pobench2th3     1       Pobench3th3     1       Pobench3th3     1                                                                                                    | 0       19.00       19.00       19.30         IP       19.00       19.30       19.30         IP       Role       Envire       Envire                                                                                                    |
| Image: Service       Node       Service       All         Models 4 total       Image: Service       Marring         Image: Service       Critical Checks       Marring         Image: Service       Critical Checks       Marring         Image: Service       Critical Checks       Marring         Image: Service       Critical Checks       Marring         Image: Service       Image: Service       Marring         Image: Service       Note       Keylvale       All         Services       14 total       Service       All         Image: Service       Service       Service       All         Image: Service       Service       Service       All         Image: Service       Service       Service       Service         Image: Service       Service       Service       Service         Image: Service       Service       Service       Service         Image: Service       Service       Service       Service         Image: Service       Service       Service       Service         Image: Service       Service       Service       Service         Image: Service       Service       Service       Service         Image: Servic                                                                                                    | Intentions         CPU Usage           011         pg-test-2         0           011         10,10,10,12         0           Intentions         0         0           Intentions         0         0                                                                                                    | 2004 2.6.8 GB<br>2003 2.4.0 GB<br>2002 2.9.0 CB<br>Help V Settings<br>Help V Settings<br>Help V Setting V Setting V Settings<br>Help V Se                                                               | 34<br>25<br>26<br>26<br>26<br>26<br>26<br>26<br>26<br>26<br>26<br>26                                                                                                    |                                                                                                    | 3       12.1%         30       16.7%         28       Pigsty / PG Pgbouncer ☆ ≪         pg-bench24t-2······       -         Summary       Instance         pg-bench24t-2·····       -         Cluster       pg-bench24t-2·····         pg-bench24t-2·····       -         Cluster       pg-bench24t-2·····         Database       autono-banch         200.0%       -         0%       10.00 //         100.00 //       10.00 //         0%       16.00         100.00 //       16.30         0%       16.30         100.00 //       17.30         100.00 //       16.30         100.00 //       16.30         100.00 //       16.30         100.00 //       16.30         100.00 //       17.30         100.00 //       16.30         100.00 //       17.30         100.00 //       16.30         100.00 //       17.30         100.00 //       17.30         100.00 //       17.30         100.00 //       17.30         100.00 //       17.30         100.00 //       17.30 <td>IP         12.00         18.00           IP         10.189.201.74         Node           4.p         Node         Image: Second Second Seco</td> <td>IP         Role<br/>replica           Status<br/>Replica         I           Status<br/>Replica         I           PGB Exporter<br/>Up         I           Image: Status<br/>Replica         Image: Status<br/>Replica           Image: Status<br/>Replica         Image: Status<br/>Replica           Image: Status<br/>Replica         Image: Status<br/>Image: Status<br/>Image: Statu</td> <td>17.00       17.20       18.0         Instance +          psbanch2th1          psbanch2th2          psbanch2th3          psbanch2th3          psbanch3th3          psbanch3th3          psbanch3th3          psbanch3th3<!--</td--><td>0     19:00     19:00     19:00       0     0     0     19:00     19:00       0     0     0     0     0       0     0     0     0     0       0     0     0     0     0       10     0     0     0     0       10     0     0     0     0       10     0     0     0     0       10     0     0     0     0       10     0     0     0     0       10     0     0     0     0       10     0     0     0     0       10     0     0     0     0       10     0     0     0     0       10     0     0     0     0       10     0     0     0     0       10     0     0     0     0       100     100     100     0     0       100     0     0     0     0       100     0     0     0     0       100     0     0     0     0       100     0     0     0       100     0     0</td></td> | IP         12.00         18.00           IP         10.189.201.74         Node           4.p         Node         Image: Second Second Seco                                                                                                    | IP         Role<br>replica           Status<br>Replica         I           Status<br>Replica         I           PGB Exporter<br>Up         I           Image: Status<br>Replica         Image: Status<br>Replica           Image: Status<br>Replica         Image: Status<br>Replica           Image: Status<br>Replica         Image: Status<br>Image: Status<br>Image: Statu                                                                                                    | 17.00       17.20       18.0         Instance +          psbanch2th1          psbanch2th2          psbanch2th3          psbanch2th3          psbanch3th3          psbanch3th3          psbanch3th3          psbanch3th3 </td <td>0     19:00     19:00     19:00       0     0     0     19:00     19:00       0     0     0     0     0       0     0     0     0     0       0     0     0     0     0       10     0     0     0     0       10     0     0     0     0       10     0     0     0     0       10     0     0     0     0       10     0     0     0     0       10     0     0     0     0       10     0     0     0     0       10     0     0     0     0       10     0     0     0     0       10     0     0     0     0       10     0     0     0     0       10     0     0     0     0       100     100     100     0     0       100     0     0     0     0       100     0     0     0     0       100     0     0     0     0       100     0     0     0       100     0     0</td>                                                                                                    | 0     19:00     19:00     19:00       0     0     0     19:00     19:00       0     0     0     0     0       0     0     0     0     0       0     0     0     0     0       10     0     0     0     0       10     0     0     0     0       10     0     0     0     0       10     0     0     0     0       10     0     0     0     0       10     0     0     0     0       10     0     0     0     0       10     0     0     0     0       10     0     0     0     0       10     0     0     0     0       10     0     0     0     0       10     0     0     0     0       100     100     100     0     0       100     0     0     0     0       100     0     0     0     0       100     0     0     0     0       100     0     0     0       100     0     0                                                                                                    |
| Image: Service       Node       Key/Value       All         All (Arry Status)       Critical Checks       Marring         Image: Service       Image: Service       Marring         Image: Service       Image: Service       Marring         Image: Service       Node       Key/Value       All         Image: Service       Image: Service       Key/Value       All         Image: Service       14 total       Service       All         Image: Service       14 total       Service       All         Image: Service       14 total       Service       All         Image: Service       Page-metal       Page-metal       Page-metal         Image: Service       Page-metal       Page-metal       Page-metal         Image: Service       Page-metal       Page-metal       Page-metal         Image: Service       Page-metal       Page-metal       Page: Service       Page: Service         Image: Service       Page-metal       Page: Service       Page: Service       Page: Service       Page: Service       Page: Service       Page: Service       Page: Service       Page: Service       Page: Service       Page: Service       Page: Service       Page: Service       Page: Service       Page: Service       Page: Ser                                                                                                    |                                                                                                    | 2004 2.6.8 GB<br>2003 24.0 GB<br>2002 20.0 CB<br>Help × Settings<br>11 pg-test-3 011<br>101010113 011<br>Help × Settings<br>0 FA HeZ ×<br>15 1720 1725 1720 1735<br>16 1720 1725 1720 1735                                                                                                    | 31         20         20         20         20         20         20         20         20         20         20         20         20         20         20         20         20         20         20         20         20         20         20         20         20         20         20         20         20         20         20         20         20         20         20         20         20         20         20         20         20         20         20         20         20         20         20         20         20         20         20         20         20         20         20 <td></td> <td>3         12.1%           30         16.7%           88         Pigsby / PG Pgbouncer 12         4           - Summary         Instance         pg-bench24t2           - Summary         Instance         Pg-bench24t2           - Cluster         pg-bench24t2         -           - Database         additional state         -           - Database         additional state         -           - Database         additional state         -           - Database         additional state         -           - Database         additional state         -           - Database         additional state         -           - Database         additional state         -           - Database         additional state         -           - Database         additional state         -           - Dool         6.0         17.00         17.00           - Pool         -         -         -           - Dool         16.00         17.00         17.00           - Pool         -         -         -           - Dool         -         -         -           - Dool         -         -         -</td> <td>IP         12.00         18.00           IP         10.189.201.74         Node           4.p         Node         IP           Pgbouncer         Up         IP           Pgbouncer         Up         IP           Pgbouncer         Up         IP           FC         S         IP           S         IP         IP           IP         IP         IP           IP</td> <td>19:00       20:00       0       0       0       0       0       0       0       0       0       0       0       0       0       0       0       0       0       0       0       0       0       0       0       0       0       0       0       0       0       0       0       0       0       0       0       0       0       0       0       0       0       0       0       0       0       0       0       0       0       0       0       0       0       0       0       0       0       0       0       0       0       0       0       0       0       0       0       0       0       0       0       0       0       0       0       0       0       0       0       0       0       0       0       0       0       0       0       0       0       0       0       0       0       0       0       0       0       0       0       0       0       0       0       0       0       0       0       0       0       0       0       0       0       0       0       0       0</td> <td>17.00       17.20       18.0         Instance *       #**       *         Bp3bench2tL3       pp3bench2tL3       1         pp3bench2tL3       pp3bench2tL3       1         pp3bench2tL4       1       1         Alerts       1       1         100       32       1         100       32       1         100       32       1         100       0       1       1         100       0       0       1         100       0       0       1         100       0       0       1         100       0       0       0         100       0       0       0         100       0       0       0         100       0       0       0         100       0       0       0         100       0       0       0         100       0       0       0         100       0       0       0         100       0       0       0         100       0       0       0         100       0       0</td> <td>0       19:00       19:00       19:00         ©       ©       2020102115:45:47 to 202010-2112:12       2020102115:45:47 to 202010-2112:12         ©       ©       2020102115:45:47 to 202010-2112:12       1000000000000000000000000000000000000</td> |                                                                                                    | 3         12.1%           30         16.7%           88         Pigsby / PG Pgbouncer 12         4           - Summary         Instance         pg-bench24t2           - Summary         Instance         Pg-bench24t2           - Cluster         pg-bench24t2         -           - Database         additional state         -           - Database         additional state         -           - Database         additional state         -           - Database         additional state         -           - Database         additional state         -           - Database         additional state         -           - Database         additional state         -           - Database         additional state         -           - Database         additional state         -           - Dool         6.0         17.00         17.00           - Pool         -         -         -           - Dool         16.00         17.00         17.00           - Pool         -         -         -           - Dool         -         -         -           - Dool         -         -         -                                                                                                    | IP         12.00         18.00           IP         10.189.201.74         Node           4.p         Node         IP           Pgbouncer         Up         IP           Pgbouncer         Up         IP           Pgbouncer         Up         IP           FC         S         IP           S         IP         IP           IP         IP         IP           IP                                                                                                    | 19:00       20:00       0       0       0       0       0       0       0       0       0       0       0       0       0       0       0       0       0       0       0       0       0       0       0       0       0       0       0       0       0       0       0       0       0       0       0       0       0       0       0       0       0       0       0       0       0       0       0       0       0       0       0       0       0       0       0       0       0       0       0       0       0       0       0       0       0       0       0       0       0       0       0       0       0       0       0       0       0       0       0       0       0       0       0       0       0       0       0       0       0       0       0       0       0       0       0       0       0       0       0       0       0       0       0       0       0       0       0       0       0       0       0       0       0       0       0       0       0                                                                                                           | 17.00       17.20       18.0         Instance *       #**       *         Bp3bench2tL3       pp3bench2tL3       1         pp3bench2tL3       pp3bench2tL3       1         pp3bench2tL4       1       1         Alerts       1       1         100       32       1         100       32       1         100       32       1         100       0       1       1         100       0       0       1         100       0       0       1         100       0       0       1         100       0       0       0         100       0       0       0         100       0       0       0         100       0       0       0         100       0       0       0         100       0       0       0         100       0       0       0         100       0       0       0         100       0       0       0         100       0       0       0         100       0       0                                                                                                    | 0       19:00       19:00       19:00         ©       ©       2020102115:45:47 to 202010-2112:12       2020102115:45:47 to 202010-2112:12         ©       ©       2020102115:45:47 to 202010-2112:12       1000000000000000000000000000000000000                                                                                                    |
| Image: Status       All and all and al                                                                                                    |                                                                                                    | 2004 2.6.8 GB<br>2003 2.4.0 GB<br>2002 2.9.0 CB<br>Help × Settings<br>11 pg-test-3 0.11<br>10.10,10,13<br>Help × Settings<br>11 pg-test-4 2 ×<br>12 pg-test-4 2 ×<br>13 1720 1725 1720 1735<br>14 10 0 0 0 0 0 0 0 0 0 0 0 0 0 0 0 0 0                                                                                                     | 37. 20. 20. 20. 20. 20. 20. 20. 20. 20. 20                                                                                                    |                                                                                                    | 3         12.1%           30         16.7%           28         Pigsty / PG Pgbouncer 🖈 <\$                                                                                                    | 0         12.00         18.00           17.00         18.00           10.189.201.74         Node           4.p         10.189.201.74           Pgbouncer         Up           Reakame         Targe           putongbench         ////////00           75         0.75           75         0.75           76 Load         0           76 Load         0           7         0.18.0           7         0.18.0           7         0.19.0           7         0.19.0           18.00         19.0           18.00         19.0           18.00         19.0           18.00         19.0           19.00         19.30           19.00         19.30           19.00         19.30           19.00         19.30           19.00         19.30           19.00         19.30           19.00         19.30           19.00         19.30           19.00         19.30           19.00         19.30           19.00         19.30           19.00         19.30                                                                                                    | IP-00         20.00         IP-00           Role         replica           Status         Replica           Role         Up           POB Exporter         Up           Up         Fold Size           status         Contract           IP-00 Size         IP-00 Size           top         Fold Size           top         IP-00 Size           IP-00 Size         IP-00 Size           IP-00 Size         IP-00 Size <td>17.00       17.20       18.0         Instance +       pokench2th1       pokench2th2         pokench2th3       pokench2th3         pokench2th3       pokench2th3         pokench3th3       pokench3th3         pokench3th3       pokench3th3         pokench3th3       pokench3th3         pokench3th3       pokench3th3         pokench3th3       pokench3th3         pokench3th3       pokench3th3         pokench3th3       pokench3th3         pokench3th</td> <td>0       19:00       19:30         IP       19:00       19:30         IP       Role       Image: Service       Image: Service         10       Image: Service       Image: Service       Image: Service       Image: Service         10.       Image: Service       Image: Service       Image</td>                                                                                                    | 17.00       17.20       18.0         Instance +       pokench2th1       pokench2th2         pokench2th3       pokench2th3         pokench2th3       pokench2th3         pokench3th3       pokench3th3         pokench3th3       pokench3th3         pokench3th3       pokench3th3         pokench3th3       pokench3th3         pokench3th3       pokench3th3         pokench3th3       pokench3th3         pokench3th3       pokench3th3         pokench3th                                                                                                    | 0       19:00       19:30         IP       19:00       19:30         IP       Role       Image: Service       Image: Service         10       Image: Service       Image: Service       Image: Service       Image: Service         10.       Image: Service       Image: Service       Image                                                                                                    |
| Image: Service       Node       Xey/Value       All         Models 4 total       Image: Service       Image: Service       Image: Service       Image: Service       Image: Service       Image: Service       Xey/Value       All         Models 4 total       Image: Service       Image: Service       Xey/Value       All         Image: Service       1 total       Image: Service       Xey/Value       All         Services       14 total       Image: Service       Xey/Value       All         Services       14 total       Image: Service       Xey/Value       All         Image: Service       1 total       Image: Service       Xey/Value       All         Image: Service       1 total       Image: Service       Xey/Value       All         Image: Service       1 total       Image: Service       Xey/Value       All         Image: Service       1 total       Image: Service       Xey/Value       All         Image: Service       1 total       Image: Service       Xey/Value       All         Image: Service       1 total       Image: Service       Xey/Value       All         Image: Service       1 total       Image: Service       Image: Service       Image: Service       Image: Service <td< td=""><td></td><td>2004 2.6.8 GB<br/>2003 2.4.0 GB<br/>140p × Settings<br/>1902 90.0 0 0 0 0 0 0 0 0 0 0 0 0 0 0 0 0 0</td><td>31         22         23         24         25         25         26         26         26         26         26         26         26         26         26         26         26         26         26         26         26         26         26         26         26         26         26         26         26         26         26         26         26         26         26         26         26         26         26         26         26         26         26         26         26         26         26         26         27         26         26         27         26         26         27</td><td></td><td>3         12.1%           30         16.7%           28         Pigsty / PG Pgbouncer 12         4           stance         pg-bench24t2         -           Summary         Instance         -           Database         adding-banch         -           Database         adding-banch         -           200.0%         -         -           16.00         16.30         17.00           200.0%         -         -           200.0%         -         -           100.0%         16.30         17.00         17.00           200.0%         -         -         -           200.0%         -         -         -           200.0%         -         -         -           200.0%         -         -         -           200.0%         -         -         -         -           200.0%         -         -         -         -           200.0%         -         -         -         -           200.0%         -         -         -         -           200.0%         -         -         -         -</td><td>IP         10.189.201.74           4.p         Node           4.p         Node           Pgbouncer         Up           Pgbouncer         Up           Fealcame         Targe           52870         0           F0 Load         0           0         18.00           10.189.201.74         10.00           Pgbouncer         Up           0         10.00           52870         0           0         18.00           10.00         19.00           10.00         19.00           10.00         19.00           10.00         19.00           10.00         19.00           10.00         19.00           10.00         19.00           10.00         19.00           10.00         19.00           10.00         19.00           10.00         19.00           10.00         19.00           10.00         19.00           10.00         19.00           10.00         19.00           10.00         19.00           10.00         19.00           10.00</td><td>19:00         20:00         0         10:00           Role         replica         10:00         10:00           Status         Replica         10:00         10:00           POB Exporter         Up         10:00         10:00           tigresql         64         00         10:00           tigresql         64         00         10:00           -         Load         44:01%         10:00         10:00           -         Load         44:01%         10:00         10:00         10:00           -         Load         44:01%         10:00         10:00         10:00         10:00         10:00         10:00         10:00         10:00         10:00         10:00         10:00         10:00         10:00         10:00         10:00         10:00         10:00         10:00         10:00         10:00         10:00         10:00         10:00         10:00         10:00         10:00         10:00         10:00         10:00         10:00         10:00         10:00         10:00         10:00         10:00         10:00         10:00         10:00         10:00         10:00         10:00         10:00         10:00         10:00         <td< td=""><td>17.00       17.20       18.0         Instance +       Psychemb241.1       Psychemb241.2         Psychemb241.23       Psychemb241.3       Psychemb241.3         Psychemb241.4       Psychemb241.4       Psychemb241.4         Psychemb241.5       Psychemb241.5       Psychemb241.5         Psychemb241.5       Psychemb241.5       Psychemb241.5         Psychemb241.5       <td< td=""><td>0       19:00       19:00       19:00         Image: Service in a service in a service in</td></td<></td></td<></td></td<>                                                                                                    |                                                                                                    | 2004 2.6.8 GB<br>2003 2.4.0 GB<br>140p × Settings<br>1902 90.0 0 0 0 0 0 0 0 0 0 0 0 0 0 0 0 0 0                                                                                                     | 31         22         23         24         25         25         26         26         26         26         26         26         26         26         26         26         26         26         26         26         26         26         26         26         26         26         26         26         26         26         26         26         26         26         26         26         26         26         26         26         26         26         26         26         26         26         26         26         27         26         26         27         26         26         27                                                                                                    |                                                                                                    | 3         12.1%           30         16.7%           28         Pigsty / PG Pgbouncer 12         4           stance         pg-bench24t2         -           Summary         Instance         -           Database         adding-banch         -           Database         adding-banch         -           200.0%         -         -           16.00         16.30         17.00           200.0%         -         -           200.0%         -         -           100.0%         16.30         17.00         17.00           200.0%         -         -         -           200.0%         -         -         -           200.0%         -         -         -           200.0%         -         -         -           200.0%         -         -         -         -           200.0%         -         -         -         -           200.0%         -         -         -         -           200.0%         -         -         -         -           200.0%         -         -         -         -                                                                                                    | IP         10.189.201.74           4.p         Node           4.p         Node           Pgbouncer         Up           Pgbouncer         Up           Fealcame         Targe           52870         0           F0 Load         0           0         18.00           10.189.201.74         10.00           Pgbouncer         Up           0         10.00           52870         0           0         18.00           10.00         19.00           10.00         19.00           10.00         19.00           10.00         19.00           10.00         19.00           10.00         19.00           10.00         19.00           10.00         19.00           10.00         19.00           10.00         19.00           10.00         19.00           10.00         19.00           10.00         19.00           10.00         19.00           10.00         19.00           10.00         19.00           10.00         19.00           10.00                                                                                                    | 19:00         20:00         0         10:00           Role         replica         10:00         10:00           Status         Replica         10:00         10:00           POB Exporter         Up         10:00         10:00           tigresql         64         00         10:00           tigresql         64         00         10:00           -         Load         44:01%         10:00         10:00           -         Load         44:01%         10:00         10:00         10:00           -         Load         44:01%         10:00         10:00         10:00         10:00         10:00         10:00         10:00         10:00         10:00         10:00         10:00         10:00         10:00         10:00         10:00         10:00         10:00         10:00         10:00         10:00         10:00         10:00         10:00         10:00         10:00         10:00         10:00         10:00         10:00         10:00         10:00         10:00         10:00         10:00         10:00         10:00         10:00         10:00         10:00         10:00         10:00         10:00         10:00         10:00 <td< td=""><td>17.00       17.20       18.0         Instance +       Psychemb241.1       Psychemb241.2         Psychemb241.23       Psychemb241.3       Psychemb241.3         Psychemb241.4       Psychemb241.4       Psychemb241.4         Psychemb241.5       Psychemb241.5       Psychemb241.5         Psychemb241.5       Psychemb241.5       Psychemb241.5         Psychemb241.5       <td< td=""><td>0       19:00       19:00       19:00         Image: Service in a service in a service in</td></td<></td></td<> | 17.00       17.20       18.0         Instance +       Psychemb241.1       Psychemb241.2         Psychemb241.23       Psychemb241.3       Psychemb241.3         Psychemb241.4       Psychemb241.4       Psychemb241.4         Psychemb241.5       Psychemb241.5       Psychemb241.5         Psychemb241.5       Psychemb241.5       Psychemb241.5         Psychemb241.5 <td< td=""><td>0       19:00       19:00       19:00         Image: Service in a service in a service in</td></td<>              | 0       19:00       19:00       19:00         Image: Service in a service in a service in                                                              |
| Image: Service Service                                                                                                    |                                                                                                    | 2004       2.6.8 6 B         2003       2.4.0 6 B         1002       2.0.0 A B         Help × Settings         11       pg-test-3         10.10.10.13       0.11         Nelp × Settings                                                                                                    | All and and a particle of the second of the second of the                                                                                                    |                                                                                                    | 3         12.1%           30         16.7%           28         Pigsty / PG Pgbouncer &             restance         pg-bench24t2            - Summary         Instance         pg-bench24t2           - Summary         Instance            Pg-bench24t2         -            - Summary         Instance            Pg-bench24t2         -            - Outobase         Instance            Pg-bench24t2         -            - Pool         -         -           0007         -         -         -           100.07         -         -         -           100.07         -         -         -           100.07         -         -         -           100.07         -         -         -           100.07         -         -         -           2007         -         -         -           100.07         -         -         -           100.07         -         -         -           100.07         -         -         -                                                                                                    | 0         17.00         18.00           17.00         18.00           10.189.201.74         Node           4.p                                                                                                    | 19:00         20:00         0         10:00           Repire         repire         Up         10:00           Repire         Up         Void Size         10:00           10:00         0:00         10:00         10:00           10:00         F08 Exporter         Up         10:00           10:00         10:00         10:00         10:00           10:00         10:00         10:00         10:00           10:00         10:00         10:00         10:00           10:00         20:00         20:00         10:00         10:00           10:00         10:00         10:00         10:00         10:00           10:00         20:00         20:00         20:00         10:00         10:00           10:00         20:00         20:00         10:00         10:00         10:00           10:00         20:00         20:00         10:00         10:00         10:00           10:00         20:00         20:00         20:00         10:00         10:00         10:00           10:00         20:00         20:00         20:00         10:00         10:00         10:00           10:00         20:00                                                                                                    | 17.00       17.30       18.0         Instance +       pokench2th1       pokench2th2         pokench2th3       pokench2th3         pokench2th3       pokench2th3         pokench2th3       pokench3th3         pokench3th3       pokench3th3         pokench3th3       pokench3th3         poken3th3<                                                                                                    | 0       19:30       19:30       19:30         IP       ISON       19:30       19:30       19:30         IP       ISON       ISON       ISON       ISON       ISON         IP       ISON       ISON       ISON       ISON       ISON         IP       ISON       ISON       ISON       ISON       ISON         ISO       ISON       ISON       ISON       ISON       ISON         ISON       ISON       ISON       ISON       ISON       ISON       ISON         ISON       ISON                                                                                                    |

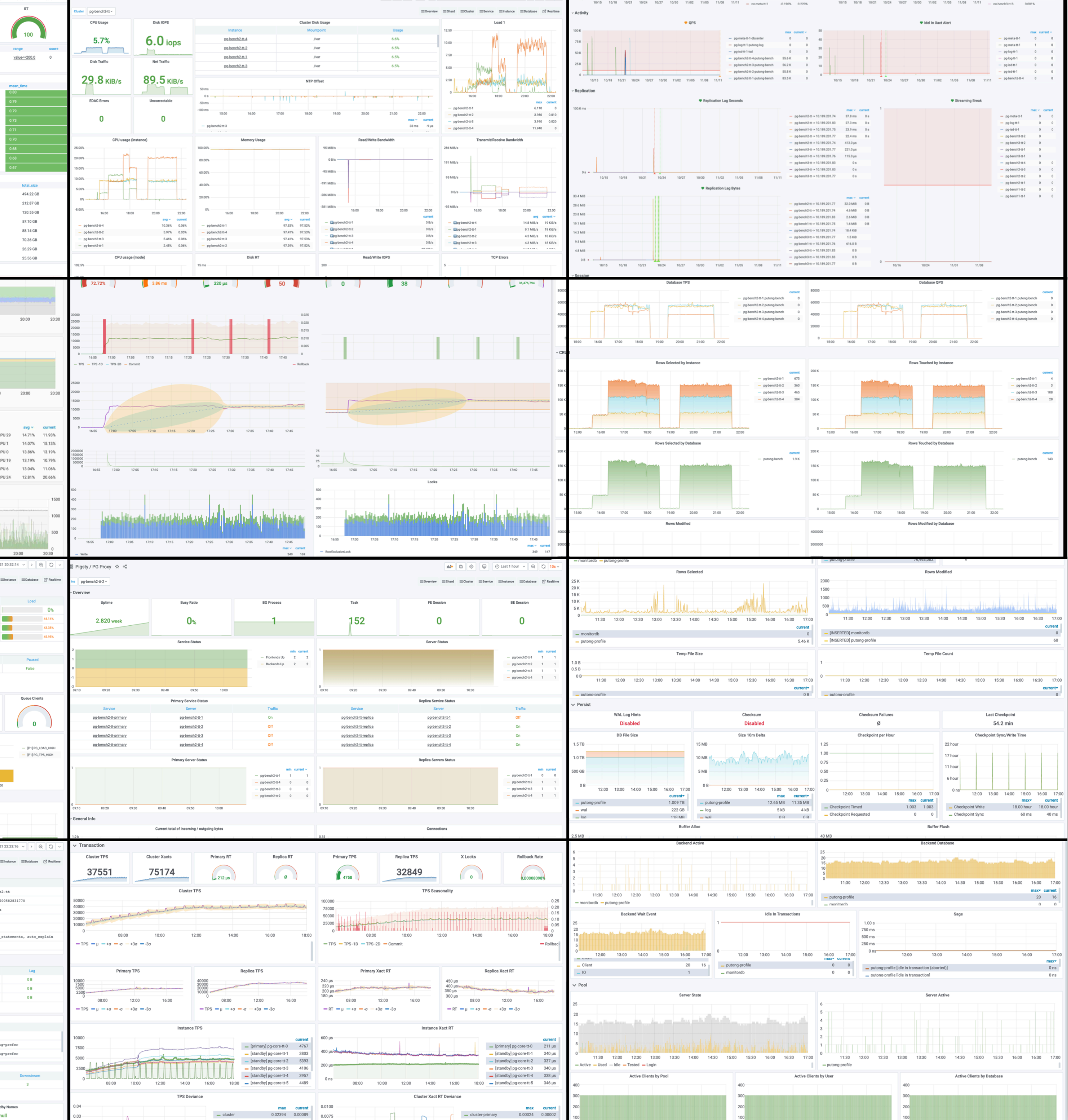

|      |       |       | bit mercena in i  | 0.00178 |
|------|-------|-------|-------------------|---------|
| 1/05 | 11/08 | 11/11 | - no-bench3-tt-2- | 0.001%  |

|                   |                                                                                                    | max c                                   | arrent ~ |
|-------------------|----------------------------------------------------------------------------------------------------|-----------------------------------------|----------|
|                   | - pg-meta-tt-1                                                                                                    | 0                                       | 0        |
|                   | - pg-meta-tt-1                                                                                                    | 1                                       | 0        |
|                   | - pg-log-tt-1                                                                                                    | 0                                       | 0        |
|                   | - pg-log-tt-1                                                                                                    | 0                                       | 0        |
|                   | - pg-isd-tt-1                                                                                                    | 0                                       | 0        |
|                   | - pg-isd-tt-1                                                                                                    | 0                                       | 0        |
| 11/05 11/08 11/11 | - pg-bench2-tt-4                                                                                                    | 0                                       | 0        |
| Streaming Break   |                                                                                                    |                                         |          |
| • Streaming break |                                                                                                    |                                         |          |
|                   |                                                                                                    | max ~                                   | current  |
|                   | <ul> <li>pg-meta-tt-1</li> </ul>                                                                                                    | 0                                       | 0        |
|                   | <ul> <li>pg-log-tt-1</li> </ul>                                                                                                    | 0                                       | 0        |
|                   |                                                                                                    |                                         |          |
|                   | - pg-isd-tt-1                                                                                                    | 0                                       | 0        |
|                   | <ul> <li>pg-isd-tt-1</li> <li>pg-bench3-tt-2</li> </ul>                                                                                                    | 0                                       | 0        |
|                   | <ul> <li>pg-isd-tt-1</li> <li>pg-bench3-tt-2</li> <li>pg-bench3-tt-2</li> </ul>                                                                                                    | 0                                       | 0        |
|                   | <ul> <li>pg-isd-tt-1</li> <li>pg-bench3-tt-2</li> <li>pg-bench3-tt-2</li> <li>pg-bench3-tt-1</li> </ul>                                                                                                    | 0                                       | 0        |
|                   | <ul> <li>pg-bench3-tt-2</li> <li>pg-bench3-tt-2</li> <li>pg-bench3-tt-1</li> <li>pg-bench3-tt-1</li> </ul>                                                                                                    | 000000000000000000000000000000000000000 | 0        |
|                   | <ul> <li>pg/sd/8-1</li> <li>pg/bench3-tt-2</li> <li>pg/bench3-tt-1</li> <li>pg/bench3-tt-1</li> <li>pg/bench3-tt-1</li> <li>pg/bench3-tt-1</li> <li>pg/bench2-tt-4</li> </ul>                                                                                                    |                                         | 0        |
|                   | <ul> <li>pgisd-tt-1</li> <li>pgbench3-tt-2</li> <li>pgbench3-tt-2</li> <li>pgbench3-tt-1</li> <li>pgbench3-tt-1</li> <li>pgbench3-tt-1</li> <li>pgbench2-tt-4</li> <li>pgbench2-tt-3</li> </ul>                                                                                                    |                                         | 0        |
|                   | <ul> <li>pg isd ti-1</li> <li>pg bench3-ti-2</li> <li>pg bench3-ti-2</li> <li>pg bench3-ti-1</li> <li>pg bench3-ti-1</li> <li>pg bench3-ti-1</li> <li>pg bench2-ti-4</li> <li>pg bench2-ti-4</li> <li>pg bench2-ti-3</li> <li>pg bench2-ti-3</li> </ul>                                                                                                    |                                         | 0        |
|                   | <ul> <li>pg isd th1</li> <li>pg bench3 th2</li> <li>pg bench3 th2</li> <li>pg bench3 th1</li> <li>pg bench3 th1</li> <li>pg bench3 th1</li> <li>pg bench3 th1</li> <li>pg bench2 th4</li> <li>pg bench2 th4</li> <li>pg bench2 th2</li> <li>pg bench2 th2</li> <li>pg bench2 th2</li> </ul>                                                                                             |                                         | 0        |
|                   | <ul> <li>pg isd th1</li> <li>pg bench3 th2</li> <li>pg bench3 th1</li> <li>pg bench3 th1</li> <li>pg bench3 th1</li> <li>pg bench3 th1</li> <li>pg bench3 th1</li> <li>pg bench2 th3</li> <li>pg bench2 th3</li> <li>pg bench2 th2</li> <li>pg bench2 th2</li> <li>pg bench2 th1</li> <li>pg bench2 th2</li> <li>pg bench2 th2</li> <li>pg bench2 th2</li> <li>pg bench2 th2</li> </ul> |                                         |          |

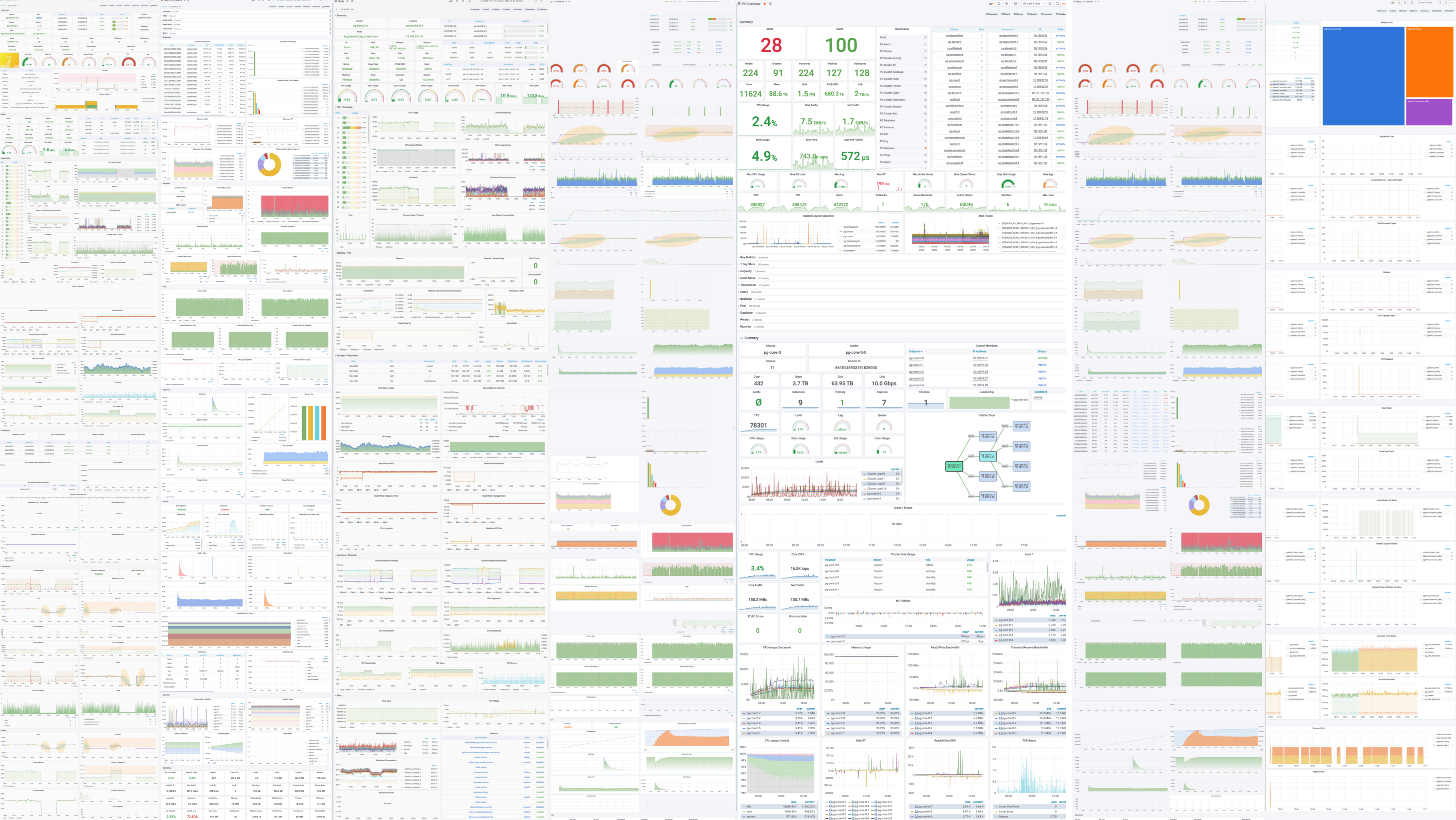

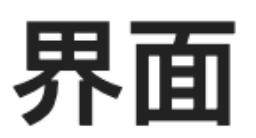

#### 了解Pigsty提供的图形化用户界面

Pigsty提供了专业且易用的PostgreSQL监控系统,浓缩了业界监控的最佳实践。您可以方 便地进行修改与定制;复用监控基础设施,或与其他监控系统相集成。下表是每个监控面 板介绍页面的快速导航连接。

|   | 全局                 | 集群                            | 服务         | 实例                 | 数据库             |
|---|--------------------|-------------------------------|------------|--------------------|-----------------|
|   | Home               | PG Cluster                    | PG Service | PG Instance        | PG Database     |
|   | <b>PG Overview</b> | <b>PG Cluster Replication</b> | PG DNS     | Node               | PG Query        |
|   | PG Shard           | PG Cluster Activity           |            | PG Pgbouncer       | PG Catalog      |
|   | PG Alert           | PG Cluster Session            |            | PG Proxy           | PG Table        |
|   | PG KPI             | PG Cluster Node               |            | PG Exporter        | PG Table Detail |
|   | PG Capacity        | PG Cluster Persist            |            | PG Setting         |                 |
|   | PG Change          | PG Cluster Database           |            | PG Stat Activity   |                 |
|   | PG Monitor         | PG Cluster Stats              |            | PG Stat Statements |                 |
|   |                    | PG Cluster Table              |            |                    |                 |
|   |                    | PG Cluster Table Detail       |            |                    |                 |
|   |                    | PG Cluster Query              |            |                    |                 |
|   |                    | PG Cluster Health             |            |                    |                 |
|   |                    | PG Cluster Log                |            |                    |                 |
| 1 |                    | PG Cluster All                |            |                    |                 |

#### 全局监控

Home

PG Overview

PG Shard

PG Alert

PG KPI

PG Capacity

PG Change

PG Monitor

#### 集群监控

PG Cluster

PG Cluster Replication

PG Cluster Activity

PG Cluster Session

PG Cluster Node

PG Cluster Persist

PG Cluster Database

PG Cluster Stat

PG Cluster Table

PG Cluster Table Detail

PG Cluster Query

PG Cluster Health

PG Cluster Log

PG Cluster All

服务监控

PG Service

PG DNS

实例监控

PG Instance

Node

PG Pgbouncer

PG Proxy

PG Exporter

PG Setting

PG Stat Activity

PG Stat Statements

### 数据库监控

PG Database PG Pool PG Query PG Table Catalog

PG Table

PG Table Detail

PG Query Detail

# [-] 阿里云

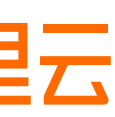

# 如何拥有?

# Pigsty提供了沙箱环境 在您的笔记本上 迅速拉起PostgreSQL集群 与Pigsty监控系统

上手

基于vagrant, 快速在本机拉起演示系统

这篇文档将介绍如何在您手头的笔记本或PC机上,基于Vagrant与Virtualbox,一键拉起Pigsty演示沙箱。 本教程着眼于在本地单机创建Pigsty演示环境,如果您已经有可以用于部署的机器实例,可以参考部署教程

### 太长; 不看

如果您的本地计算机上已经安装有vagrant , virtualbox与ansible,那么只需要克隆并进入本项目后,依次执行以下命令即可:

| make up       | # | <sup>た</sup> 拉起vagrant <u>虚</u> 拟机 |
|---------------|---|------------------------------------|
| make ssh      | # | f 配置虚拟机ssh访问                       |
| make init     | # | * 初始化Pigsty                        |
| sudo make dns | # | <i>「写入Pigsty静态DNS域名(需要sudo,可选)</i> |
| make mon-view | # | * 打开Pigsty首页(默认用户密码: admin:admin)  |

正常情况下执行结果详见参考-标准流程。

如果您希望了解详情,知晓每条命令背后完成的工作,请往下阅读。

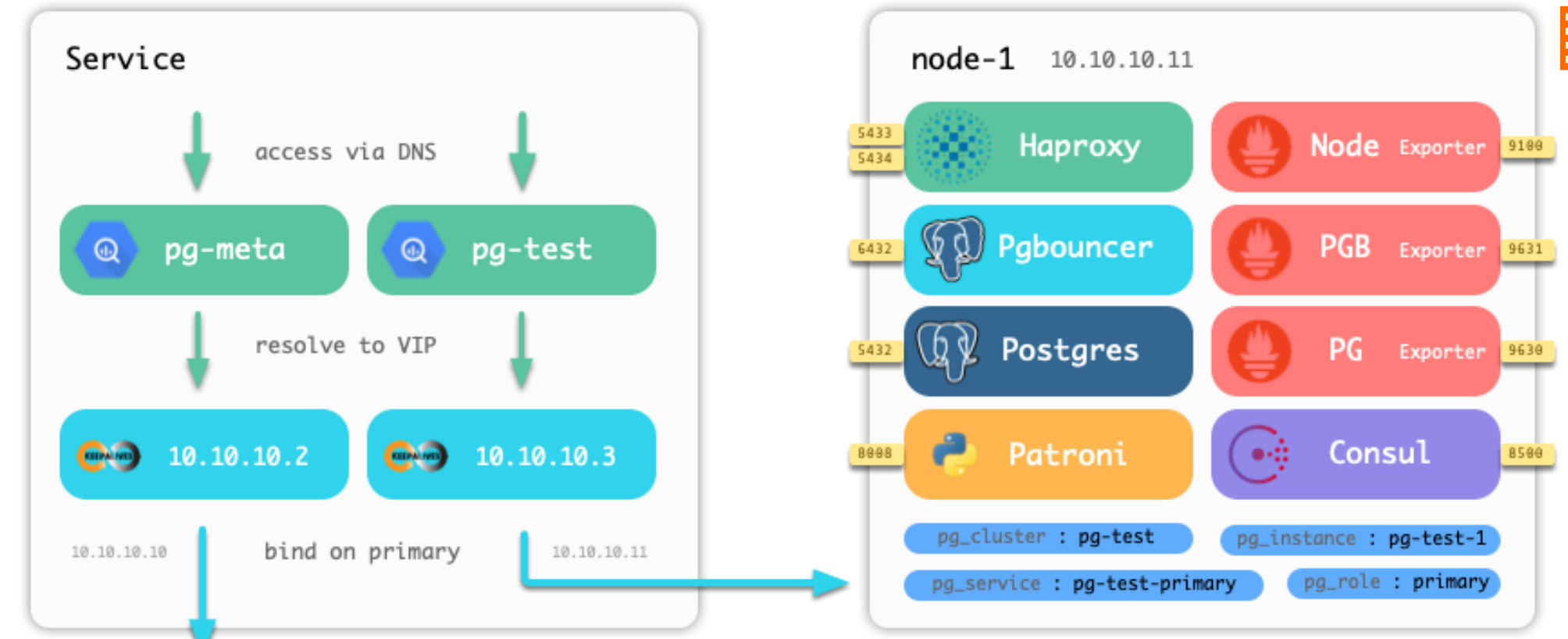

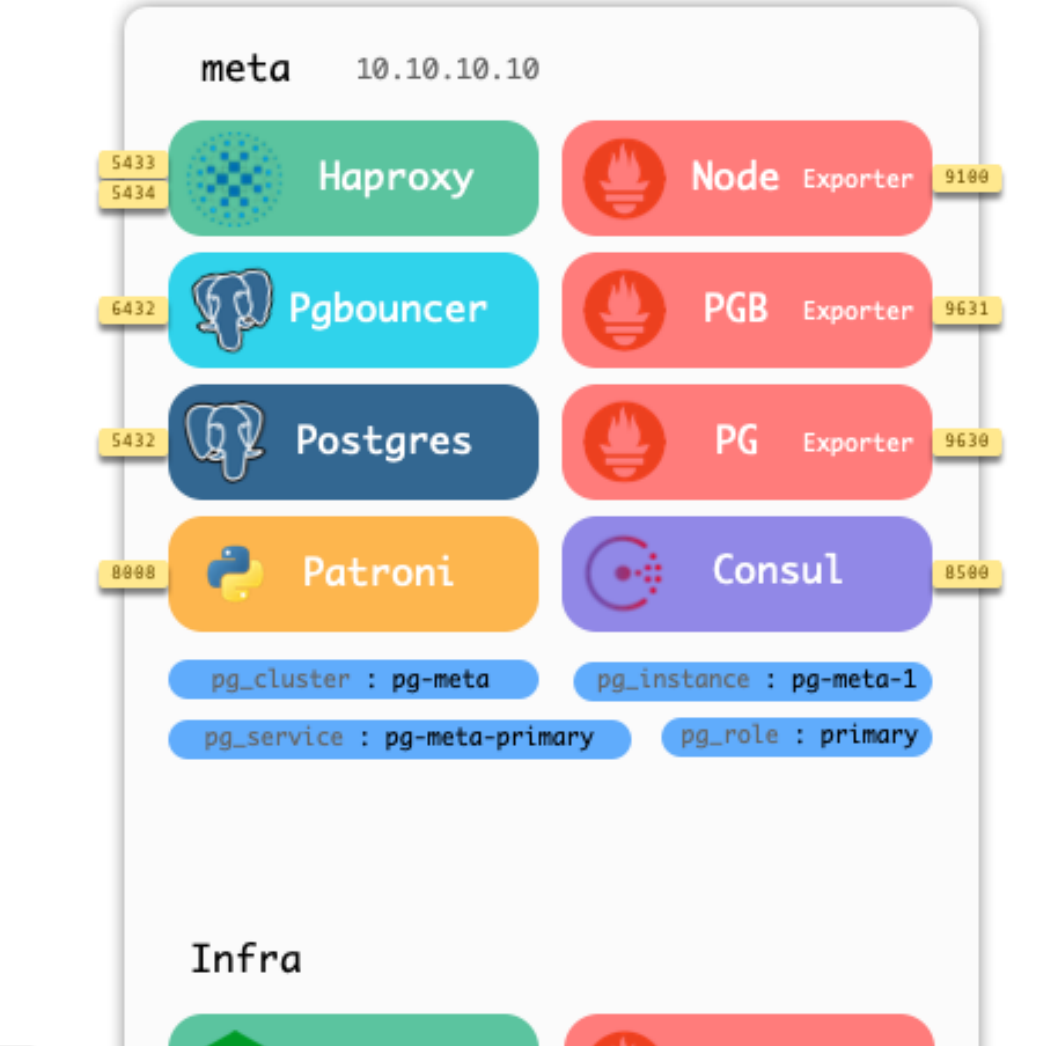

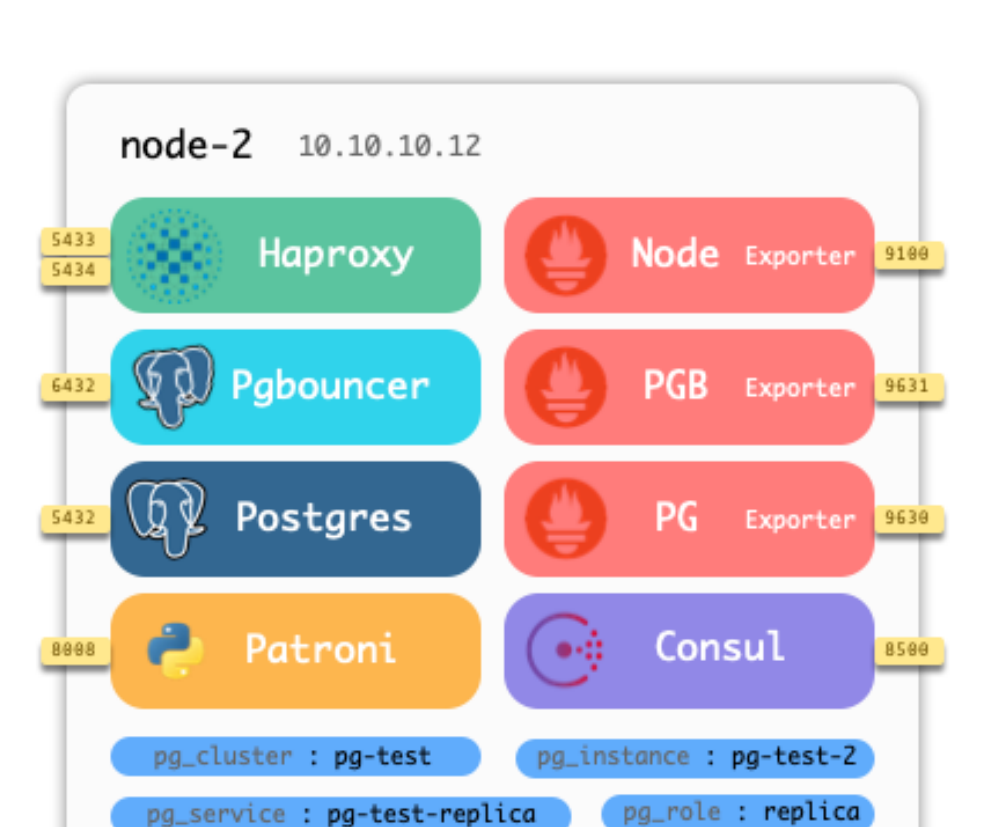

pg\_service : pg-test-replica

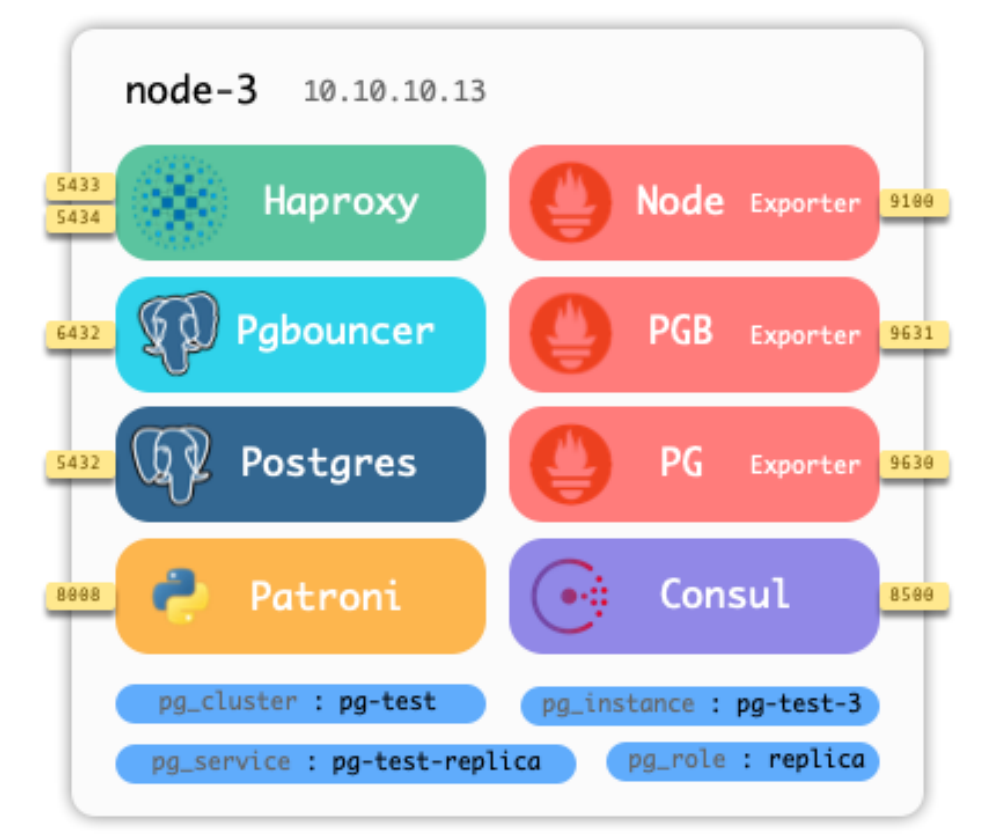

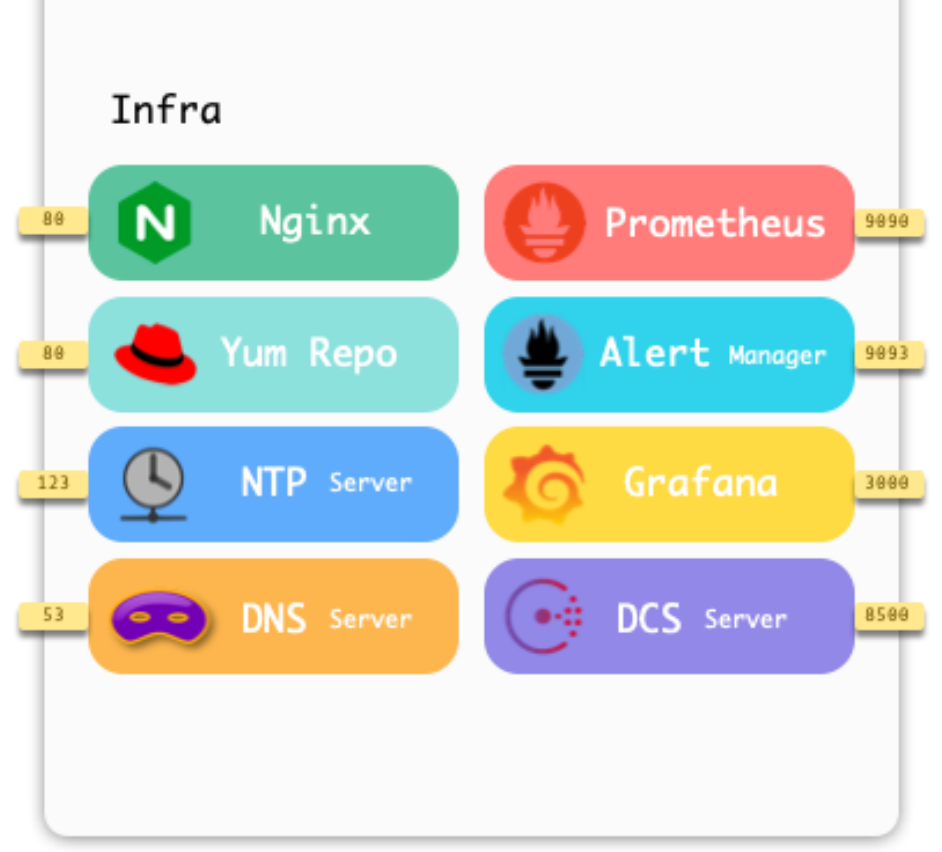

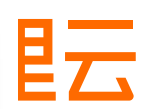

| 可及 | 见测性 |
|----|-----|
| 实₿ | 示挑占 |

头际挑战 层次关系

命名规则 服务发现

监控指标

报警规则

系统架构

#### 高可用

界面

- 快速导航 全局监控
- Home
- PG Overview
- PG Shard
- PG Alert
- PG KPI
- PG Change
- PG Monitor
- PG Capacity

#### 集群监控

- PG Cluster PG Cluster Replication
- PG Cluster Activity
- PG Cluster Session
- PG Cluster Node
- PG Cluster Persist
- PG Cluster Database
- PG Cluster Stat
- PG Cluster Table
- PG Cluster Table Detail
- PG Cluster Query
- PG Cluster Health
- PG Cluster Log
- PG Cluster All

#### 服务监控

PG Service PG DNS

#### 实例监控

PG Instance Node PG Pgbouncer PG Proxy PG Exporter PG Setting PG Activity PG Statements 数据库监控

PG Database

#### Application

DNS

VIP

#### 欢迎来到Pigsty中文文档

#### [DRAFT] Pigsty English Documentation

Pigsty是 PostgreSQL In Graphic STYle 的缩写,即"图形化Postgres"。

pigsty一词的的本意是猪圈,读作 Pig Style (/'pɪgˌstaɪ/)。

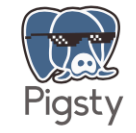

文档

Pigsty 针对大规模数据库集群监控与管理而设计,提供业界顶尖的监控系统与开箱即用的高可用数据库供给方案。 Pigsty基于开源生态构建,旨在降低PostgreSQL使用管理的门槛,为用户带来极致的可观测性与丝滑的数据库使用体 验。

| 504         32.778         43.0478         102.0404           6         9         1         7         2           7         9         1         7         2           44355         (m)         (m)         (m)         (m)                                                                                                    | Lookay                                            | Ô                                                                                                    | ò ò                                                                                                    | <u> </u>                                                                                                    | 175 6.0 up<br>228 Sum 93 Sum                                                                                                    | III                                    |                                                                                                    |         |  |
|----------------------------------------------------------------------------------------------------|---------------------------------------------------|----------------------------------------------------------------------------------------------------|----------------------------------------------------------------------------------------------------|----------------------------------------------------------------------------------------------------|----------------------------------------------------------------------------------------------------|----------------------------------------|----------------------------------------------------------------------------------------------------|---------|--|
|                                                                                                    |                                                   | 100                                                                                                    |                                                                                                    | Image         Image         Image           Image         Image         Image           Image         Image         Image <td< th=""><th></th><th></th><th></th><th></th><th></th></td<> |                                                                                                    |                                        |                                                                                                    |         |  |
| No.         No.         No.           No.         No.         No.           No.         No.         No.           No.         No.         No.           No.         No.         No.           No.         No.         No.           No.         No.         No.           No.         No.         No.           No.         No.         No.           No.         No.         No.           No.         No.         No.           No.         No.         No. |                                                   |                                                                                                    |                                                                                                    |                                                                                                    |                                                                                                    |                                        |                                                                                                    |         |  |
|                                                                                                    | Alanda Sila ana ana ana ana ana ana ana ana ana a | 1         1         1         1         1         1         1         1         1         1         1         1         1         1         1         1         1         1         1         1         1         1         1         1         1         1         1         1         1         1         1         1         1         1         1         1         1         1         1         1         1         1         1         1         1         1         1         1         1         1         1         1         1         1         1         1         1         1         1         1         1         1         1         1         1         1         1         1         1         1         1         1         1         1         1         1         1         1         1         1         1         1         1         1         1         1         1         1         1         1         1         1         1         1         1         1         1         1         1         1         1         1         1         1         1         1         1                                                                                                            |                                                                                                    |                                                                                                    |                                                                                                    | un den det de son                      |                                                                                                    |         |  |
| g age area and actual at suma                                                                                                    | pedges                                            | E Party Hilliphanese 0 <                                                                                                    |                                                                                                    | • 1 1 0 0 - (Aller Markelline                                                                                                    | Eliphy/Kilong & G                                                                                                    | and to the Contrast of Contrast States | And a state of the state of the | an both |  |
|                                                                                                    |                                                   | Republication of a constraint of a constraint | A Constant of the second second secon |                                                                                                    | Angelong of a constraint of a constraint of a |                                        |                                                                                                    |         |  |
|                                                                                                    |                                                   |                                                                                                    |                                                                                                    |                                                                                                    |                                                                                                    |                                        |                                                                                                    |         |  |
|                                                                                                    |                                                   |                                                                                                    |                                                                                                    |                                                                                                    |                                                                                                    |                                        |                                                                                                    |         |  |

Pigsty经过长期迭代演进,久经实际生产环境考验,可免费用于测试生产。如需专业支持,Pigsty亦提供可选商业支持 与企业版订阅方案。

#### 概览

快速了解Pigsty所解决的问题,采用的技术,适用的场景。

#### 上手

基于vagrant,快速在本机拉起演示系统

#### 概念

在使用Pigsty时需要了解的一些信息

#### 界面

了解Pigsty提供的图形化用户界面

#### 教程

如何配置与定制Pigsty

#### 任务

高可用演练,数据库试用,一些可以在Pigsty中探索的任务

#### 示例

在不同的环境中部署Pigsty

#### 参考

Pigsty配置项细节参考

#### HA Agent Leader election

### DCS

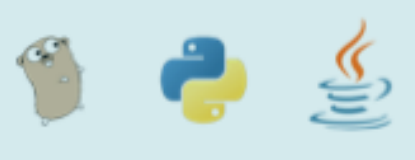

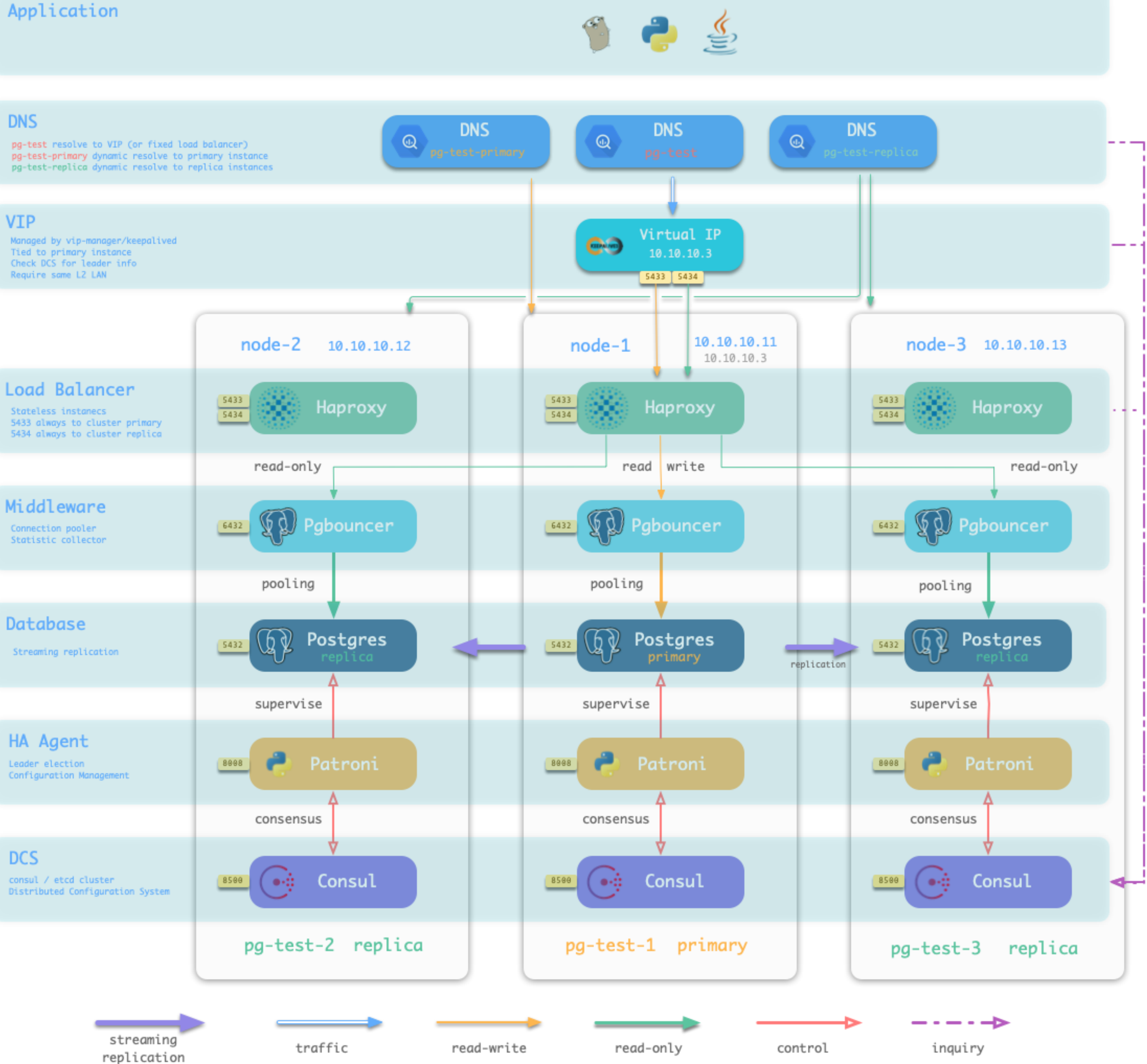

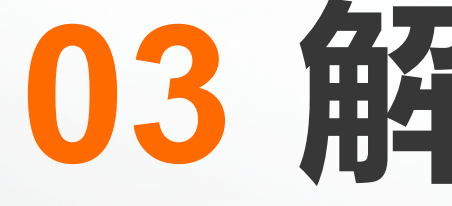

如何使用监控系统解决现实问题?

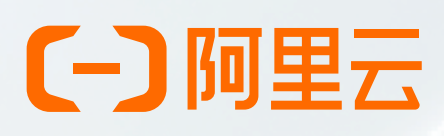

# 03 解决问题

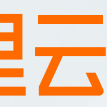

# 常用指标

| 指标                  | 缩写            | 层次         | 来源     | 种类  |
|---------------------|---------------|------------|--------|-----|
| <mark>数据库负载</mark>  | PG Load       | DB         | 连接池    | 饱和度 |
| <mark>数据库饱和度</mark> | PG Saturation | DB         | 连接池/节点 | 饱和度 |
| 主从复制延迟              | Repl Lag      | DB         | 数据库    | 延迟  |
| 平均查询响应时间            | Query RT      | DB         | 连接池    | 延迟  |
| 活跃后端进程数             | Backends      | DB         | 数据库    | 饱和度 |
| 数据库年龄               | Age           | DB         | 数据库    | 饱和度 |
| CPU使用率              | CPU Usage     | SYS        | 机器节点   | 饱和度 |
| 每秒查询数               | QPS           | APP        | 连接池    | 流量  |
| 连接池排队数              | Queue Clients | DB         | 连接池    | 错误  |
| 错误日志条数              | Error Count   | SYS/DB/APP | 日志系统   | 错误  |

### Pigsty 提供了约1200 个指标,但最重要的便是这10个

### **[-]**阿里云

| QPS<br><b>4275</b>        | Commits <b>6458</b>                                          | Rollba<br>0                                                                                                    |
|---------------------------|--------------------------------------------------------------|----------------------------------------------------------------------------------------------------|
| M                         | M                                                            |                                                                                                    |
| Primary RT <b>2.11 ms</b> | Replica RT<br><b>885 μs</b>                                  | Time Of<br><b>3.57</b>                                                                                                    |
|                           |                                                              | MMMM                                                                                                    |
| Active Servers<br>10      | Queue Clients<br><b>O</b>                                    | Age<br><b>0.01</b>                                                                                                    |
|                           |                                                              |                                                                                                    |
| Disk IO<br>2.3 MB/s       | Mem Usage<br>9.9%                                            | CPU Us<br>84.3                                                                                                    |
|                           | QPS<br>4275<br>Primary RT<br>2.11 ms<br>Active Servers<br>10 | QPS<br>4275Commits<br>6458Primary RT<br>2.11 msReplica RT<br>885 µsActive Servers<br>10Queue Clients<br>0Queue Clients<br>0Disk IO<br>2.3 MB/sMem Usage<br>9.9% |

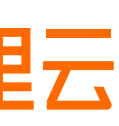

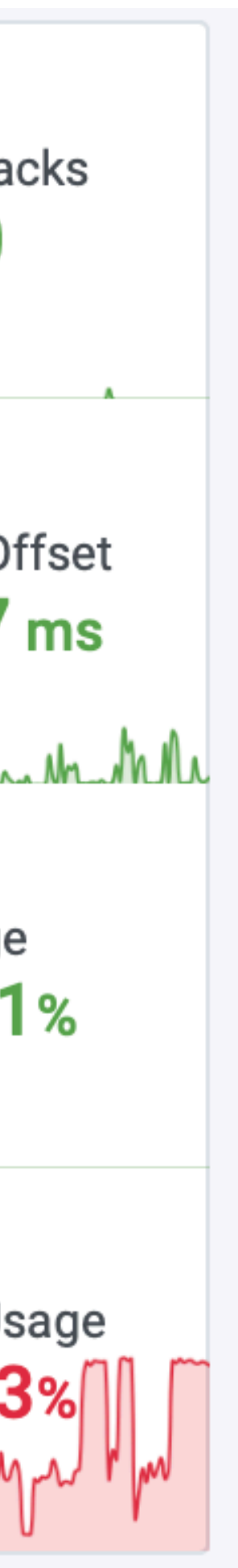

核心指标 PG Load

### 衡量数据库的负载程度

归一化指标,PG活跃状态事务时长占CPU总可用时间之比

PG Load = TPS x AverageTransactionResponseTime / CPU Count

- record: pg:ins:xact\_time\_realtime
   expr: sum without (datname) (irate(pgbouncer\_stat\_total\_xact\_time{}[1m]))
- record: pg:ins:load0
  expr: pg:ins:xact\_time\_realtime / on (ip) group\_left() node:ins:cpu\_count

http://pigsty.cc/zh/blog/2020/05/29/postgresql%E7%9A%84kpi/

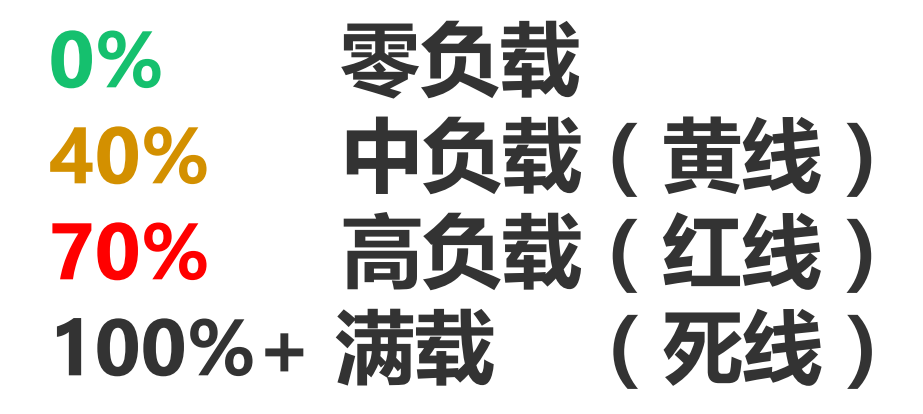

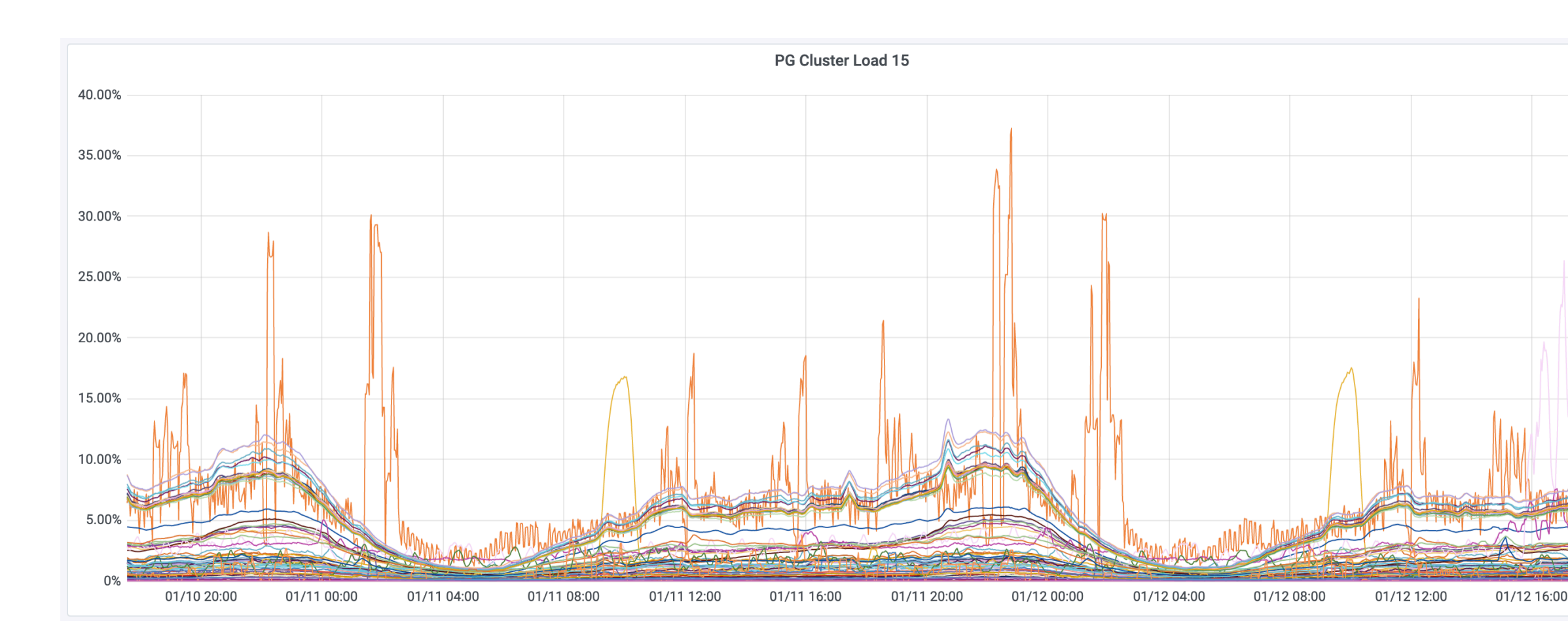

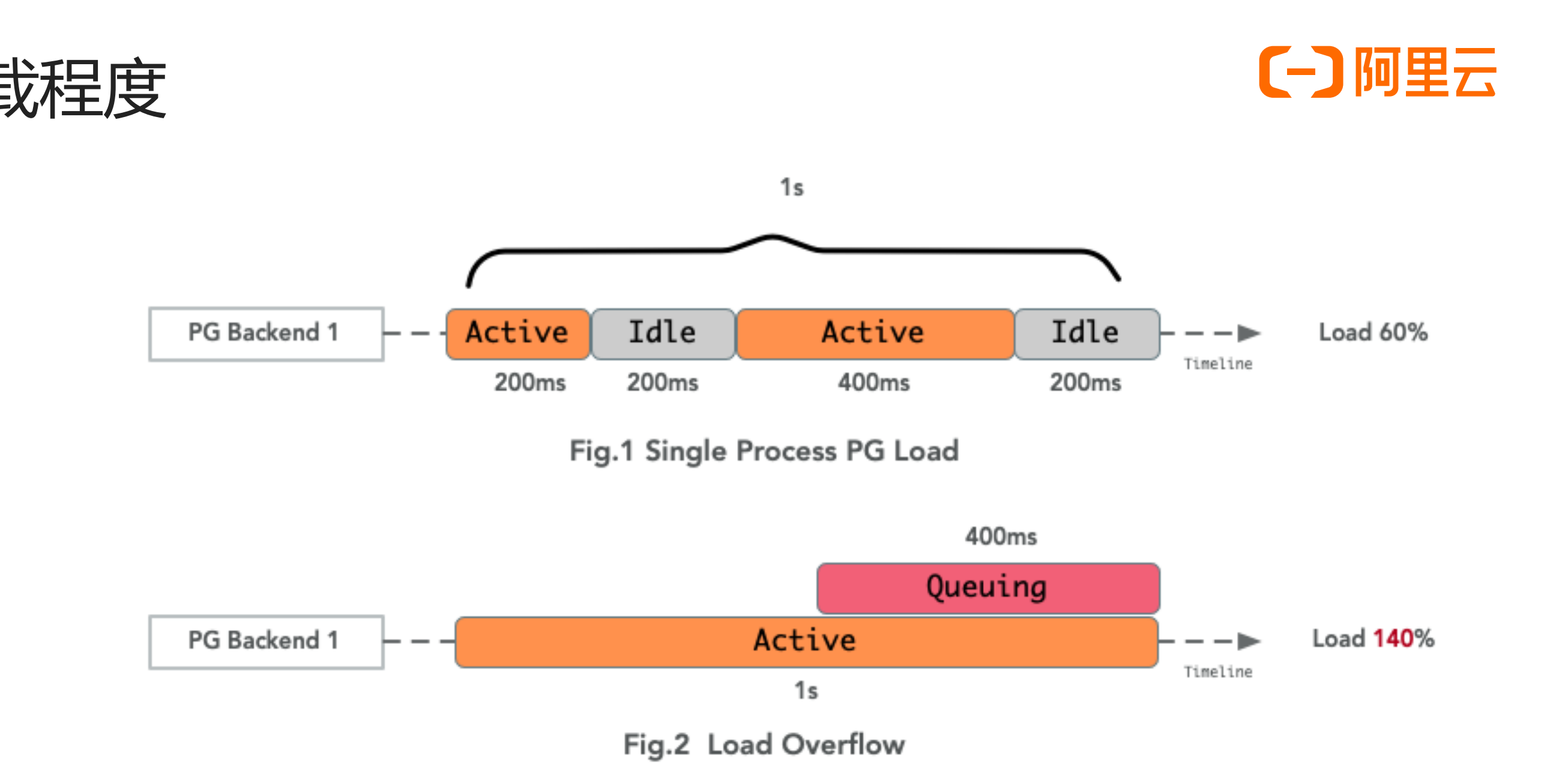

Overall Load : (200 + 400 + 800) / 2000 = 70%

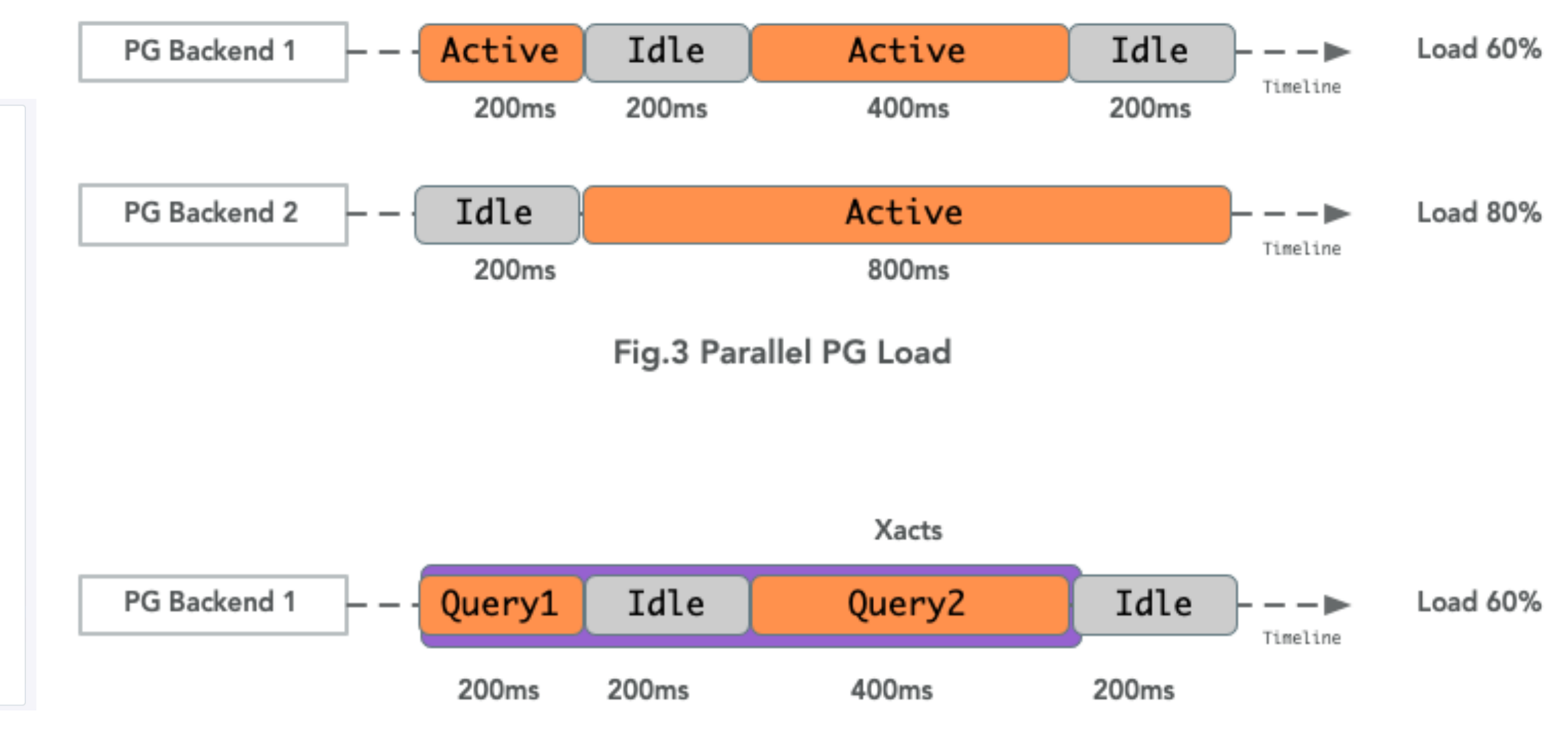

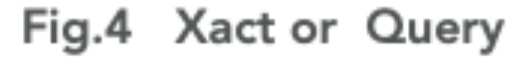

# 核心指标 PG Saturation

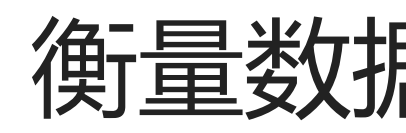

饱和度用于反映数据库整体资源利用率 理论上应当取所有饱和度指标的最大值(PG,CPU,内存,网络,磁盘.....) PG Saturation = max(PG Load, CPU Usage, xxxUsage...)

实际应用中,饱和度指标取 PG Load与 CPU Usage的最大值作为饱和度

当数据库使用非独占式部署,其他应用占用CPU资源时, PG Saturation比单纯的PG Load更能反映数据库整体负载水位

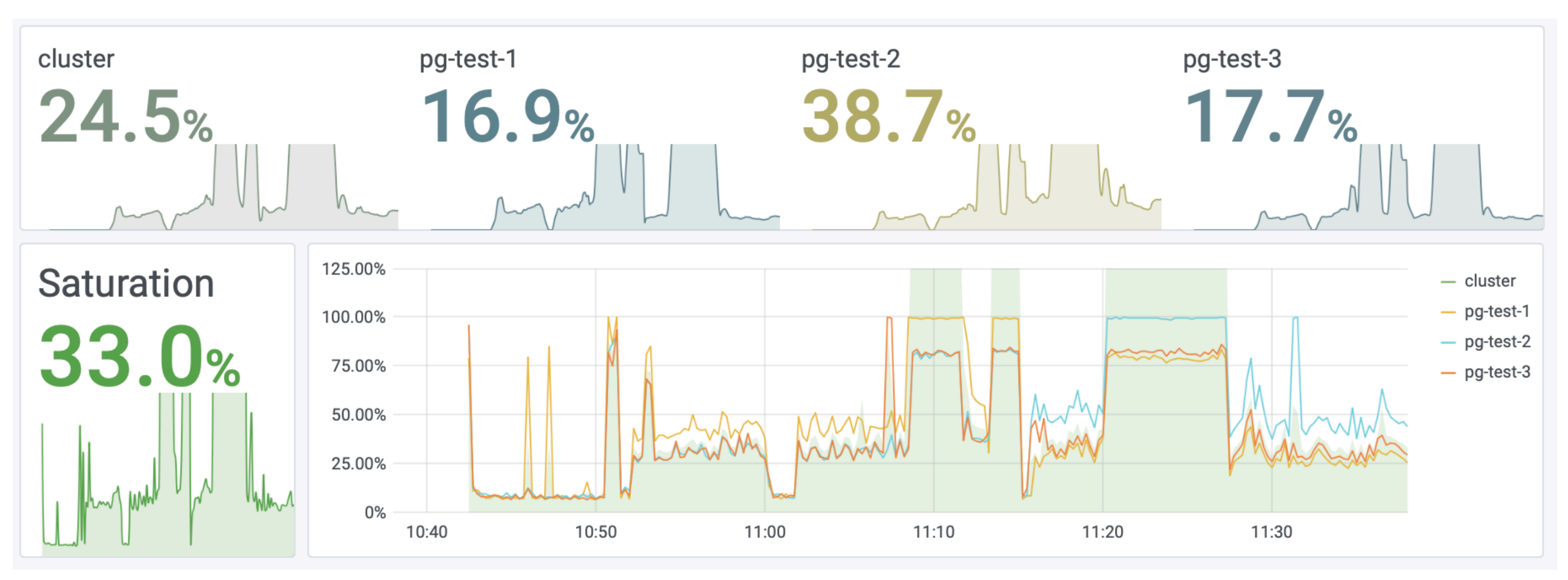

# 衡量数据库的整体饱和度

- [-] 阿里云
- record: pg:ins:saturation0 expr: pg:ins:load0 > node:ins:cpu\_usage or node:ins:cpu\_usage
- record: pg:ins:saturation1 expr: pg:ins:load1 > node:ins:cpu\_usage or node:ins:cpu\_usage
- record: pg:ins:saturation5 expr: pg:ins:load5 > node:ins:cpu\_usage or node:ins:cpu\_usage
- record: pg:ins:saturation15 expr: pg:ins:load15 > node:ins:cpu\_usage or node:ins:cpu\_usage

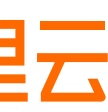

# 水位评估:饱和度的历史分位点

# 过去一天中饱和度的99分位点

# quantile\_over\_time(0.99, pg:cls:saturation15[1d])

|             |                  | PgSQL Cluster Saturation                       |
|-------------|------------------|------------------------------------------------|
| CI          | uster            | Saturation V                                   |
| <u>pg-a</u> | <u>m-tt</u>      |                                                |
| <u>pg</u>   | : <u>-tt</u>     |                                                |
| pç          | <u>tt</u>        |                                                |
| p           | <u>tt</u>        |                                                |
| <u>pg-n</u> | ard13-tt         |                                                |
| <u>pg-</u>  | ard6-tt          |                                                |
| <u>pg-i</u> | ard2-tt          |                                                |
| <u>pg-i</u> | ard9-tt          |                                                |
| <u>pg-n</u> | ard16-tt         |                                                |
| <u>pg-i</u> | ard5-tt          |                                                |
| <u>pg</u>   | <u>t-tt</u>      |                                                |
| <u>pg-</u>  | <u>12-tt</u>     |                                                |
| <u>pg</u> : | <u> 13-tt</u>    |                                                |
| <u>pg</u>   | <u> 11-tt</u>    |                                                |
| <u>pg-</u>  | <u>15-tt</u>     |                                                |
| Query 1     | ្មី Transform    | 1                                              |
| Prometheus- | PgSQL ~ 🧿        | > Query options MD = auto = 670 Interval = 15s |
|             |                  |                                                |
| ~ <b>A</b>  |                  |                                                |
| Metrics ~   | quantile_over_ti | <pre>ime(0.99, pg:cls:saturation15[1d])</pre>  |

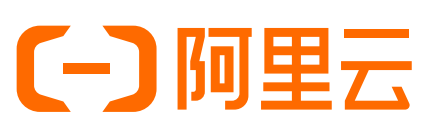

| 29.94% |
|--------|
| 22.17% |
| 18.68% |
| 17.98% |
| 13.87% |
| 13.54% |
| 13.29% |
| 12.89% |
| 12.70% |
| 12.62% |
| 12.32% |
| 12.29% |
| 11.72% |
| 11.43% |
| 11.02% |
|        |

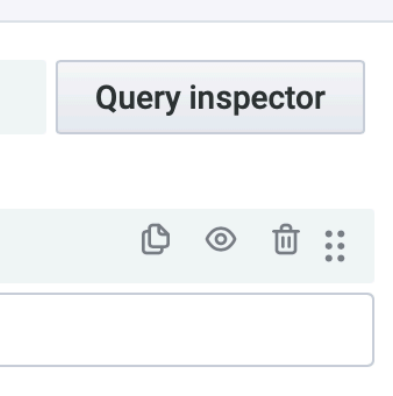

# 系统在99%的时间内 整体资源使用水平低于该值

# 根据您的具体场景与需求修改参数 例如:

过去一天 🖸 过去15天 99分位点 🖸 99.99分位点

用于水位评估 作为扩缩容,资源分配的依据

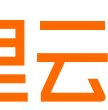

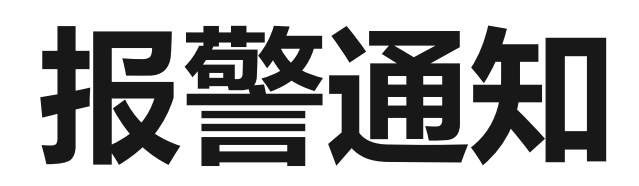

### 使用报警系统自动跟踪指标异常

```
# node avg CPU usage > 90% for 1m
- alert: NODE_CPU_HIGH
 expr: node:ins:cpu_usage > 0.90
 for: 1m
 labels:
   severity: P1
 annotations:
   summary: "P1 Node CPU High: {{ $labels.ins }} {{ $labels.ip }}"
   description:
     node:ins:cpu_usage[ins={{ $labels.ins }}, ip={{ $labels.ip }}] = {{ $value }} > 90%
     http://g.pigsty/d/node?&from=now-10m&to=now&viewPanel=28&fullscreen&var-ip={{ $label
# pg load1 high than 70% for 3m triggers a P1 alert
- alert: PGSQL_LOAD_HIGH
 expr: pg:ins:load1{} > 0.70
 for: 3m
 labels:
   severity: P1
 annotations:
   summary: "P1 PG Load High: {{ $labels.ins }} {{ $value }}"
   description:
     pg:ins:load1[ins={{ $labels.ins }}] = {{ $value }} > 70%
     http://g.pigsty/d/pg-instance?from=now-10m&to=now&viewPanel=210&fullscreen&var-ins={{ $labels.ins }}
```

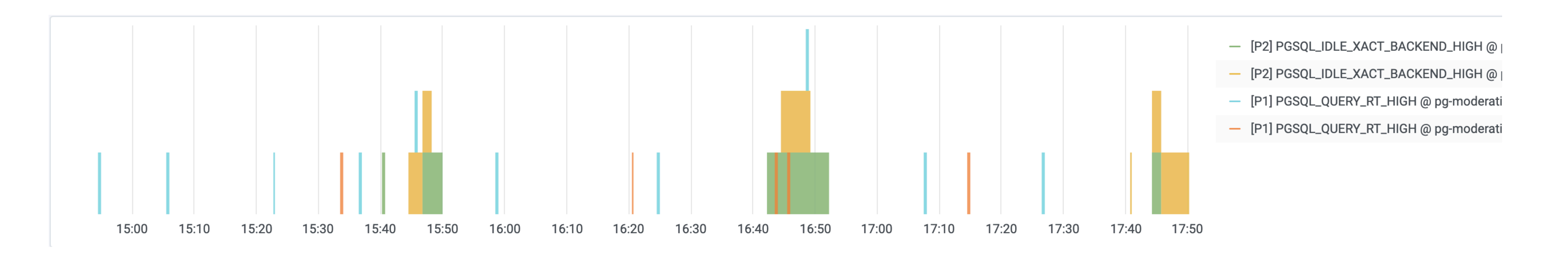

## **(一)**阿里云

|            | A a.pigsty/#/alerts?silenced=false&inhibited=false&active=true&filter=%7Balertname @ C                                                                                              |
|------------|----------------------------------------------------------------------------------------------------|
|            | Alertmanager Alerts Silences Status Help                                                                                                    |
|            |                                                                                                    |
|            | Filter     Group     Receiver: All     Silenced     Inhibited                                                                                                    |
|            | alertname="NODE_CPU_HIGH" × Silence                                                                                                    |
|            | Custom matcher, e.g. env="production"                                                                                                    |
|            | - Collapse all groups                                                                                                    |
| LS.IP }} - | alertname="NODE_CPU_HIGH" + 1 alert                                                                                                    |
|            | 03:21:10, 2021-01-07 (UTC) – Info 🔀 Source 🔏 Silence                                                                                                    |
|            | description: node:ins:cpu_usage[ins=pg-test-2, ip=10.10.10.12] = 0.995000000000045 > 90% http://g.pigsty/d/node?&from=now-<br>10m&to=now&viewPanel=28&fullscreen&var-ip=10.10.10.12 |
|            | summary: P1 Node CPU High: pg-test-2 10.10.10.12                                                                                                    |
|            | cls="pg-test" +       instance="10.10.10.12:9100" +       ip="10.10.10.12" +       job="pg" +       role="primary" +       severity="P1" +                                          |
|            | svc= pg-test-primary +                                                                                                    |

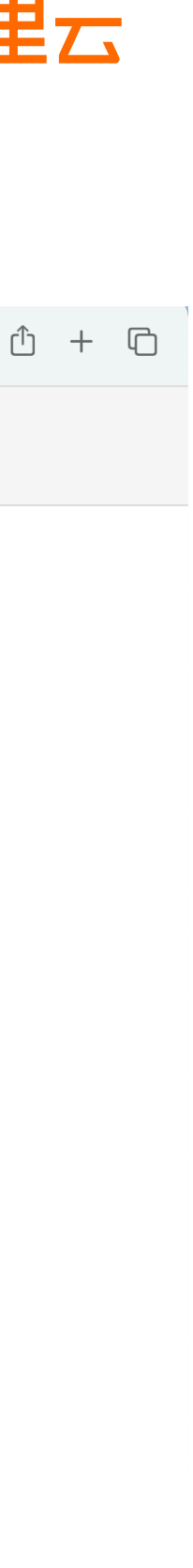

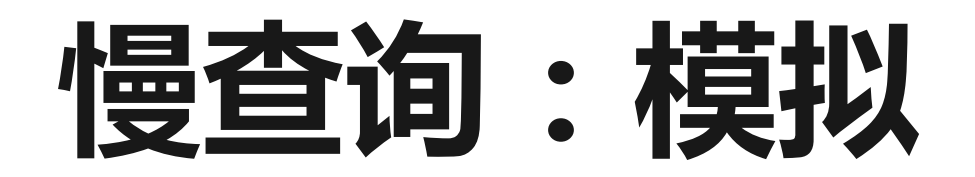

# 慢查询是数据库的大敌,这里我们使用 pgbench 用例模拟一个慢查询 ALTER TABLE pgbench\_accounts DROP CONSTRAINT pgbench\_accounts\_pkey ; 该命令会移除 pgbench\_accounts 表上的主键,导致相关查询变慢,系统瞬间雪崩过载。

单个从库实例的QPS从500下降至7, Query RT下降至300ms

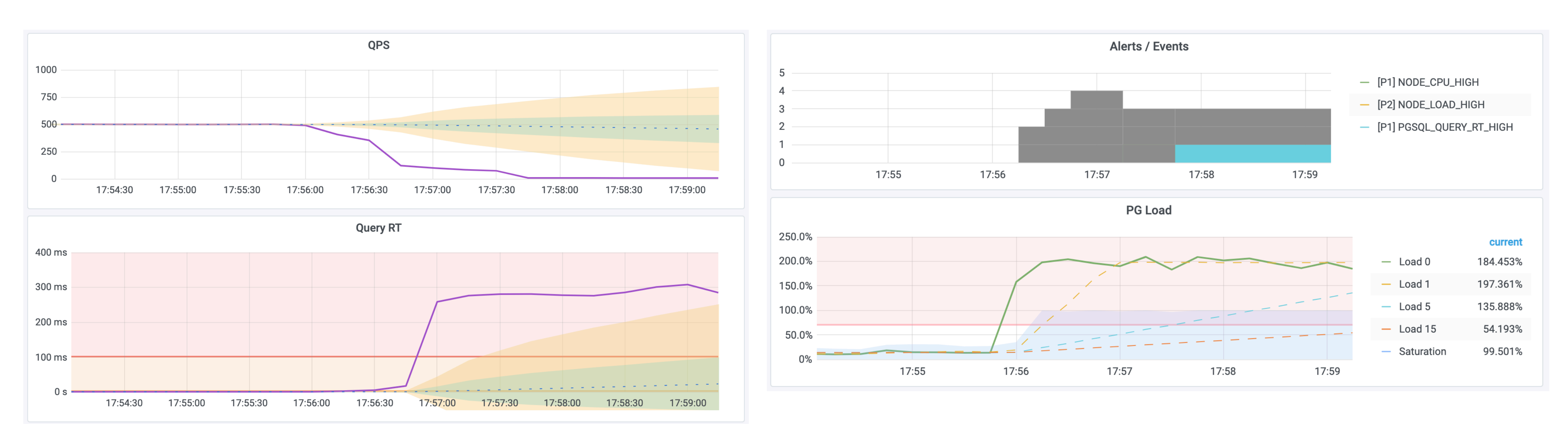

### [-] 阿里云

系统负载达到200%,触发机器负载过大,与查询响应时间过长的报警规则。

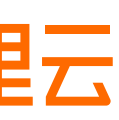

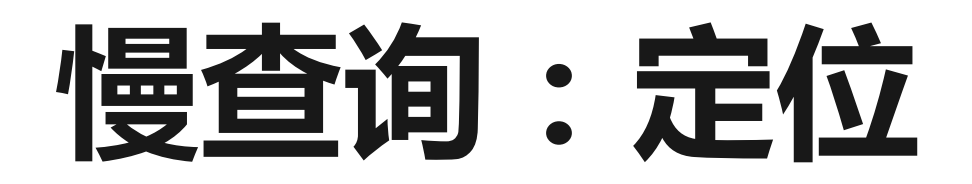

### 首先,使用PG Cluster面板定位慢查询所在的具体实例,这里以 pg-test-2为例 然后,使用PG Query面板定位具体的慢查询:编号为-6041100154778468427

| 器 pigsty / PG Query ☆ ペ                                                                                                    |                         |                            |                   |                                                                                                    |                                                                                                    |                                                                                                    |                                                                                                    | th <b>i</b> t | 6 | Ø                                         | Ģ                  | <                 | 2021            |
|----------------------------------------------------------------------------------------------------|-------------------------|----------------------------|-------------------|----------------------------------------------------------------------------------------------------|----------------------------------------------------------------------------------------------------|----------------------------------------------------------------------------------------------------|----------------------------------------------------------------------------------------------------|---------------|---|-------------------------------------------|--------------------|-------------------|-----------------|
| Instance pg-test-2 ~ Datname                                                                                                    | test ~ Query            | -104648775090              | 05170237 ~        |                                                                                                    |                                                                                                    |                                                                                                    |                                                                                                    |               |   |                                           |                    | ≡ 0v              | erview          |
| ~ Query Overview                                                                                                    |                         |                            |                   |                                                                                                    |                                                                                                    |                                                                                                    |                                                                                                    |               |   |                                           |                    |                   |                 |
|                                                                                                    |                         | Da                         | tabase Stateme    | entes                                                                                                    |                                                                                                    |                                                                                                    |                                                                                                    |               |   |                                           |                    |                   | ç               |
| Query                                                                                                    | Call                    | Call (rate1h)              | Total             | Total (rate1h)                                                                                                    | RT                                                                                                    | RT (rate1m)                                                                                                    | Min                                                                                                    | Max           |   |                                           |                    |                   |                 |
| <u>-6041100154778468427</u>                                                                                                    | 2,245,867               | 476                        | 6.3 min           | 102.8 ms                                                                                                    | 0.17 ms                                                                                                    | 0.31 ms                                                                                                    | 0.0065 ms                                                                                                    | 564 ms        |   |                                           |                    |                   |                 |
| -1046487750905170237                                                                                                    | 2,508                   | 0.5                        | 29.5 s            | 5.8 ms                                                                                                    | 12 ms                                                                                                    | 0.013 ms                                                                                                    | 2.4 ms                                                                                                    | 30 ms         |   |                                           |                    |                   |                 |
| <u>-7334410209165201802</u>                                                                                                    | 2,507                   | 0.5                        | 3.9 s             | 0.8 ms                                                                                                    | 1.6 ms                                                                                                    | 0.0064 ms                                                                                                    | 0.71 ms                                                                                                    | 23 ms         |   |                                           |                    |                   |                 |
| 5437899044496199443                                                                                                    | 450                     | 0.089                      | 3.2 s             | 0.7 ms                                                                                                    | 7.0 ms                                                                                                    | 0.042 ms                                                                                                    | 2.9 ms                                                                                                    | 90 ms         |   |                                           |                    |                   |                 |
| <u>-9004258043330316261</u>                                                                                                    | 450                     | 0.089                      | 2.9 s             | 0.6 ms                                                                                                    | 6.3 ms                                                                                                    | 0.036 ms                                                                                                    | 2.8 ms                                                                                                    | 50 ms         |   |                                           |                    |                   |                 |
| 5497173621618854516                                                                                                    | 2,507                   | 0.5                        | 1.8 s             | 0.4 ms                                                                                                    | 0.70 ms                                                                                                    | 0.0048 ms                                                                                                    | 0.22 ms                                                                                                    | 32 ms         | - | -60411                                    | 0015477            | 7846842           | 27              |
| <u>-3092441162199975189</u>                                                                                                    | 450                     | 0.089                      | 1.1 s             | 0.2 ms                                                                                                    | 2.5 ms                                                                                                    | 0.011 ms                                                                                                    | 1.3 ms                                                                                                    | 19 ms         |   | -73344                                    | 1020916            | 552018            | 37<br>02        |
| 5760961677013624247                                                                                                    | 2,507                   | 0.5                        | 559.8 ms          | 0.1 ms                                                                                                    | 0.22 ms                                                                                                    | 0.0011 ms                                                                                                    | 0.088 ms                                                                                                    | 13 ms         |   | <ul> <li>54378</li> <li>-90042</li> </ul> | 9904449<br>5804333 | 619944<br>3031620 | .3<br>61        |
| 6064237788636688634                                                                                                    | 2,507                   | 0.5                        | 368.9 ms          | 0.1 ms                                                                                                    | 0.15 ms                                                                                                    | 0.0011 ms                                                                                                    | 0.047 ms                                                                                                    | 10 ms         |   | 54971                                     | 7362161            | 885451            | 6               |
| -4397529236085442437                                                                                                    | 2.507                   | 0.5                        | 396.7 ms          | 0.1 ms                                                                                                    | 0.16 ms                                                                                                    | 0.00042 ms                                                                                                    | 0.071 ms                                                                                                    | 6.1 ms        |   | 57609                                     | 5167701            | 362424            | 17              |
|                                                                                                    |                         | Query Call                 |                   |                                                                                                    |                                                                                                    |                                                                                                    |                                                                                                    |               |   |                                           |                    | 9                 | Stateme         |
|                                                                                                    |                         |                            |                   |                                                                                                    |                                                                                                    |                                                                                                    |                                                                                                    |               |   |                                           |                    |                   |                 |
| 600 ops                                                                                                    |                         |                            |                   |                                                                                                    |                                                                                                    | current ~                                                                                                    | 300 ms                                                                                                    |               |   |                                           |                    |                   |                 |
| 600 ops<br>500 ops                                                                                                    |                         |                            |                   | -604110                                                                                                    | 0154778468427                                                                                                    | <mark>current</mark> ∽<br>7 ops                                                                                                    | 300 ms                                                                                                    |               |   |                                           |                    |                   |                 |
| 600 ops<br>500 ops<br>400 ops                                                                                                    |                         |                            |                   | 604110<br>- 9101975                                                                                                    | 0154778468427<br>98370095556                                                                                                    | current ∽<br>7 ops<br>1 ops                                                                                                    | 300 ms<br>250 ms                                                                                                    |               |   |                                           |                    |                   |                 |
| 600 ops<br>500 ops<br>400 ops                                                                                                    |                         |                            |                   | <ul> <li>-604110</li> <li>9101975</li> <li>7226155</li> </ul>                                                                                                    | 0154778468427<br>98370095556<br>5749781812196                                                                                                    | current ∨<br>7 ops<br>1 ops<br>1 ops                                                                                                    | 300 ms<br>250 ms<br>200 ms                                                                                                    |               |   |                                           |                    |                   |                 |
| 600 ops<br>500 ops<br>400 ops<br>300 ops                                                                                                    |                         |                            |                   | <ul> <li>-604110</li> <li>9101975</li> <li>7226155</li> <li>6064237</li> </ul>                                                                                       | 0154778468427<br>98370095556<br>6749781812196<br>788636688634                                                                                                    | Current ∽<br>7 ops<br>1 ops<br>1 ops<br>1 ops                                                                                                    | 300 ms<br>250 ms<br>200 ms<br>150 ms                                                                                                    |               |   |                                           |                    |                   |                 |
| 600 ops<br>500 ops<br>400 ops<br>300 ops<br>200 ops                                                                                                    |                         |                            |                   | <ul> <li>-604110</li> <li>9101975</li> <li>7226155</li> <li>6064237</li> <li>5760961</li> </ul>                                                                      | 0154778468427<br>598370095556<br>5749781812196<br>7788636688634<br>677013624247                                                                                                    | Current ∨<br>7 ops<br>1 ops<br>1 ops<br>1 ops<br>1 ops                                                                                                    | 300 ms<br>250 ms<br>200 ms<br>150 ms<br>100 ms                                                                                                    |               |   |                                           |                    |                   |                 |
| 600 ops<br>500 ops<br>400 ops<br>300 ops<br>200 ops<br>100 ops                                                                                                    |                         |                            |                   | <ul> <li>-604110</li> <li>9101975</li> <li>7226155</li> <li>6064237</li> <li>5760961</li> <li>5497173</li> </ul>                                                     | 0154778468427<br>98370095556<br>749781812196<br>788636688634<br>677013624247<br>8621618854516                                                                                                    | Current ∨<br>7 ops<br>1 ops<br>1 ops<br>1 ops<br>1 ops<br>1 ops                                                                                                    | 300 ms<br>250 ms<br>200 ms<br>150 ms<br>100 ms<br>50 ms                                                                                                    |               |   |                                           |                    |                   |                 |
| 600 ops<br>500 ops<br>400 ops<br>300 ops<br>200 ops<br>100 ops                                                                                                    |                         |                            |                   | <ul> <li>-604110</li> <li>9101975</li> <li>7226155</li> <li>6064237</li> <li>5760961</li> <li>5497173</li> <li>4771330</li> </ul>                                    | 0154778468427<br>98370095556<br>749781812196<br>788636688634<br>677013624247<br>6621618854516<br>9347278832148                                                                                                    | Current ∽<br>7 ops<br>1 ops<br>1 ops<br>1 ops<br>1 ops<br>1 ops<br>1 ops                                                                                                    | 300 ms<br>250 ms<br>200 ms<br>150 ms<br>100 ms<br>50 ms                                                                                                    |               |   |                                           |                    |                   |                 |
| 600 ops<br>500 ops<br>400 ops<br>300 ops<br>200 ops<br>100 ops<br>0 ops<br>17:53 17:54                                                                                              | 17:55 17:56             | 17:57                      | 17:58             | <ul> <li>-604110</li> <li>9101975</li> <li>7226155</li> <li>6064237</li> <li>5760961</li> <li>5497173</li> <li>4771330</li> <li>4218728</li> <li>2256769</li> </ul>  | 0154778468427<br>98370095556<br>749781812196<br>788636688634<br>677013624247<br>621618854516<br>9347278832148<br>8093343264628                                                                                                    | Current ∨<br>7 ops<br>1 ops<br>1 ops<br>1 ops<br>1 ops<br>1 ops<br>1 ops<br>1 ops<br>1 ops                                                                                                    | 300 ms<br>250 ms<br>200 ms<br>150 ms<br>100 ms<br>50 ms<br>0 s<br>17:5                                                                                                    | 3 17:54       |   | 17:55                                     | 17                 | :56               | 17:5            |
| 600 ops<br>500 ops<br>400 ops<br>300 ops<br>200 ops<br>100 ops<br>0 ops<br>17:53 17:54                                                                                              | 17:55 17:56<br>Statemer | 17:57<br>nt Time Spend per | 17:58<br>r Second | <ul> <li>-604110</li> <li>9101975</li> <li>7226155</li> <li>6064237</li> <li>5760961</li> <li>5497173</li> <li>4771330</li> <li>4218728</li> <li>2256769</li> </ul>  | 0154778468427<br>98370095556<br>5749781812196<br>788636688634<br>677013624247<br>8621618854516<br>9347278832148<br>9093343264628                                                                                                    | current ∨         7 ops         1 ops         1 ops         1 ops         1 ops         1 ops         1 ops         1 ops         1 ops         1 ops         1 ops         1 ops         1 ops         1 ops         1 ops                                                                                                    | 300 ms<br>250 ms<br>200 ms<br>150 ms<br>100 ms<br>50 ms<br>0 s<br>17:5                                                                                                    | 3 17:54       |   | 17:55                                     | 17                 | :56<br>State      | 17:5<br>ement R |
| 600 ops<br>500 ops<br>400 ops<br>300 ops<br>200 ops<br>100 ops<br>0 ops<br>17:53<br>17:54<br>2.5 s                                                                                  | 17:55 17:56<br>Statemer | 17:57<br>at Time Spend per | 17:58<br>r Second | <ul> <li>-604110</li> <li>9101975</li> <li>7226155</li> <li>6064237</li> <li>5760961</li> <li>57497173</li> <li>4771330</li> <li>4218728</li> <li>2256769</li> </ul> | 0154778468427<br>98370095556<br>5749781812196<br>7788636688634<br>677013624247<br>621618854516<br>9347278832148<br>9093343264628<br>9091566779252                                                                                                    | current ∨<br>7 ops<br>1 ops<br>1 ops<br>1 ops<br>1 ops<br>1 ops<br>1 ops<br>1 ops<br>1 ops                                                                                                    | 300 ms<br>250 ms<br>200 ms<br>150 ms<br>100 ms<br>50 ms<br>0 s<br>17:5<br>12.5 ms                                                                                                    | 3 17:54       |   | 17:55                                     | 17                 | :56<br>State      | 17:5<br>ement R |
| 600 ops<br>500 ops<br>400 ops<br>300 ops<br>200 ops<br>100 ops<br>0 ops<br>17:53<br>17:54<br>2.5 s                                                                                  | 17:55 17:56<br>Statemer | 17:57<br>at Time Spend per | 17:58<br>r Second | <ul> <li>-604110</li> <li>9101975</li> <li>7226155</li> <li>6064237</li> <li>5760961</li> <li>5497173</li> <li>4771330</li> <li>4218728</li> <li>2256760</li> </ul>  | 0154778468427<br>98370095556<br>5749781812196<br>788636688634<br>677013624247<br>621618854516<br>0347278832148<br>093343264628<br>00154778468427                                                                                                    | current ∨         7 ops         1 ops         1 ops                                                                                                    | 300 ms<br>250 ms<br>200 ms<br>150 ms<br>100 ms<br>50 ms<br>0 s<br>17:5<br>12.5 ms                                                                                                    | 3 17:54       |   | 17:55                                     | 17                 | :56<br>State      | 17:5<br>ement R |
| 600 ops<br>500 ops<br>400 ops<br>300 ops<br>200 ops<br>100 ops<br>0 ops<br>17:53 17:54<br>2.5 s<br>2.0 s                                                                            | 17:55 17:56<br>Statemer | 17:57<br>ht Time Spend per | 17:58<br>r Second |                                                                                                    | 0154778468427<br>98370095556<br>5749781812196<br>788636688634<br>677013624247<br>6621618854516<br>9347278832148<br>9093343264628<br>909154778468427<br>7750905170237                                                                                                    | current ∨         7 ops         1 ops         1 ops         1 ops         1 ops         1 ops         1 ops         1 ops         1 ops         1 ops         1 ops         1 ops         1 ops         1 ops         1 ops         1 ops         1 ops         1 ops         1 ops         1 ops         5 ops         6 ms                                                                                                    | 300 ms<br>250 ms<br>200 ms<br>150 ms<br>100 ms<br>50 ms<br>0 s<br>17:5<br>12.5 ms<br>10.0 ms                                                                                                    | 3 17:54       |   | 17:55                                     | 17                 | :56<br>State      | 17:5<br>ement R |
| 600 ops<br>500 ops<br>400 ops<br>300 ops<br>200 ops<br>100 ops<br>0 ops<br>17:53<br>17:54<br>2.5 s<br>2.0 s<br>1.5 s                                                                | 17:55 17:56<br>Statemer | 17:57<br>ht Time Spend pe  | 17:58<br>r Second | <ul> <li>-604110</li> <li>9101975</li> <li>7226155</li> <li>6064237</li> <li>5760961</li> <li>5497173</li> <li>4771330</li> <li>4218728</li> <li>2256769</li> </ul>  | 0154778468427<br>98370095556<br>6749781812196<br>788636688634<br>677013624247<br>6621618854516<br>9347278832148<br>8093343264628<br>9031566773252<br>0154778468427<br>7750905170237<br>0209165201802                                                                    | current ∨         7 ops         1 ops         1 ops                                                                                                    | 300 ms<br>250 ms<br>200 ms<br>150 ms<br>100 ms<br>50 ms<br>0 s<br>17:5<br>12.5 ms<br>10.0 ms<br>7.5 ms                                                                                                    | 3 17:54       |   | 17:55                                     | 17                 | :56<br>State      | 17:5<br>ement R |
| 600 ops<br>500 ops<br>400 ops<br>300 ops<br>200 ops<br>100 ops<br>0 ops<br>17:53<br>17:54<br>2.5 s<br>2.0 s<br>1.5 s                                                                | 17:55 17:56<br>Statemer | 17:57<br>ht Time Spend per | 17:58<br>r Second |                                                                                                    | 0154778468427<br>98370095556<br>749781812196<br>788636688634<br>677013624247<br>621618854516<br>9347278832148<br>0093343264628<br>00154778468427<br>7750905170237<br>0209165201802<br>8043330316261                                                                     | current ∨         7 ops         1 ops         1 ops                                                                                                    | 300 ms<br>250 ms<br>200 ms<br>150 ms<br>100 ms<br>50 ms<br>0 s<br>17:5<br>12.5 ms<br>10.0 ms<br>7.5 ms                                                                                                    | 3 17:54       |   | 17:55                                     | 17                 | :56<br>State      | 17:5<br>ement R |
| 600 ops<br>500 ops<br>400 ops<br>300 ops<br>200 ops<br>100 ops<br>0 ops<br>17:53<br>17:54<br>2.5 s<br>2.0 s<br>1.5 s<br>1.0 s                                                       | 17:55 17:56<br>Statemer | 17:57<br>ht Time Spend per | 17:58<br>r Second | <ul> <li>-604110</li> <li>9101975</li> <li>7226155</li> <li>6064237</li> <li>5760961</li> <li>57497173</li> <li>4771330</li> <li>4218728</li> <li>2256769</li> </ul> | 0154778468427<br>98370095556<br>749781812196<br>788636688634<br>677013624247<br>6621618854516<br>9347278832148<br>093343264628<br>00154778468427<br>7750905170237<br>0209165201802<br>8043330316261<br>044496199443                                                     | current ∨         7 ops         1 ops         1 ops                                                                                                    | 300 ms<br>250 ms<br>200 ms<br>150 ms<br>100 ms<br>50 ms<br>0 s<br>17:5<br>12.5 ms<br>10.0 ms<br>7.5 ms<br>5.0 ms                                                                                                    | 3 17:54       |   | 17:55                                     | 17                 | :56<br>State      | 17:5<br>ement R |
| 600 ops<br>500 ops<br>400 ops<br>300 ops<br>200 ops<br>100 ops<br>0 ops<br>17:53<br>17:54<br>2.5 s<br>2.0 s<br>1.5 s<br>1.0 s<br>500 ms                                             | 17:55 17:56<br>Statemer | 17:57<br>nt Time Spend per | 17:58<br>r Second |                                                                                                    | 0154778468427<br>98370095556<br>749781812196<br>788636688634<br>677013624247<br>621618854516<br>0347278832148<br>093343264628<br>00154778468427<br>7750905170237<br>0209165201802<br>8043330316261<br>044496199443<br>621618854516                                      | Current ∨<br>7 ops<br>1 ops<br>1 ops<br>1 ops<br>1 ops<br>1 ops<br>1 ops<br>1 ops<br>1 ops<br>1 ops<br>1 ops<br>1 ops<br>1 ops<br>1 ops<br>1 ops<br>1 ops<br>1 ops<br>2 ms                                                                                                    | 300 ms<br>250 ms<br>200 ms<br>150 ms<br>100 ms<br>50 ms<br>0 s<br>17:5<br>12.5 ms<br>10.0 ms<br>5.0 ms<br>5.0 ms                                                                                                    | 3 17:54       |   | 17:55                                     | 17                 | :56<br>State      | 17:5<br>ement R |
| 600 ops<br>500 ops<br>400 ops<br>300 ops<br>200 ops<br>100 ops<br>0 ops<br>17:53<br>17:54<br>2.5 s<br>2.0 s<br>1.5 s<br>1.0 s<br>500 ms                                             | 17:55 17:56<br>Statemer | 17:57<br>ht Time Spend per | 17:58<br>r Second |                                                                                                    | 0154778468427<br>98370095556<br>749781812196<br>788636688634<br>677013624247<br>6621618854516<br>347278832148<br>093343264628<br>00154778468427<br>7750905170237<br>0209165201802<br>8043330316261<br>044496199443<br>6621618854516<br>1162199975189                    | current ∨         7 ops         1 ops         1 ops         1 ops         1 ops         1 ops         1 ops         1 ops         1 ops         1 ops         1 ops         1 ops         1 ops         1 ops         1 ops         1 ops         1 ops         1 ops         1 ops         1 ops         1 ops         3 ms         3 ms         2 ms         1 ms                                                                                                    | 300 ms<br>250 ms<br>200 ms<br>150 ms<br>100 ms<br>50 ms<br>0 s<br>17:5<br>12.5 ms<br>10.0 ms<br>7.5 ms<br>5.0 ms<br>2.5 ms                                                                                                    | 3 17:54       |   | 17:55                                     | 17                 | :56<br>State      | 17:5<br>ement R |
| 600 ops<br>500 ops<br>400 ops<br>300 ops<br>200 ops<br>100 ops<br>0 ops<br>17:53<br>17:54<br>2.5 s<br>2.0 s<br>1.5 s<br>1.0 s<br>500 ms<br>0 ms<br>17:50<br>17:50<br>17:51<br>17:51 | 17:55 17:56<br>Statemer | 17:57<br>at Time Spend per | 17:58<br>r Second |                                                                                                    | 0154778468427<br>98370095556<br>749781812196<br>788636688634<br>677013624247<br>8621618854516<br>0347278832148<br>0093343264628<br>00154778468427<br>7750905170237<br>0209165201802<br>8043330316261<br>044496199443<br>8621618854516<br>1162199975189<br>7788636688634 | Current ∨<br>7 ops<br>1 ops<br>1 | 300 ms<br>250 ms<br>200 ms<br>150 ms<br>100 ms<br>50 ms<br>0 s<br>17:5<br>12.5 ms<br>10.0 ms<br>5.0 ms<br>2.5 ms<br>2.5 ms<br>0 ms<br>0 ms<br>100 ms<br>100 ms | 3 17:54       |   | 17:55                                     | 17                 | :56<br>State      | 17:5<br>ement R |

### [-] 阿里云

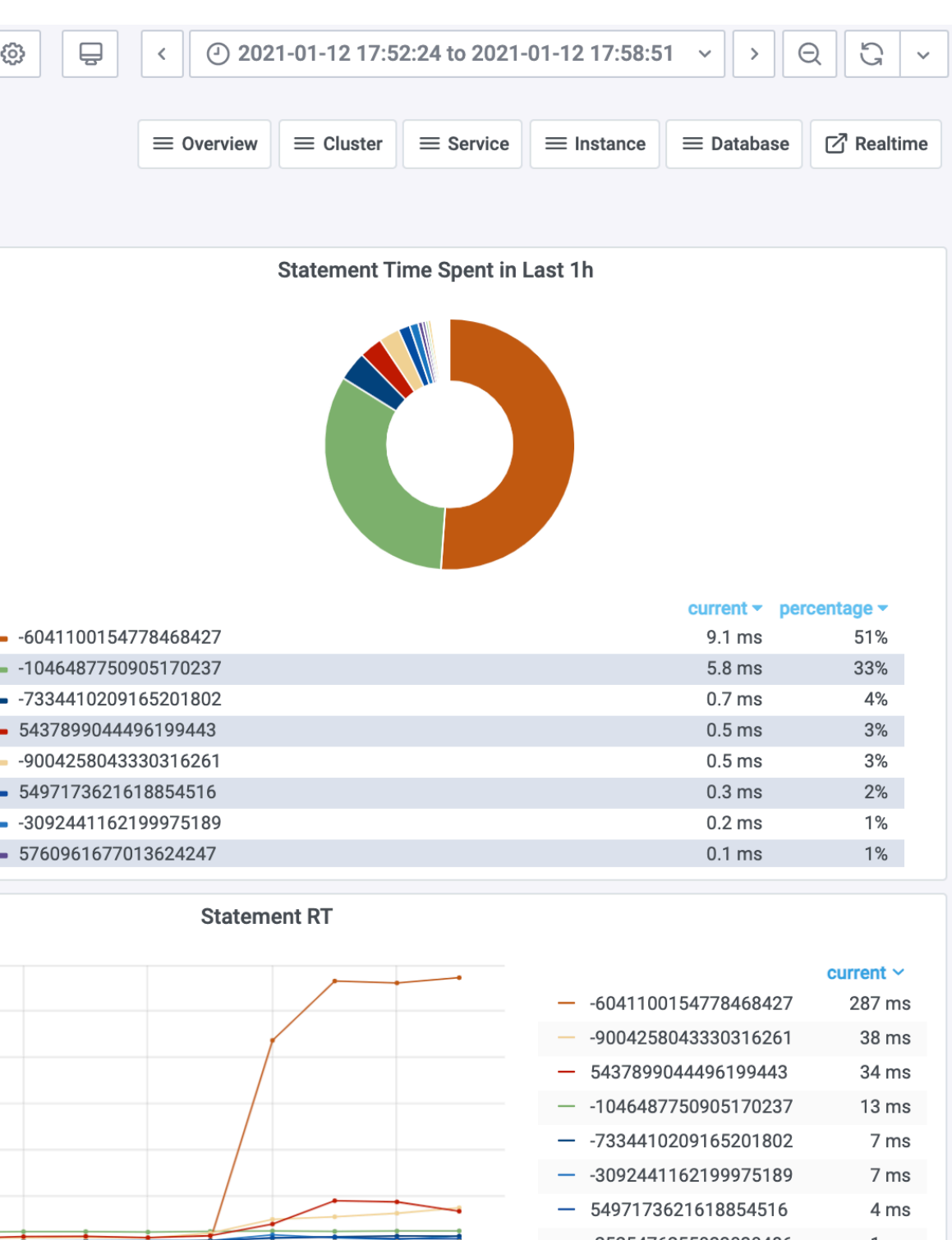

Statement RT Ranking

17:57

17:58

| E 407470 (04 (400E 4E4 ( |           |
|--------------------------|-----------|
| - 549/1/3621618854516    | 4 m       |
| 2525476255033030486      | 1 m       |
| LUC 1007200606600601     | 1 m       |
|                          |           |
|                          |           |
|                          |           |
|                          | current ~ |
| 1046487750905170237      | 11.77 m   |
|                          |           |

|  |                        | ourront  |
|--|------------------------|----------|
|  | — -1046487750905170237 | 11.77 ms |
|  | - 5437899044496199443  | 7.05 ms  |
|  | 9004258043330316261    | 6.34 ms  |
|  | -3092441162199975189   | 2.46 ms  |
|  | 7334410209165201802    | 1.55 ms  |
|  | — 5497173621618854516  | 0.70 ms  |
|  | - 7418061961315158265  | 0.40 ms  |
|  | — 3573345566830082659  | 0.25 ms  |
|  | - 5760961677013624247  | 0.22 ms  |

#### 该查询表现出:

#### 响应时间显著上升: 17us 升至 280ms 从500下降到 7 QPS 显著下降: 花费在该查询上的时间占比显著增加

可以确定:

#### 就是这个查询变慢了!

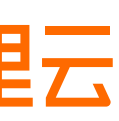

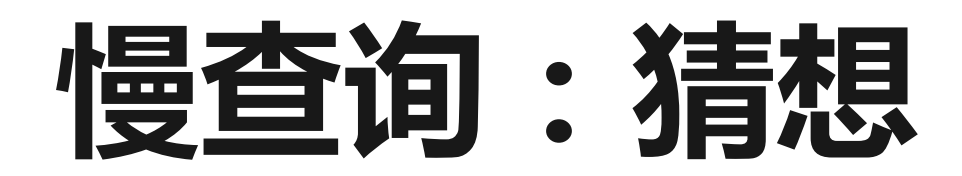

### 接下来,利用PG Stat Statements面板,根据查询ID定位慢查询的具体语句。

| <u>-6041100154778468427</u> | <u>test</u> | 19353 | SELECT abalance FROM pgbenc  |
|-----------------------------|-------------|-------|------------------------------|
| -2525476255033030486        | <u>test</u> | 16385 | SE: "SELECT abalance FROM po |
| 2951481090153650440         | <u>test</u> | 16385 | aid = \$1"<br>SE             |
|                             |             |       |                              |

分析查询后提出猜想: 该查询变慢是pgbench\_accounts表上aid列缺少索引

下一步, 查阅 PG Table Detail面板, 检查 pgbench\_accounts 表上的访问

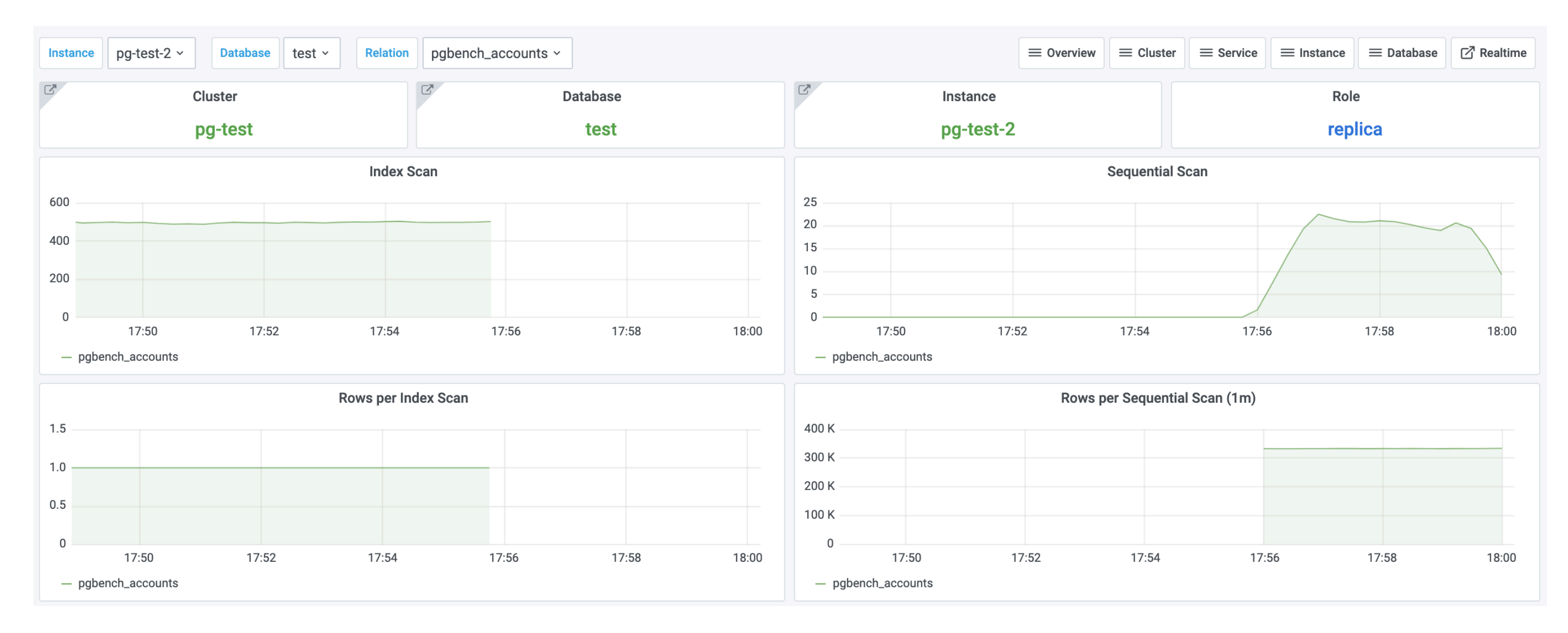

通过观察,我们发现表上的索引扫描归零,与此同时顺序扫描却有相应增长。这印证了我们的猜想!

### [-] 阿里云

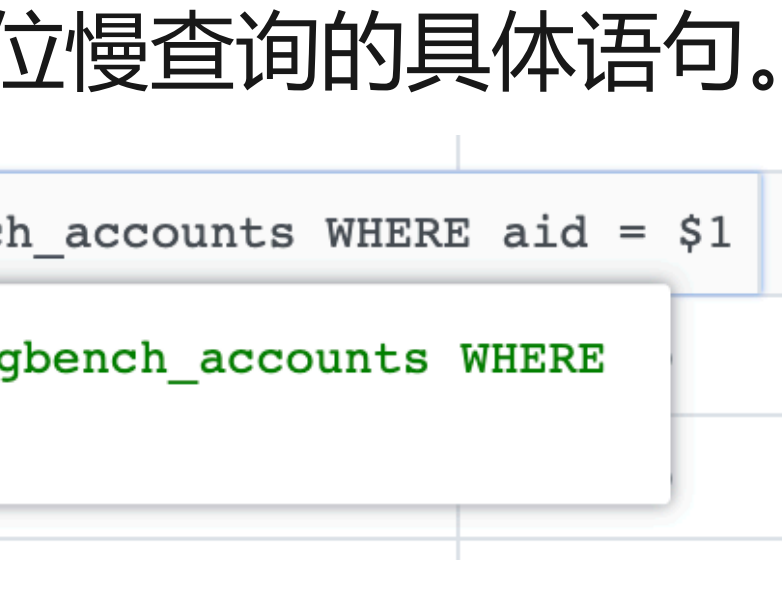

查询以 aid 作为过滤条件查询 pgbench\_accounts 表 查询变慢,大概率是这张表上的索引出了问题。

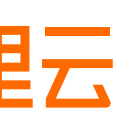

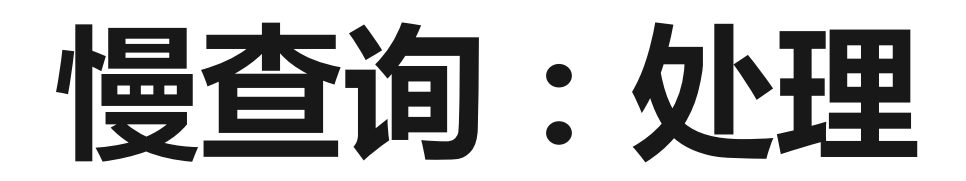

# 我们尝试在 pgbench\_accounts 表上为 aid 列添加索引, 看看能否解决这个问题。

12 ms

7 ms

7 ms

2 ms

2 ms

593 µs

581 µs

328 µs

016 ...

current ~

11.78 ms

7.13 ms

6.53 ms

2.55 ms

1.57 ms

0.73 ms

0.40 ms

0.25 ms

0 22 m

#### CREATE UNIQUE INDEX ON pgbench\_accounts (aid);

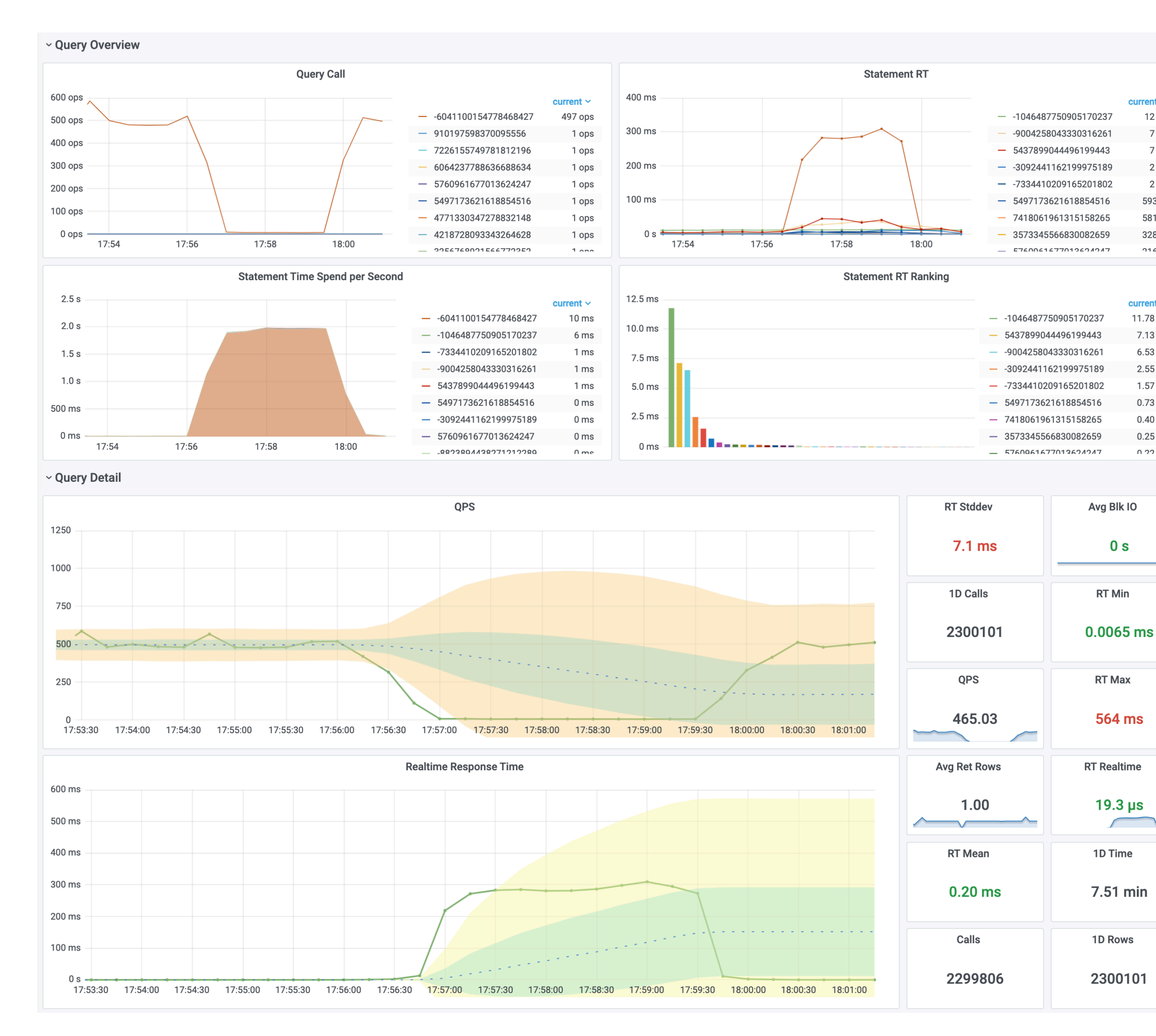

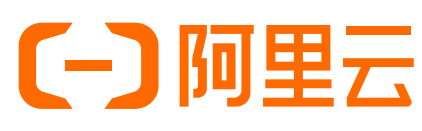

### 可以看到,查询的响应时间与QPS已经恢复正常。 整个集群的负载水平也恢复正常,报警也平息下来。

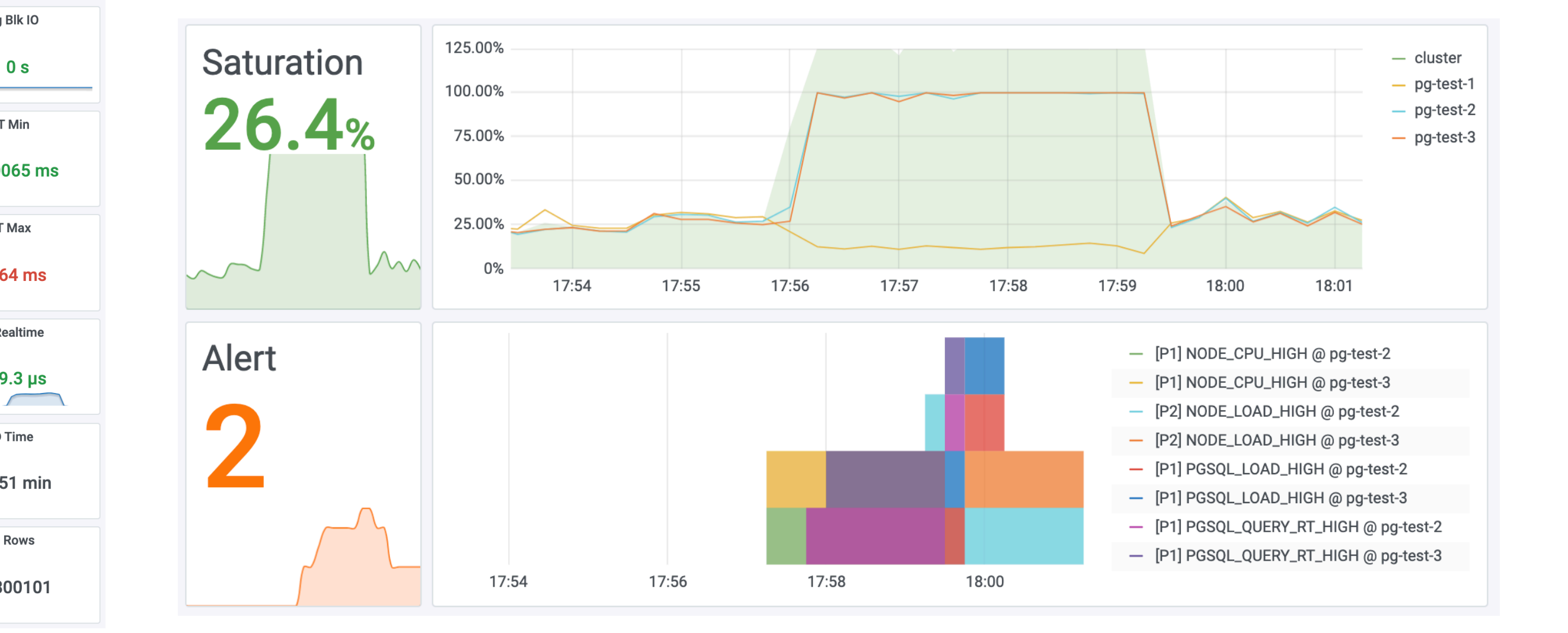

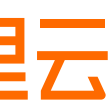

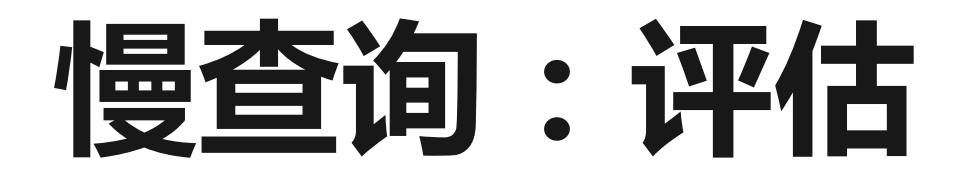

# 精准衡量优化效果,直观展示工作成绩,真正做到数据驱动。

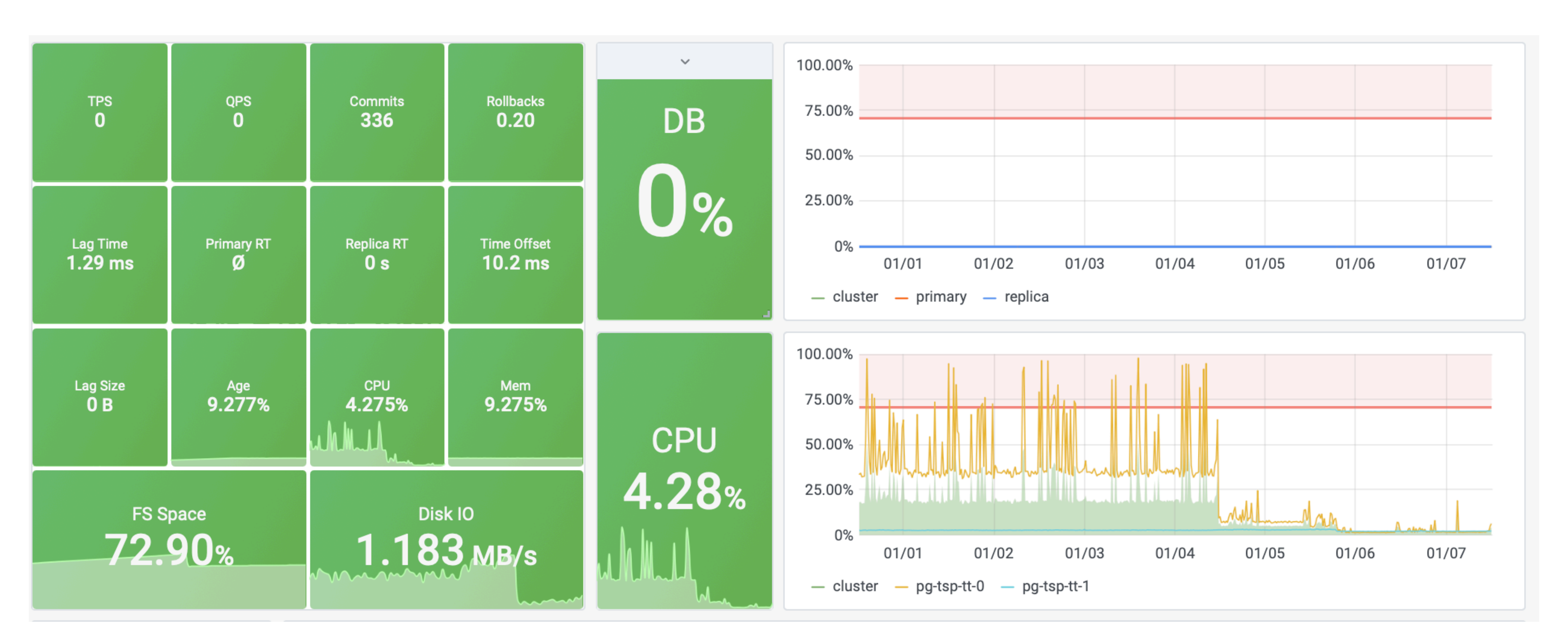

### **(-)**阿里云

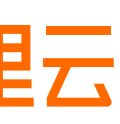

© Copyright by Alibaba Cloud All rights reserved

# の限定

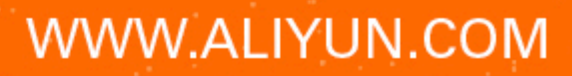

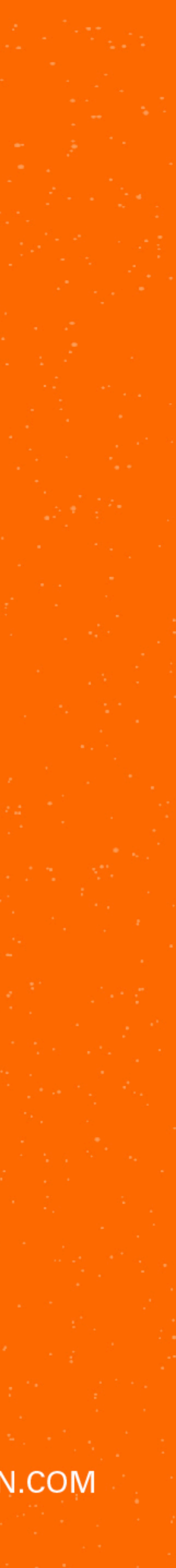